# General Services Administration Vendor Customer Self Service (VCSS)

User Guide (Customer)

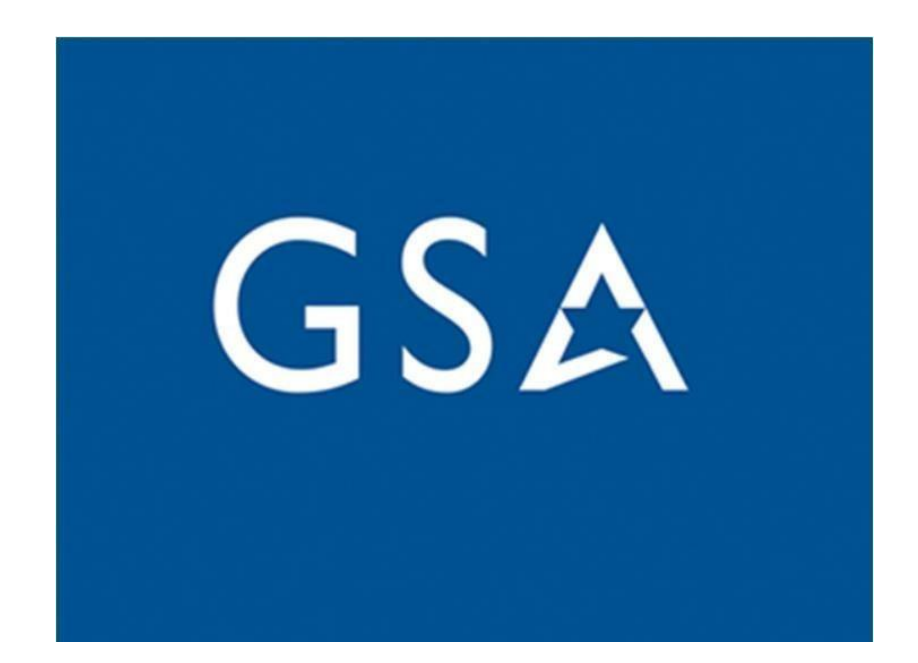

# Table of Contents

# Contents

| Table of | f Contents                                | 2  |
|----------|-------------------------------------------|----|
| 1 Vend   | lor and Customer Self Service             | 3  |
| 1.1 V    | VCSS Access - From within Pegasys         | 3  |
| 1.2 V    | VCSS Access - From VCSS Website           | 6  |
| 1.3 V    | VCSS: Accounts Menu                       | 9  |
| 1.3      | 3.1 VCSS: Account Search                  | 9  |
| 1.3      | 3.2 VCSS: Account Summary Query           | 15 |
| 1.3      | 3.3 VCSS: Outstanding Balances by Account | 20 |
| 1.3      | 3.4 VCSS: Business Line Summary           | 21 |
| 1.4 V    | VCSS: Statements Menu                     | 25 |
| 1.4      | 4.1 VCSS: View and Print Statements       | 25 |
| 1.4      | 4.2 VCSS: Statement Search by Agreement   |    |
| 1.4      | 4.3 VCSS: View Details                    | 40 |
| 1.4      | 4.4 VCSS: Dispute Statement               |    |
| 1.4      | 4.5 VCSS: View Dispute Requests           | 57 |
| 1.5 V    | /CSS: Payments Menu                       | 65 |
| 1.5      | 5.1 VCSS: View Customer Payments          | 66 |
| 1.5      | 5.2 VCSS: View Refunds                    | 79 |
| 1.6 V    | /CSS: Correspondence Menu                 |    |
| 1.6      | 5.1 VCSS: View Account Correspondence     |    |
| 1.6      | 5.2 VCSS: View Statement Correspondence   | 94 |
| 1.6      | 5.3 VCSS: Create Account Correspondence   |    |
| 1.6      | 5.4 VCSS: Create Statement Correspondence |    |
| 1.7 V    | CSS: External Applications Section        |    |

# 1 Vendor and Customer Self Service

The following section discusses the Vendor and Customer Self Service (VCSS) application and its many functions. For registered account codes, VCSS will provide a single location for customers and financial analysts to view billing information, link to external websites, and export billing data to comma-separated values (CSV). Additionally, VCSS will allow customers to manage their own accounts by reviewing account history, outstanding balances, business line totals, submitting new correspondences and submitting disputes.

# 1.1 VCSS Access - From within Pegasys

VCSS can be accessed by Pegasys users from within Pegasys.

1. Navigate to Utilities  $\rightarrow$  External Applications  $\rightarrow$  Open VSS

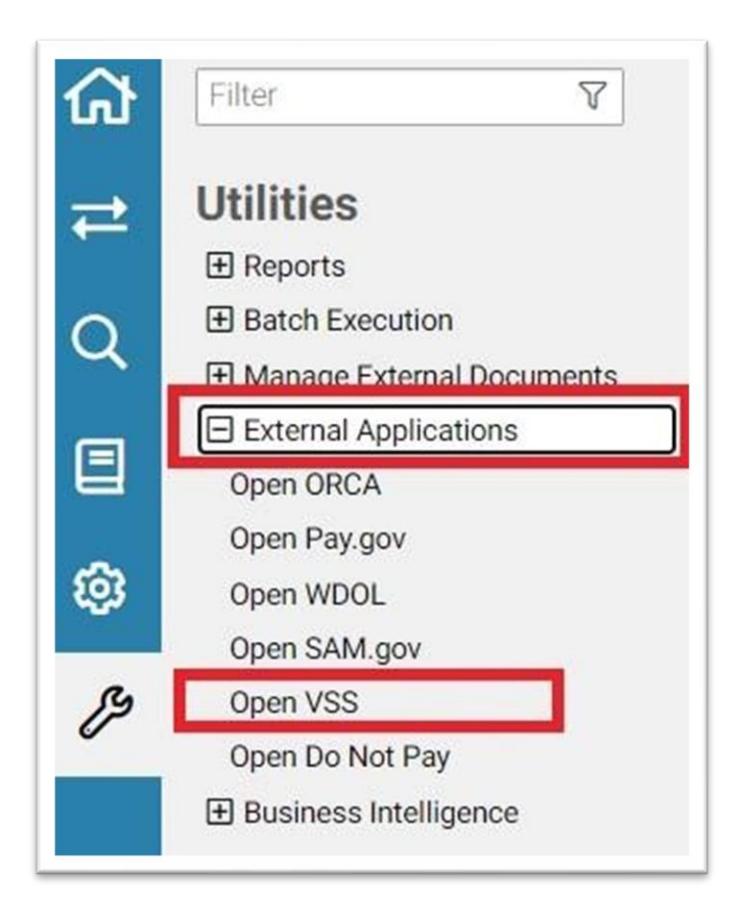

# Figure 1: Pegasys External Applications Menu

2. The Confirmation page is displayed.

# **Figure 2: Confirmation Page**

| ঞ্জPEGASYS                                                                                                    | <b>(A</b> ) | allroles155 |  |
|----------------------------------------------------------------------------------------------------|-------------|-------------|--|
| CONFIRMATION                                                                                                    |             |             |  |
| You are about to leave the application.<br>Click the <b>Cancel</b> button below to return to the previous page. |             |             |  |
| Click the <b>Continue</b> button to continue to the external site.                                              |             |             |  |
| Previous Continue                                                                                               |             |             |  |

- 3. Select Continue.
- 4. The Vendor and Customer Self Service page is displayed.

# Figure 3: Vendor and Customer Self Service Page

| 55A Vendor and Customer Self Service                                                                                                    |
|----------------------------------------------------------------------------------------------------|
| You are accessing a U.S. Government information system. Your use of this system may be monitored, recorded, and subject to audit. Unauthorized use of this information system is prohibited and subject to criminal and civil penalties. Your use of this information system indicates consent to monitoring and recording. If you cannot accept these terms and conditions, please close this browser window. |
| Accept & Continue >                                                                                                    |
|                                                                                                    |
|                                                                                                    |
|                                                                                                    |
| This commercial computer software is delivered with restricted rights to the Government. Use, reproduction, or disclosure is subject to the restrictions set forth in the FAR,<br>DFARS, or other license provisions referenced in the contract.<br>(C) 1997, 2021 CGI Federal Inc. All rights reserved.                                                                                                    |
|                                                                                                    |

- 5. Select Accept & Continue.
- 6. The Public System Notices page is displayed.

# Figure 4: Public System Notices Page User Menu Drop Down Menu

| wendor and Customer Self Service Search Awards                                                                                                    | G guest                                                                                  | 6          |
|----------------------------------------------------------------------------------------------------|------------------------------------------------------------------------------------------|------------|
|                                                                                                    | Support                                                                                  |            |
| U.S. General Services Administration                                                                                                    | P Contact Us                                                                             |            |
|                                                                                                    | Public Notices                                                                           |            |
| PUBLIC SYSTEM NOTICES                                                                                                    | 🖽 Site Map                                                                               |            |
|                                                                                                    | About                                                                                    |            |
| A For assistance with VCSS, contact the Business Applications Service Desk at 1-866-450-6588 or businessanos@osa.ooy                                                                                                    | Sec. 1                                                                                   |            |
| A Beginning May 18, 2021, two additional columns will be added to the end of VCSS Comma Separated Values (CSV) files. The columns will be titled UEI (Unique Entitly Identifier) and EF1 Indicator) and will be added to the end of the CSV files to minimize any reprogramming that may be needed to customers' existing automated processes. These changes will help to prepare government transition from Data Universal Numbering System (DUNS) to UEI. No columns are being removed from the existing outoms remain the same order.                                                             | Sign In                                                                                  |            |
| ▲ July 2021 RWA billing statements are now available to be viewed.                                                                                                    |                                                                                          |            |
| A Vendors, When submitting invoices please refrain from copying lines. Instead, enter the invoiced amount on any of the existing lines.                                                                                                    |                                                                                          |            |
| The following GSA business lines are now in VCSS: AASFEDSIM - National Assisted Acquisition Services-FEDSIM AASREGIT - Regional Assisted Acquisition Services IWAC - Integrated W (IWAC) ITSEXPSER - Regional Network Services-Expanded Services ITSHSPD12 - HSPD12 ITSNATTICM - National IT Commodity Program ITSREGTEL - Regional Network Services-Telecom i you have been receiving billing statements by mail from GSA, this has been replaced by accessing your new billing statements in VCSS. Bill/View will remain available for historical billing stat continue to be available as before. | orkplace Acquisition Center<br>ITSWAN - Wide Area Network<br>ements. e*Bill and E-MORRIS | lf<br>will |
| Attachment file names CANNOT contain any special characters, (such as 10%1*8*(?/><~+*) only LETTERS and NUMBERS. The (#) and (.) seem to be the most common special chara care to avoid using these.                                                                                                    | cters used, so please use spe                                                            | cial       |
| A V/SS will only divide a search results on its web name. If you need to download your statement transactions to a CVS/ file and the statement prostains more than 900 proves you must                                                                                                    | use the Statement>View Deta<br>ual to or greater than the                                | ils        |
| query. If you use the Statement-View Details search and there are more than 999 rows, you will see a warning message saying. "SE0126W The number of results returned by your query is eq<br>configured maximum result limit of 999. The system will display records up to that limit." This warning message applies only to the web page. It does not apply to the CSV download.                                                                                                    |                                                                                          |            |
| Query. If you use the Statement-View Details search and there are more than 999 rows, you will see a warning message saying. "SED126W The number of results returned by your query is eq<br>configured maximum result limit of '999. The system will display records up to that limit." This warning message applies only to the web page. It does not apply to the CSV download.                                                                                                    | requires additional research                                                             | to         |

- 8. Select Sign In.
- 9. When the user clicks [Sign In] button, they will be redirect to Login.gov where they can sign in or create an account.

# Figure 5: Login.gov Screen

| 1                                                                        |                                                |                                                                    |          |
|--------------------------------------------------------------------------|------------------------------------------------|--------------------------------------------------------------------|----------|
| Vendor (<br>Developm<br>allow you t<br>sat                               | Custome<br>ent is us<br>to sign in<br>fely and | er Self Service<br>sing Login.gov t<br>to your accour<br>securely. | to<br>nt |
| Signi                                                                    | n                                              | Create an account                                                  | Г        |
|                                                                          |                                                |                                                                    |          |
| Sign in for<br>Please makes<br>used for your                             | existing<br>sure to sign in<br>VCSS accoun     | <b>5 USERS</b><br>with the email address<br>t                      |          |
| Sign in for<br>Please make<br>used for your<br>Email address             | existing<br>sure to sign in<br>VCSS accoun     | <b>y USETS</b><br>with the email address<br>t                      |          |
| Sign in for<br>Please make<br>used for your<br>Email address<br>Password | existing<br>sure to sign in<br>VCSS accoun     | <b>3 USERS</b><br>with the email address<br>t                      |          |

10. Enter your Email Address and password and select **Sign In**.

11. Enter the PIN received on the registered device for Multi-Factor Authentication during the creation of the Login.gov account and select the **[Submit]** 

# 1.2 VCSS Access - From VCSS Website

VCSS can also be accessed directly from the VCSS Website at <u>https://vcss.ocfo.gsa.gov</u>.

- 1. Copy and paste or select the link above.
- 2. A warning message is displayed.

## Figure 6: Access Warning Message

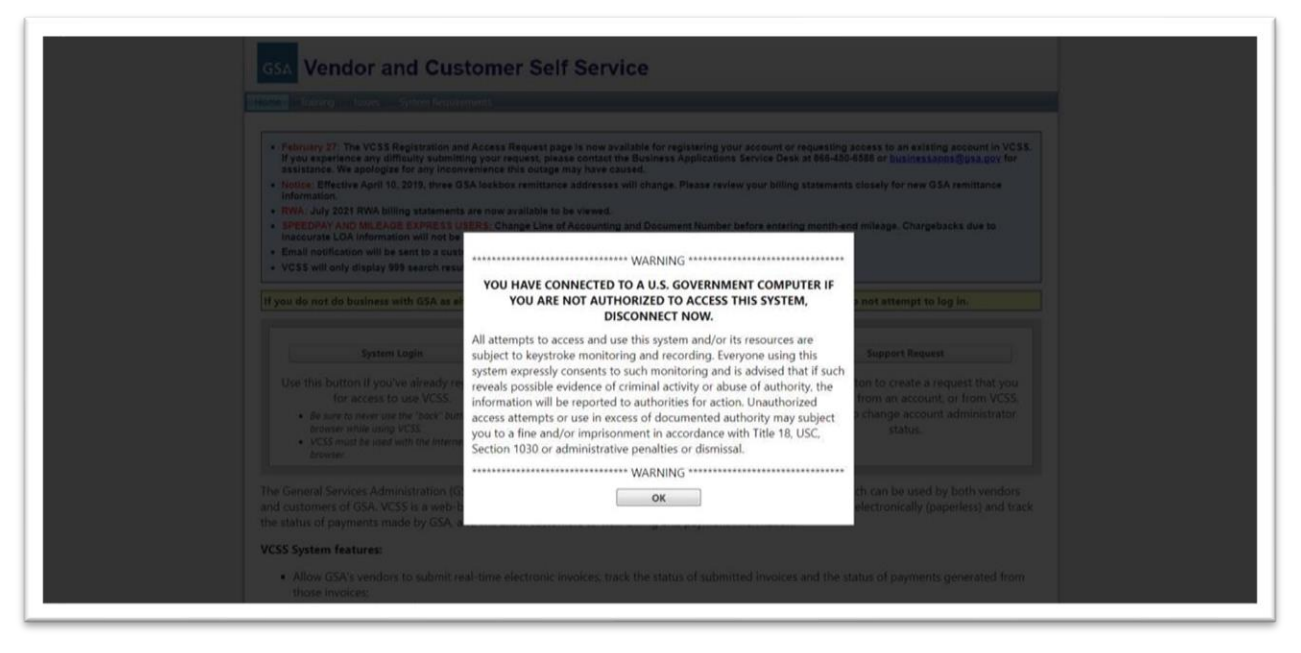

### 3. Select Ok.

4. The GSA Vendor and Customer Self Service page is displayed.

### Figure 7: GSA Vendor and Customer Self Service Page

| FOBLIC STSTEM NOTICES                                                                                                    |                                                                                                    |                                                                                                    |
|----------------------------------------------------------------------------------------------------|----------------------------------------------------------------------------------------------------|----------------------------------------------------------------------------------------------------|
| Issues: If you are experiencing UserID or password assistance.                                                                                                    | issues, please contact the Business Applications Service Des                                                                                                    | k at 866-450-6588 or businessapps@gsa.gov for                                                                                                    |
| A RWA: February 2022 RWA billing statements are no                                                                                                    | w available to be viewed.                                                                                                    |                                                                                                    |
| A Notice: Effective April 1, 2022, all vendors doing bus<br>Management (SAM). This replaces the previously required                                                                                                    | siness with GSA are required to have a Unique Entity Identifier<br>Data Universal Number System (DUNS) number.                                                                                                    | r (UEI) number obtained from the System for Award                                                                                                    |
| A Fleet Non-Federal Accounts: Interest, Penalty, and                                                                                                    | Administrative fees will be assessed on any outstanding state                                                                                                    | ement 30 days from the collection due date. At 120 day                                                                                                    |
| delinguent the statement will be referred to Treasury for co                                                                                                    | effortion References: 31 U.S.C. 3701-3719; Public Law 97-364                                                                                                    | <ol><li>96 STAT 1754 (Debt Collection Act of 1982). Public L</li></ol>                                                                                                    |
| 104-134 (Debt Collection Improvement Act of 1996).                                                                                                    |                                                                                                    | ,,.                                                                                                    |
| 104-134 (Debt Collection Improvement Act of 1996).                                                                                                    |                                                                                                    |                                                                                                    |
| 104-134 (Debt Collection Improvement Act of 1996).<br>f your agency is currently not doing business with GS.                                                                                                    | A as either a vendor or customer, please do not contact G                                                                                                    | SA to register in VCSS and do not attempt to log in                                                                                                    |
| I your agency is currently not doing business with GS.                                                                                                    | A as either a vendor or customer, please do not contact G                                                                                                    | SA to register in VCSS and do not attempt to log in                                                                                                    |
| I your agency is currently not doing business with GS.                                                                                                    | A as either a vendor or customer, please do not contact G                                                                                                    | SA to register in VCSS and do not attempt to log in<br>Support Request                                                                                                    |
| System Login Click hore to:                                                                                                    | A as either a vendor or customer, please do not contact G                                                                                                    | SA to register in VCSS and do not attempt to log in Support Request Click born to:                                                                                                    |
| System Login Click here to: Access the VCSS system with an established                                                                                                    | A as either a vendor or customer, please do not contact G New Registration & Account Access Requests Click here to: Register a new account to be established in                                                    | SA to register in VCSS and do not attempt to log in<br>Support Request<br>Click here to:<br>• Add New Account Administrator                                                                                                   |
| System Login     Click here to:     Access the VCSS system with an established     UserID and Password                                                                                                    | A as either a vendor or customer, please do not contact G New Registration & Account Access Requests Click here to: Register a new account to be established in VCSS                                               | SA to register in VCSS and do not attempt to log in<br>Support Request<br>Click here to:<br>• Add New Account Administrator<br>• Remove Old Account Administrator                                                             |
| System Login Click here to: Click here to: Click h | A as either a vendor or customer, please do not contact G New Registration & Account Access Requests Click here to: Register a new account to be established in VCSS Request access to an established VCSS account | SA to register in VCSS and do not attempt to log in<br>Support Request<br>Click here to:<br>Add New Account Administrator<br>Remove Old Account Administrator<br>Remove Account Code from User Profile<br>Undate User Profile |

- 5. Select System Login.
- 6. The Vendor and Customer Self Service page is displayed.

### Figure 8: VCSS Homepage

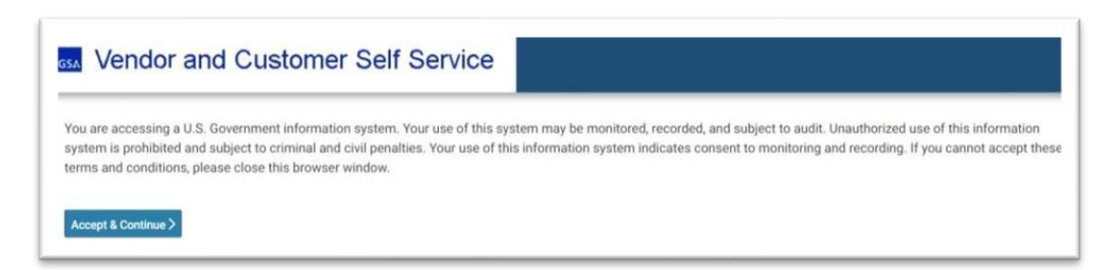

**NOTE**: This page can be used by any user to launch the VCSS application and subsequently login to by providing appropriate VCSS credentials.

7. Follow the steps in **Section 1.1** starting with step 5.

# 1.3 VCSS: Accounts Menu

The VCSS Accounts menu contains options for the user to obtain information and balances about their accounts. The multiple pages of the menu will allow the user to view account information in different formats, such as by business line and account.

The different pages available from the Accounts menu are as follows:

- Account Search
- Account Summary
- Outstanding Balances by Account
- Business Line Summary

# 1.3.1 VCSS: Account Search

The Account Search page provides users the ability to view accounts information for which they have access. Performing a search for an account allows users to see general information on the account such as the DUNS/BPN number, account code and any addresses belonging to the account. The Account Search query should not be used to obtain a financial snapshot of the Account since information such as outstanding balances or total bill amount are not included.

### Accounts $\rightarrow$ Account Search

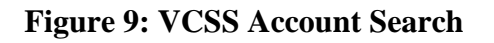

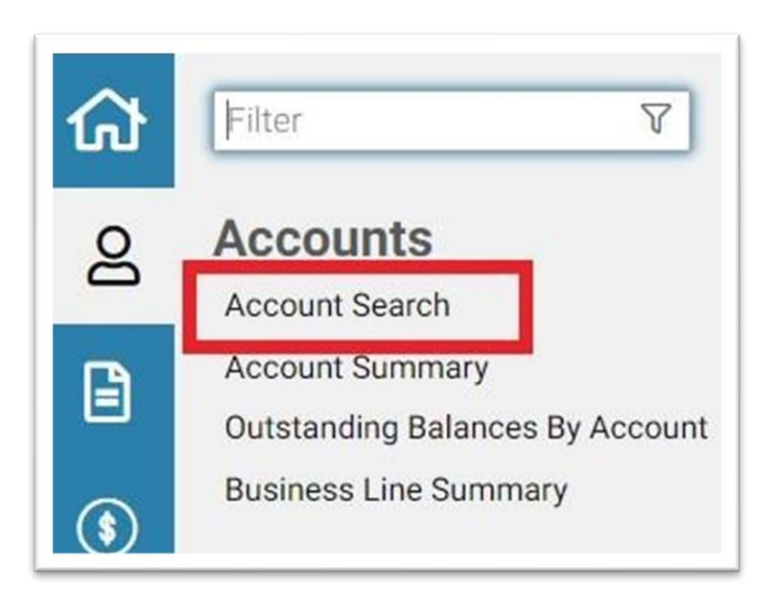

Once the Account Search page is loaded, search criteria should be entered to narrow down search results and find the appropriate customer account. The user then has the ability to view detailed information by selecting a specific account.

**NOTE**: When a customer accesses the Account Search page, the customer accounts the user has access to should default. If a customer only has one account associated, they will only be able to view that one account. The user then has the ability to view detailed information by selecting a specific account.

| Account Searc      | h        |               |             |        |                     |        |        |                         |          |
|--------------------|----------|---------------|-------------|--------|---------------------|--------|--------|-------------------------|----------|
| UEI                |          |               |             |        | Account Cod         | ie     |        |                         |          |
| EFT Indicator      |          |               |             |        | Account Nam         | avid*  |        |                         |          |
| DoDAAC             | <b>1</b> | <i>t</i>      |             |        | DUNS+4/BPN+         | -4     |        |                         |          |
|                    |          |               |             |        | Agenc               | су     |        |                         |          |
|                    |          |               |             |        | Burea               | ш      |        |                         |          |
|                    |          |               |             |        | Agency Location Cod | se     |        |                         |          |
|                    |          |               |             |        | Currenc             | sy 🚖   |        | <b>\$</b>               |          |
| Search Clear       |          |               |             |        |                     |        |        |                         |          |
| I - 1 of 1 results |          |               |             |        |                     |        |        |                         | # @ X ;  |
| Account Code       | UEI      | EFT Indicator | DUNS+4/BPN+ | DoDAAC | Account Name        | Agency | Bureau | Agency<br>Location Code | Currency |
| Account code       |          |               |             |        | AVID                |        |        |                         |          |

### **Figure 10: Account Search Page**

## **1.3.1.1** Account Information Detail

To view the Account Information Detail, the user must select an account. The Account Information Detail page gives general information on the selected account, such as DoDAAC, Agency, and Bureau. All the fields on the Account Information page are read only and are not able to be edited.

|                                 | DMATION               |       |                                      |                       |
|---------------------------------|-----------------------|-------|--------------------------------------|-----------------------|
| Account Information             | Address Information   | Users |                                      |                       |
| Vendor Registration             | 042977748000040005    | 503   | Account Name                         | AVID TECHNOLOGY, INC. |
| Number<br>Vendor Code           | 042977748             |       | Parent UEI<br>Parent DUNS Number     |                       |
| Vendor Address Code<br>UEI      | 00004<br>FNZKNYDRXTK1 |       | Parent DoDAAC                        |                       |
| EFT Indicator<br>DUNS+4 / BPN+4 | 808182919             |       | Bureau                               |                       |
| DoDAAC                          |                       |       | Agency Location Code<br>Phone Number | 2027562251            |
| Doing Business As<br>TIN        | S5-5555555            |       | Fax Number                           | 2023184593            |
| CAGE Code                       | 1CWH5                 |       | Currency                             | USD                   |

### **Figure 11: Account Information Tab**

**NOTE**: Grayed out fields are protected and cannot be edited as the data is passed to VCSS from other systems and is not the system of record.

### Figure 12: Business Type

| Business Type Large Business                  | ~                                                                   |
|-----------------------------------------------|---------------------------------------------------------------------|
| Small Business Program Representation         |                                                                     |
| SBA Certified Hub Zone Firm                   | Women-Owned Business                                                |
| Disadvantaged Business                        | Women-Owned Small Business                                          |
| SBA Certified Small Disadvantaged Business    | Economically Disadvantaged Women-Owned Small Business               |
| Service Disabled Veteran Owned Small Business | Joint Venture Women-Owned Small Business                            |
| Other Veteran                                 | Joint Venture Economically Disadvantaged Women-Owned Small Business |
| Minority Owned Business                       |                                                                     |

**NOTE**: For field definitions and information on sub-sections, please refer to VCSS Online Help. To access Online Help, select the blue down arrow on the User Menu at the top right of the page and select Support.

#### **1.3.1.2** Viewing Account Detail from the Account Search Query

Steps to View Account Detail Using Account Search Query:

1. In VCSS navigate to Accounts  $\rightarrow$  Account Search.

The Account Search page is displayed.

| ccount Search       |    |               |              |        |                      |        |        |                 |          |
|---------------------|----|---------------|--------------|--------|----------------------|--------|--------|-----------------|----------|
| UEI                 |    |               |              |        | Account Cod          | e      |        |                 |          |
| EFT Indicator       |    |               |              |        | Account Nam          | e      |        |                 |          |
| DoDAAC              | ☆  |               |              |        | DUNS+4/BPN+          | 4      |        |                 |          |
|                     |    |               |              |        | Agenc                | sy     |        |                 |          |
|                     |    |               |              |        | Burea                | u      |        |                 |          |
|                     |    |               |              |        | Agency Location Code | e      |        |                 |          |
|                     |    |               |              |        | Currenc              | y û    |        | 合               |          |
| earch <u>C</u> lear |    |               |              |        |                      |        |        |                 |          |
| results             |    |               |              |        |                      |        |        |                 | 17 R X   |
|                     |    |               |              |        | 1                    |        | 1      | Agency Location |          |
| Account Code U      | EI | EFT Indicator | DUNS+4/BPN+4 | DoDAAC | Account Name         | Agency | Bureau | Code            | Currency |

## **Figure 13: Account Search Page**

- 2. Enter the desired search criteria and select Search.
- 3. Records meeting the entered search criteria will be returned in the item collection.

# Figure 14: Account Search and Records in Item Collection

| a a sumb O a such            |           |               |             |        |                      |        |        |                         |          |
|------------------------------|-----------|---------------|-------------|--------|----------------------|--------|--------|-------------------------|----------|
| ccount Search                |           |               |             |        |                      |        |        |                         |          |
| UEI                          |           |               |             |        | Account Code         | 2      |        |                         |          |
| EFT Indicator                |           |               |             |        | Account Name         | *accb* |        |                         |          |
| DoDAAC                       | <b>\$</b> |               |             |        | DUNS+4/BPN+4         | 1      |        |                         |          |
|                              |           |               |             |        | Agency               | /      |        |                         |          |
|                              |           |               |             |        | Bureau               | 1      |        |                         |          |
|                              |           |               |             |        | Agency Location Code |        |        |                         |          |
|                              |           |               |             |        | Currency             | / ☆    |        |                         |          |
| and Olars                    |           |               |             |        |                      |        |        |                         |          |
| arch <u>C</u> lear           |           |               |             |        |                      |        |        |                         | 17 @ X   |
| of 1 results                 |           |               |             |        |                      |        |        |                         |          |
| of 1 results<br>Account Code | UEI       | EFT Indicator | DUNS+4/BPN+ | DoDAAC | Account Name         | Agency | Bureau | Agency<br>Location Code | Currency |

- 4. Select an Account and select View.
- 5. The Account Information Detail page is displayed.

|                               | TION                                          |                      |                                                       |
|-------------------------------|-----------------------------------------------|----------------------|-------------------------------------------------------|
| Account Information Address   | Information Users                             |                      |                                                       |
|                               |                                               |                      |                                                       |
| Vendor Registration Number    | 00006551000065510002                          | Account Name         | DFAS COLUMBUS CENTE                                   |
| Vendor Code                   | 00006551                                      | Parent UEI           |                                                       |
| Vendor Address Code           | 00006551                                      | Parent DUNS Number   |                                                       |
| UEI                           |                                               | Parent DoDAAC        |                                                       |
| EFT Indicator                 |                                               | Agency               | 000                                                   |
| DUNS+4 / BPN+4                |                                               | Bureau               | 00                                                    |
| DoDAAC                        |                                               | Agency Location Code | 00006551                                              |
| Doing Business As             | DFAS COLUMBUS CENTE                           | Phone Number         | 2162042513                                            |
| TIN                           |                                               | Fax Number           |                                                       |
| CAGE Code                     |                                               |                      | Registered in SAM                                     |
|                               |                                               | Currency             | USD                                                   |
|                               |                                               |                      |                                                       |
|                               | Business Type Large Business                  | *                    |                                                       |
| Small Business Program Repre- | entation                                      |                      |                                                       |
|                               | S8A Certified Hub Zone Firm                   |                      | Women-Owned Business                                  |
|                               | Disadvantaged Business                        |                      | Women-Owned Small Business                            |
|                               | SBA Certified Small Disadvantaged Business    |                      | Economically Disadvantaged Women-Owned Small Business |
|                               | Service Disabled Veteran Owned Small Business |                      | Joint Venture Women-Owned Small Business              |
|                               |                                               |                      |                                                       |

**Figure 15: Account Information Detail Tab** 

6. Select the Address Information tab.

The Address Information tab is displayed.

### **Figure 16: Address Information Tab**

| ccount Information Address                                                 | nformation Users                                            |                      |                           |   |
|----------------------------------------------------------------------------|-------------------------------------------------------------|----------------------|---------------------------|---|
| - Mailing Address                                                          |                                                             |                      |                           |   |
| Address Line 1                                                             | ATTN: BARD JONES/ROSEMARIE CLARK                            | City                 | COLUMBUS                  |   |
| Address Line 2                                                             | 3990 E BROAD ST BLDG 21                                     | State                | Ohio                      | ~ |
| Address Line 3                                                             |                                                             | Zip                  | 43213                     |   |
| Address Line 4                                                             |                                                             | Country              | UNITED STATES             |   |
| Address Line 5                                                             |                                                             |                      |                           |   |
| Physical Address                                                           |                                                             |                      |                           |   |
| Address Line 1                                                             | ATTN: BARD JONES/ROSEMARIE CLARK                            | City                 | COLUMBUS                  |   |
| Address Line 2                                                             | 3990 E BROAD ST BLDG 21                                     | State                | Ohio                      | ~ |
| Address Line 3                                                             |                                                             | Zip                  | 43213                     |   |
| Address Line 4                                                             |                                                             | Country              | UNITED STATES             |   |
| Address Line 5                                                             |                                                             |                      |                           |   |
|                                                                            |                                                             |                      |                           |   |
| Remittance Address                                                         |                                                             |                      |                           |   |
| Remittance Address<br>Address Line 1                                       | ATTN: BARD JONES/ROSEMARIE CLARK                            | City                 | COLUMBUS                  |   |
| Remittance Address<br>Address Line 1<br>Address Line 2                     | ATTN: BARD JONES/ROSEMARIE CLARK<br>3990 E BROAD ST BLDG 21 | City<br>State        | COLUMBUS                  | ~ |
| - Remittance Address<br>Address Line 1<br>Address Line 2<br>Address Line 3 | ATTN: BARD JONES/ROBEMARE CLARK<br>3990 E BROAD 5T BLDG 21  | City<br>State<br>Zip | COLUMBUS<br>Ohio<br>43213 | ~ |

### 1.3.1.2.1 Address Types

- Mailing Address Address of where physical correspondence can be mailed
- Physical Address Physical address of the Customer/Vendor business
- Remittance Address Address where Remittance (Payments, bills, etc.) should be sent

**NOTE**: The EVS Monitoring Address is the former D&B Monitoring Address and was changed in the Pegasys 7.8 upgrade due to DUNS UEI conversion. It is the Physical Address that Dun & Bradstreet (D&B) has on file for the associated vendor. The EVS Monitoring Address may be a default address for some vendors since Pegasys is the system of record when transferring vendor data to VCSS.

#### 1.3.1.3 Users Tab

The Users tab is a list of all users ever associated with an account code, both active and inactive as VCSS must retain all associated historical information. Account Administrators do not have the VCSS system authority to remove or delete a user from the account code. Only GSA VCSS IT Security and the Business Application service desk have the system rights to remove a user's access from VCSS. This means users cannot update or change their own User profile information. To do so, please contact the Business Applications Service Desk at 866-450-6588 or businessapps@gsa.gov.

|                      |                     | Tress Informat | on / lisers     |               |         |
|----------------------|---------------------|----------------|-----------------|---------------|---------|
| USERS                |                     |                |                 |               |         |
| Account Information  | Address Information | Users          |                 |               |         |
| 1 - 10 of 44 results |                     |                |                 |               | F & X # |
| user id              |                     |                | Full Name       | Email Address |         |
| L keithjones         |                     |                | KEITH JONES     | none@gsa.gov  |         |
| brianporter          |                     |                | BRIAN PORTER    | none@gsa.gov  |         |
| mitchellhurt         |                     |                | MITCHELL HURT   | none@gsa.gov  |         |
| edithmorgan          |                     |                | EDITH MORGAN    | none@gsa.gov  |         |
| laceyflynn           |                     |                | Lacey Flynn     | none@gsa.gov  |         |
| williampritz         |                     |                | William Pritz   | none@gsa.gov  |         |
| stacychrestman       |                     |                | Stacy Chrestman | none@gsa.gov  |         |
| robertobonilla       |                     |                | Roberto Bonilla | none@gsa.gov  |         |
| gingerstahl          |                     |                | Ginger Stahl    | none@gsa.gov  |         |
| ednadavis            |                     |                | Edna Davis      | none@gsa.gov  |         |
|                      |                     |                |                 |               |         |

Figure 17: Users Tab

The VCSS Account Administrator information is created, identified and maintained in Pegasys and NOT on the Users tab in VCSS. With Pegasys access, you can identify the Account Administrator by logging into Pegasys and navigate to Reference  $\rightarrow$  Vendor  $\rightarrow$  Search  $\rightarrow$ Vendor Codes. Search for the Vendor and use the breadcrumb trail in the figure below to navigate to the Contacts tab. The staff with the associated Contact Type of VCSS Registration is the VCSS Account Administrator. If you do not have Pegasys access, contact your GSA Fleet Service Representative.

| Figure 1 | 8: Co | ontacts | tab |
|----------|-------|---------|-----|
|----------|-------|---------|-----|

| Vendor Addresses                      | tunus outro / tunus / pourcouro / outro |                  |            |                        |
|---------------------------------------|-----------------------------------------|------------------|------------|------------------------|
| Address Level Vendor Socio-Ecor       | nomic Address Contacts PSC NAICS Co     | des              |            | A                      |
| Contact                               | Contact Type                            | Phone            | Fax        | t∓ ⊡⁄                  |
| DAVID HEBNER                          | Primary Government Business             | 7038071000 x2290 | 7035274308 | dhebner@omnibsi.com    |
| O DAVE HEBNER                         | Alternate Past Performance              | 7038071000       | 7035274308 | dhebner@omnibsi.com    |
| O Thai Nguyen                         | General                                 | (571) 414-0750   |            | PEGASYS.TEST.1@GSA.GOV |
| O DAVID LAURITZEN                     | Primary Past Performance                | 7038071000 x222  | 7035274308 | dlauritzen@omnibsi.com |
| GREG TAYLOR                           | Primary Electronic Business             | 7038071000 x235  | 7035274308 | gtaylor@omnibsi.com    |
| <ul> <li>Stephanie Beesley</li> </ul> | General                                 | (719) 387-4963   |            | PEGASYS.TEST.1@GSA.GOV |
| <ul> <li>David Hebert</li> </ul>      | VCSS Registration                       | (571) 414-0750   |            | PEGASYS.TEST.1@GSA.GOV |
| Add Copy                              |                                         |                  |            | 10 per page V 《 Page 1 |

**NOTE**: While VCSS is linked to Pegasys, it is important to understand that none of the VCSS contact information input in either system will automatically upload to the other system. Only the Account Administrator, as part of the initial VCSS registration with GSA, has their user information included in both places. Therefore, creating an Account Contact in Pegasys does not update nor equate to a UserID in VCSS. Similarly, a User listed on the User tab of an Account Code in VCSS does not mean that the same person will automatically be listed as a Contact in Pegasys under the same Account Code.

# **1.3.2 VCSS: Account Summary Query**

The Account Summary Query allows users to search for and view their current account balances. The query will return results grouped by account code and will provide totals such as outstanding amount and bill total. The query will also contain action buttons to quickly view any statements or payments associated with an account.

Account  $\rightarrow$  Account Summary

# **Figure 19: Account Summary Query**

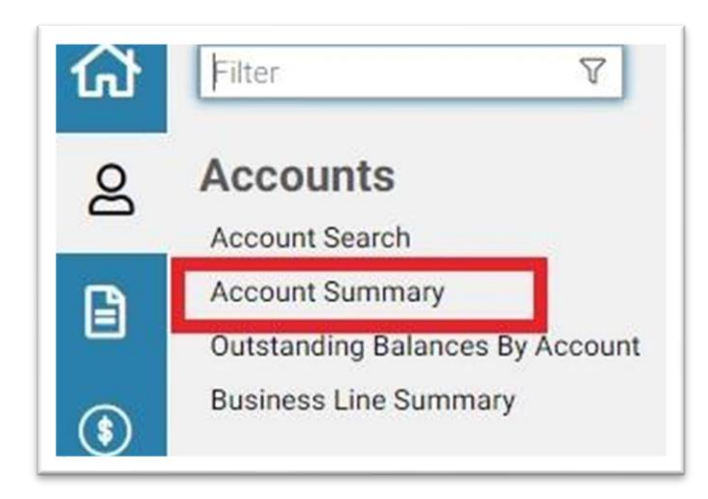

Figure 20: Account Summary Search Criteria and Item Collection

| ccount Summary                                    |                                                         |                                                  |
|---------------------------------------------------|---------------------------------------------------------|--------------------------------------------------|
| Account 🖈<br>Account Code<br>UEI<br>EFT Indicator | Account Name DUNS+4 / BPN+4 Agency Agency Location Code | General Criteria  * Statement Date Business Line |

### Table 1: Account Summary Fields and Descriptions for Search Criteria

| Search Element           | Description                                                                                             |
|--------------------------|----------------------------------------------------------------------------------------------------|
| Statement Date (From/To) | The Statement Date range, this field is<br>required and the two dates cannot be over 365<br>days apart. |
| Account Code             | The unique numeric code for a specific Account.                                                         |
| Account Name             | The name of the account.                                                                                |
| Search Element           | Description                                                                                             |

| UEI                  | The UEI number for a specific Account.                         |
|----------------------|----------------------------------------------------------------|
| EFT Indicator        | The EFT Indicator number for a specific Account.               |
| DUNS+4/BPN+4         | The DUNS+4/BPN+4 number for a specific Account.                |
| Agency Location Code | The Agency Location Code.                                      |
| Agency               | A code identifying the agency for external reporting purposes. |
| Bureau               | The bureau associated with the agency.                         |

| Search Element        | Description                                                 |
|-----------------------|-------------------------------------------------------------|
| Account Code          | The unique numeric code for a specific Account.             |
| Account Name          | The Account Name.                                           |
| DUNS+4/BPN+4          | The DUNS+4/BPN+4 numbers for a specific Account.            |
| Business Line         | The Business Line associated with the Account's statements. |
| Bill Total            | A sum of the bill amounts for a specific Account.           |
| Collected             | A sum of the paid amounts for a specific Account.           |
| Applied Credit Amount | A sum of the applied credit amount for a specific Account.  |

# Table 2: Account Summary Fields and Descriptions for Item Collection

| Adjustment Amount                           | A sum of the adjustment amount for a specific Account.                                                                                                    |
|---------------------------------------------|----------------------------------------------------------------------------------------------------|
| Closed Amount                               | A sum of the closed amount for a specific Account.                                                                                                    |
| Outstanding Amount                          | The outstanding amount owed for an account.                                                                                                    |
| Outstanding Chargeback Amount               | A sum of the outstanding chargeback amount for a specific Account.                                                                                         |
|                                             |                                                                                                    |
| Search Element                              | Description                                                                                                    |
| Search Element<br>Credit                    | Description         A sum of the credit statement lines associated with an account.                                                                        |
| Search Element Credit Closed Applied Credit | Description         A sum of the credit statement lines associated with an account.         A sum of the closed applied credit associated with an account. |

# **1.3.2.1** Executing a Query Using the Account Summary Query

The following steps describe how to query the Account Summary.

1. In VCSS navigate to Accounts  $\rightarrow$  Account Summary.

The Accounts Summary page is displayed.

# Figure 21: Account Summary Page

| ccount 🏠                                   |                                                                                           |                | General Criteria                  |            |                 |   |
|--------------------------------------------|-------------------------------------------------------------------------------------------|----------------|-----------------------------------|------------|-----------------|---|
| Account<br>Code<br>UEI<br>EFT<br>Indicator | Account *c<br>Name<br>DUNS+4 /<br>BPN+4<br>Agency<br>Bureau<br>Agency<br>Location<br>Code | Jept of state* | * Statement Date<br>Business Line | 01/01/2021 | ] To 07/12/2021 | ~ |

Enter the desired Search Criteria, including the following required fields:

- a. Statement Date From: (enter valid date).
- b. Statement Date To: (enter valid date).
- 2. Select the Search button.

The results are returned in the Item Collection.

**Figure 22: Results in Item Collection** 

| - 10 | of 16 results |     |               |             |        |                                               |        |        |                         | 4F @ X   |
|------|---------------|-----|---------------|-------------|--------|-----------------------------------------------|--------|--------|-------------------------|----------|
|      | Account Code  | UEI | EFT Indicator | DUNS+4/BPN+ | DoDAAC | Account Name                                  | Agency | Bureau | Agency<br>Location Code | Currency |
| D    | 72000049      |     |               |             |        | DEPT OF STATE<br>USAID KIEV                   | 072    | 00     | 72000049                | USD      |
|      | 19000001      |     |               |             |        | US DEPT OF<br>STATE                           | 019    | 00     | 19000001                | USD      |
|      | 19329K        |     |               |             |        | US DEPT OF<br>STATE VEHICLE<br>OPERATIONS     | 019    | 00     | 19000001                | USD      |
|      | 193091        |     |               |             |        | US DEPT OF<br>STATE                           | 019    | 01     | 19000001                | USD      |
|      | 19401J        |     |               |             |        | US DEPT OF<br>STATE<br>CONSULAR<br>AFFAIRS    | 019    | 29     |                         | USD      |
|      | 19101103      |     |               |             |        | DEPT OF<br>STATE,INTL<br>BOUNDARY &<br>WA COM | 019    | 00     | 19101103                | USD      |
|      | C-128668      |     |               |             |        | USDA FS<br>MONTANA<br>DEPT OF STATE<br>LANDS  | 012    | 23     |                         | USD      |
|      | C-128674      |     |               |             |        | USDA FS<br>MONTANA<br>DEPT OF STATE           | 012    | 23     |                         | USD      |

**Figure 23: Action Buttons** 

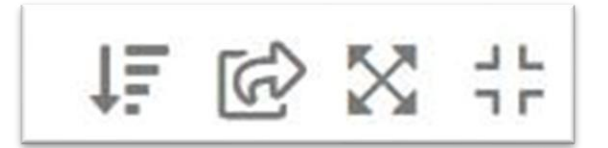

### **Table 3: Account Summary Fields and Descriptions for Action Buttons**

| Search Element    | Description                                                |
|-------------------|------------------------------------------------------------|
| Sort              | Sorts the records according to the column header selected. |
| Export            | Exports the search results to a CSV or Excel spreadsheet.  |
| Maximize the List | Expands the list to view all items                         |

| Restore the list to its original size       | After being expanded, returns the list to its original size |
|---------------------------------------------|-------------------------------------------------------------|
| 1 3 3 VCSS, Outstanding Palanees by Account | 4                                                           |

1.3.3 VCSS: Outstanding Balances by Account

The Outstanding Balances by Account page offers a quick snapshot of the accounts a user has access to along with their outstanding balances. The page also offers a number of easily accessed actions such as viewing recent and outstanding statements as well as sending account correspondence.

Accounts  $\rightarrow$  Outstanding Balances by Account

### Figure 24: Navigation to Outstanding Balances by Account page

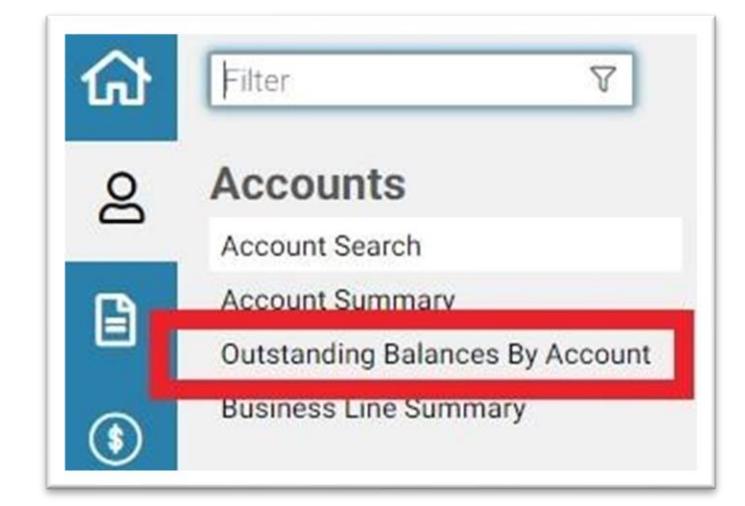

Figure 25: Outstanding Balances by Account Page

| Dut  | standing Balance | s By Account |               |                                          |                    |                        |                           |
|------|------------------|--------------|---------------|------------------------------------------|--------------------|------------------------|---------------------------|
|      | Standing Datanee | o by noocant |               |                                          |                    |                        |                           |
| Sea  | rch <u>Clear</u> |              |               |                                          |                    |                        |                           |
| - 10 | of 6,047 results |              |               |                                          |                    |                        | 标感器:                      |
|      | Account Code     | UEI          | EFT Indicator | Account Name                             | Outstanding        | Outstanding Chargeback | Outstanding Credit Amount |
|      | Totals           |              |               |                                          | \$1,318,770,027.62 | \$36,651,815.64        | (\$51,719,275.41)         |
|      | 20P355           |              |               | INTERNAL REVENUE SERVICE                 | \$1,204,870.69     | \$410,185.96           | \$0.00                    |
|      | 127760           |              |               | USDA/RURAL DEVELOPMENT<br>ADMINISTRATION | \$160,595.30       | \$100.00               | \$0.00                    |
|      | 1539F2           |              |               | DOJ US MARSHALS SERVICE                  | \$406,166.21       | \$170.24               | \$0.00                    |
|      | 1339EV           |              |               | DEPARTMENT OF COMMERCE<br>NOAA           | \$453,974.60       | \$23,982.25            | \$0.00                    |
|      | 97561C           |              |               | DFAS-IN                                  | \$0.00             | \$0.01                 | \$0.00                    |
|      | 9739GX           |              |               | DOD, JOINT CHIEF OF STAFF -<br>PENTAGON  | \$39,993.40        | \$4,709.64             | \$0.00                    |
|      | 68510D           |              |               | ENVIRONMENTAL PROTECTION<br>AGENCY       | \$637.22           | \$0.00                 | \$0.00                    |
|      | 283990           |              |               | SOCIAL SECURITY ADMIN                    | \$577,583.24       | \$0.00                 | \$0.00                    |
|      | 705031           |              |               | US CUSTOMS AND BORDER<br>PROTECTION      | \$36,186.02        | \$0.00                 | \$0.00                    |
|      | 70501V           |              |               | DEPARTMENT OF HOMELAND<br>SECURITY       | \$372,036.73       | \$0.00                 | \$0.00                    |

| Search Element            | Description                                                                                                    |
|---------------------------|----------------------------------------------------------------------------------------------------|
| Account Code              | The unique numeric code for a specific Account.                                                                                                    |
| UEI                       | The UEI number for a specific Account.                                                                                                    |
| EFT Indicator             | The EFT Indicator number for a specific Account.                                                                                                    |
| Account Name              | The name of the account.                                                                                                    |
| Outstanding               | Total Outstanding Amount = (Principal Amount + Interest<br>Amount + Penalty Amount + Admin Charges Amount) -<br>(Closed Principal Amount + Closed Interest Amount + Closed<br>Penalty Amount + Closed Admin Charges Amount). |
| Search Element            | Description                                                                                                    |
| Outstanding Chargeback    | The outstanding chargeback amount for the vendor or addresslevel vendor.                                                                                                    |
| Outstanding Credit Amount | Total Outstanding Credit Amount on BDs = Principal Amount<br>[Credits] - Closed Principal Amount.                                                                                                    |

### Table 4: Outstanding Balances by Account Item Collection

# Table 5: Outstanding Balances by Account Buttons

| Search Element                       | Description                                                                                                    |
|--------------------------------------|----------------------------------------------------------------------------------------------------|
| View Outstanding<br>Statements       | Accesses the Billing Statement search page and performs a prepopulated search for the specific vendor and all billing statements. |
| View Recent Statements (3<br>Months) | Accesses the Billing Statement search page and performs a prepopulated search for the billing statements.                         |
| Send Correspondence                  | Opens the Send Correspondence page.                                                                                               |

### 1.3.4 VCSS: Business Line Summary

The Business Line Summary query will allow users to search for and view balances for the Accounts they have access to with all the data sorted by business line. The query will also contain action buttons to enable the user to view statements and payments associated with the selected business line.

Accounts  $\rightarrow$  Business Line Summary

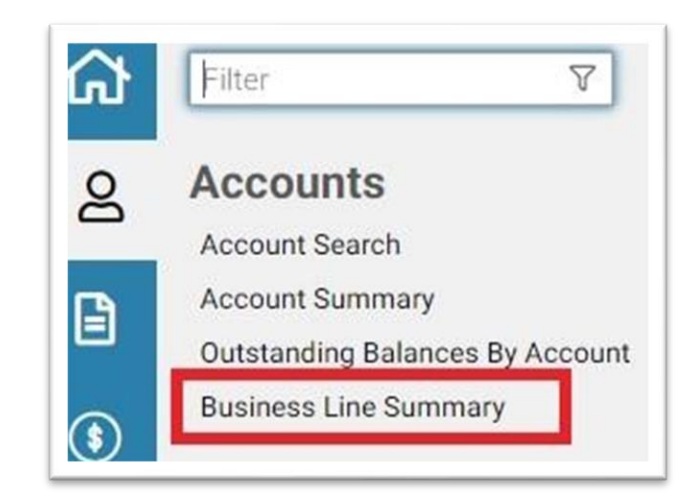

Figure 26: Navigation to Business Line Summary Query

Figure 27: Business Line Summary Search Criteria and Item Collection

| General Criteria<br>Statem | ent Date         | m To             |            | i i              |                   |          | Business Line |             |                           |        | ~                           |                              |
|----------------------------|------------------|------------------|------------|------------------|-------------------|----------|---------------|-------------|---------------------------|--------|-----------------------------|------------------------------|
| Account 🚖                  |                  |                  |            |                  |                   |          |               |             |                           |        |                             |                              |
| Account Code               |                  |                  |            | Agency Loca<br>C | tion<br>ode       |          |               | DUNS+4      | / BPN+4                   |        |                             |                              |
| EFT Indicator              |                  |                  |            |                  |                   |          |               |             |                           |        |                             |                              |
| esults                     |                  |                  |            |                  |                   |          |               |             |                           |        | ţ≣                          | ¢ X :                        |
| UEI                        | EFT<br>Indicator | Business<br>Line | Bill Total | Paid             | Applied<br>Credit | Adjusted | Closed        | Outstanding | Outstanding<br>Chargeback | Credit | Closed<br>Applied<br>Credit | Outstandii<br>Credi<br>Amoun |
|                            |                  |                  |            |                  |                   |          |               |             |                           |        |                             |                              |

### Table 6: Business Line Summary Field Descriptions for Search Criteria Group Box

| Search Element           | Description                                                                                       |
|--------------------------|---------------------------------------------------------------------------------------------------|
| Statement Date (From/To) | The Statement Date range, this field is required and the two dates cannot be over 365 days apart. |

| UEI                  | The UEI number for a specific Account.                |
|----------------------|-------------------------------------------------------|
| EFT Indicator        | The EFT Indicator number for a specific Account.      |
| DUNS+4/BPN+4         | The DUNS+4/BPN+4 numbers for a specific Account.      |
| Agency Location Code | The Agency Location Code.                             |
| Business Line        | The specific Business Line the query will search for. |

# Table 7: Business Line Summary Field Descriptions for Item Collection

| Search Element                   | Description                                                                   |  |  |  |  |  |  |
|----------------------------------|-------------------------------------------------------------------------------|--|--|--|--|--|--|
| Business Line                    | The specific Business Line the query will search for.                         |  |  |  |  |  |  |
| Bill Total                       | A sum of the bill amounts for a specific business line.                       |  |  |  |  |  |  |
| Collected                        | A sum of the paid amounts for a specific business line.                       |  |  |  |  |  |  |
| Adjustment Amount                | A sum of the adjustment amount for a specific business line.                  |  |  |  |  |  |  |
| Applied Credit Amount            | A sum of the applied credit amount for a specific business line.              |  |  |  |  |  |  |
| Closed Amount                    | A sum of the closed amount for a specific business line.                      |  |  |  |  |  |  |
| Search Element                   | Description                                                                   |  |  |  |  |  |  |
| Total Outstanding Amount         | The amount owed for a business line.                                          |  |  |  |  |  |  |
| Outstanding Chargeback<br>Amount | A sum of the outstanding chargeback amount for a specific business line.      |  |  |  |  |  |  |
| Credit                           | A sum of the credit statement lines associated with a specific business line. |  |  |  |  |  |  |
| Closed Applied Credit            | A sum of the closed applied credit associated with a specific business line.  |  |  |  |  |  |  |
| Total Outstanding Credit         | A sum of the outstanding credit associated with a specific business line.     |  |  |  |  |  |  |

| Search Element                        | Description                                                 |
|---------------------------------------|-------------------------------------------------------------|
| Sort                                  | Sorts the records according to the column header selected.  |
| Export                                | Exports the search results to a CSV or Excel spreadsheet.   |
| Maximize the List                     | Expands the list to view all items                          |
| Restore the list to its original size | After being expanded, returns the list to its original size |

### **Table 8: Business Line Summary Field Descriptions for Action Buttons**

**NOTE**: Action Buttons are located above the Search Results/Item Collection table to the right. See **Figure 24** for the Action Button icons.

## **1.3.4.1** Executing a Query Using Business Line Summary

The following steps describe how to use the Business Line Summary query in VCSS.

1. In VCSS navigate to Accounts  $\rightarrow$  Business Line Summary.

The Business Line Summary page is displayed.

### Figure 28: Business Line Summary page

| VCSS / Accounts                                   | / Business Lin   | e Summary        |              |                  |                   |          |               |              |                           |              |                             |                                 |
|---------------------------------------------------|------------------|------------------|--------------|------------------|-------------------|----------|---------------|--------------|---------------------------|--------------|-----------------------------|---------------------------------|
| General Criteria<br>Stater                        | nent Date 01/    | 01/2020 🗂 To     | 02/01/2020   |                  |                   |          | Business Line | Supply       |                           |              | ~                           |                                 |
| Account 🖈<br>Account Code<br>UEI<br>EFT Indicator |                  |                  |              | Agency Loca<br>C | tion<br>ode       |          |               | DUNS+4       | / BPN+4                   |              |                             |                                 |
| Search Clear                                      |                  |                  |              |                  |                   |          |               |              |                           |              | ţ₽                          | 624                             |
| UEI                                               | EFT<br>Indicator | Business<br>Line | Bill Total   | Paid             | Applied<br>Credit | Adjusted | Closed        | Outstanding  | Outstanding<br>Chargeback | Credit       | Closed<br>Applied<br>Credit | Outstanding<br>Credit<br>Amount |
| Totals                                            |                  |                  | \$307,425.95 | \$1,195.97       | \$0.00            | \$0.00   | \$1,195.97    | \$306,229.98 | \$0.00                    | \$0.00       | \$0.00                      | \$0.00                          |
| 0                                                 |                  | Supply           | \$307,425.95 | \$1,195.97       |                   | \$0.00   | \$1,195.97    | \$306,229.98 | \$0.00                    |              |                             |                                 |
| View Statements                                   | View Payme       | etn              |              |                  |                   |          |               |              | 10 (                      | oer page 🖌 👻 | ] « < Page                  | e 1 of 1 $> \gg$                |

- 2. Enter the desired and appropriate Search Criteria.
- 3. Select the Search button.

The results are returned in the Item Collection.

| UEI    | EFT<br>Indicator | Business<br>Line                               | Bill Total      | Paid            | Applied<br>Credit | Adjusted | Closed          | Outstanding   | Outstanding<br>Chargeback | Credit | Closed<br>Applied<br>Credit | Outstandin<br>Credit<br>Amount |
|--------|------------------|------------------------------------------------|-----------------|-----------------|-------------------|----------|-----------------|---------------|---------------------------|--------|-----------------------------|--------------------------------|
| Totals |                  |                                                | \$49,953,184    | \$45,504,574    | \$0.00            | \$0.00   | \$45,523,125    | \$2,655,868.7 | \$1,774,190.3             | \$0.00 | \$0.00                      | \$0.00                         |
|        |                  | Rent                                           | \$39,611,941.58 | \$39,116,131.27 |                   | \$0.00   | \$39,116,797.10 | \$349,514.94  | \$145,629.54              |        |                             |                                |
|        |                  | Fleet                                          | \$2,986,798.59  | \$2,550,408.76  |                   | \$0.00   | \$2,568,294.02  | \$344,892.74  | \$73,611.83               |        |                             |                                |
|        |                  | Supply                                         | \$307,425.95    | \$1,195.97      |                   | \$0.00   | \$1,195.97      | \$306,229.98  | \$0.00                    |        |                             |                                |
|        |                  | HSPD-12                                        | \$37.07         | \$0.00          |                   | \$0.00   | \$0.00          | \$37.07       | \$0.00                    |        |                             |                                |
|        |                  | Outlease                                       | \$68,191.39     | \$3,639.35      |                   | \$0.00   | \$3,639.35      | \$64,552.04   | \$0.00                    |        |                             |                                |
|        |                  | Wide Area<br>Network                           | \$1,324,463.00  | \$506,869.61    |                   | \$0.00   | \$506,869.61    | \$578.12      | \$817,015.27              |        |                             |                                |
|        |                  | Automotive<br>Purchases                        | \$89,947.07     | \$26,064.06     |                   | \$0.00   | \$26,064.06     | \$63,883.01   | \$0.00                    |        |                             |                                |
|        |                  | KC Finance<br>Center Billing                   | \$4,859.72      | \$0.00          |                   | \$0.00   | \$0.00          | \$0.00        | \$4,859.72                |        |                             |                                |
|        |                  | Regional<br>Network<br>Services-<br>Telecom    | \$3,357,263.99  | \$3,258,899.62  |                   | \$0.00   | \$3,258,899.62  | \$83.60       | \$98,280.77               |        |                             |                                |
|        |                  | Reimbursable<br>Work<br>Authorization<br>(RWA) | \$833,315.90    | \$41,365.94     |                   | \$0.00   | \$41,365.94     | \$157,156.73  | \$634,793.23              |        |                             |                                |

**Figure 29: Item Collection with Records** 

**NOTE**: If a business line is selected (as above) and either the View Statements or View Payments buttons are selected, the user will be directed to that particular query with the selected business line defaulted. Selecting the View Statements buttons opens the Statement Query while selecting the View Payments button opens the View Customer Payment Query.

# **1.4 VCSS: Statements Menu**

The Vendor and Customer Self Service Statements menu contains options for the user to obtain information and status about their statements as well as dispute a statement that they feel is in error. The different pages available from the Accounts menu are as follows:

- View or Print Statements
- Statement Search by Agreement
- View Details
- Dispute Statement/Details
- View Dispute Requests

### 1.4.1 VCSS: View and Print Statements

The View and Print Statements page enables the user to search for, and view, the statements they have access to as well as view their statement as a PDF to assist with printing. The page also allows the user to drill down on a specific statement to view detailed information about that statement.

Statements  $\rightarrow$  View and Print Statements

Figure 30: Navigation to the View and Print Statements Query

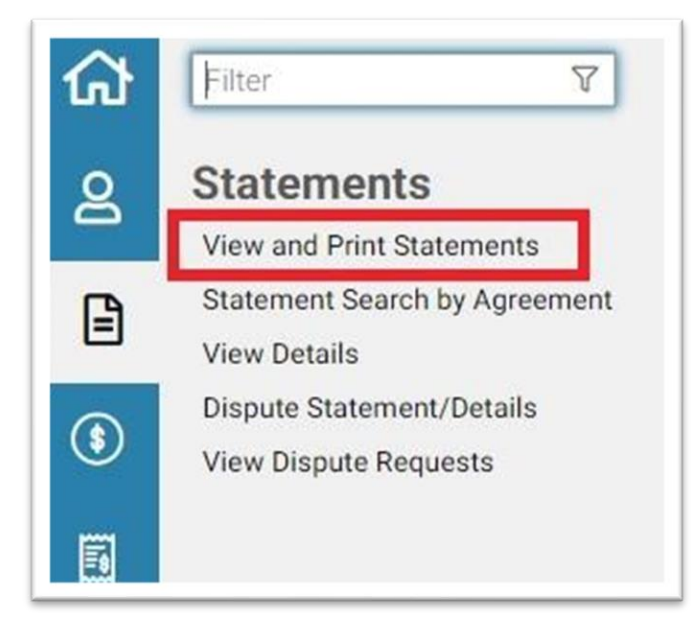

Figure 31: View and Print Statements Search Criteria and Item Collection

| VCSS / Statements / Statement Se                                                                                                    | VCSS / Statements / Statement Searchat |                      |                            |                     |                    |          |                   |         |             |                           |        |                  |                       |       |                                                 |
|----------------------------------------------------------------------------------------------------|----------------------------------------|----------------------|----------------------------|---------------------|--------------------|----------|-------------------|---------|-------------|---------------------------|--------|------------------|-----------------------|-------|-------------------------------------------------|
| Statement Search                                                                                                    |                                        |                      |                            |                     |                    |          |                   |         |             |                           |        |                  |                       |       |                                                 |
| The fields designated as (OFP) indicate the fields that are Optimized For Performance when executing a search on this page.<br>At least one OFP field must be optimized as (OFP) indicate in order to prevent searches that could cause a system timeout and/or overall degraded system performance for all users.<br>Statement Number (OFP) [000200635]<br>Statement Number (OFP) [000200635]<br>Statement Nu |                                        |                      |                            |                     |                    |          |                   |         |             |                           |        |                  |                       |       |                                                 |
| Account ①         Account ②           Account ③         DUNG+4 / BPN+4           UB         Agency Location Code           EFT Indicator                                                                                                    |                                        |                      |                            |                     |                    |          |                   |         |             |                           |        |                  |                       |       |                                                 |
| If the Statement contains information for r<br>1 - 1 of 1 results                                                                                                    | nultiple customers, th                 | he search results co | ntain the Statement        | Balance that applie | s to your customer | only.    |                   |         |             |                           |        |                  |                       |       | 17 12 12 14 14 14 14 14 14 14 14 14 14 14 14 14 |
| Statement Statement<br>Number Date                                                                                                    | Business Line                          | Account Code         | Account<br>Name            | Total Billed        | Paid               | Adjusted | Applied<br>Credit | Closed  | Outstanding | Outstanding<br>Chargeback | Credit | Closed<br>Credit | Outstanding<br>Credit | UEI   | EFT Indicator                                   |
| D0D20C6685 02/03/2020                                                                                                    | Supply                                 | C-R21533             | DFAS<br>CLEVELAND<br>SABRS | \$56.67             | \$56.67            | \$0.00   | \$0.00            | \$56.67 | \$0.00      | \$0.00                    | \$0.00 | \$0.00           | \$0.00                |       |                                                 |
| View View PDP View Durning                                                                                                    | Notice                                 |                      |                            |                     |                    |          |                   |         |             |                           |        |                  | 10 per page           | • « < | Page s of 1 > >                                 |

| Table  | Λ. | Ctotome onet | The late | Deceri |       | f.  | Coord   | Cuitoma   | C       | • D • • • |
|--------|----|--------------|----------|--------|-------|-----|---------|-----------|---------|-----------|
| гяте   | y. | Sigiement    | виена    | Descri | nnans | IOF | Search  | t riieria | t - rom | I KAY     |
| I able | ∕• | Statement    | I ICIU   | Deserr | puons | 101 | Deal ch | Critcria  | Orvup   | J DUA     |

| Search Element           | Description                                                |  |  |
|--------------------------|------------------------------------------------------------|--|--|
| Statement Date (to/from) | The Statement Date range.                                  |  |  |
| Statement Number         | The specific statement number for an individual statement. |  |  |
| Statement Type           | Whether the statement is IPAC or Non-IPAC.                 |  |  |

| UEI                  | The UEI number for a specific Account.                |
|----------------------|-------------------------------------------------------|
| EFT Indicator        | The EFT Indicator number for a specific Account.      |
| DUNS+4/BPN+4         | The DUNS+4/BPN+4 numbers for a specific Account.      |
| Account Code         | The unique numeric code for a specific Account.       |
| Agency Location Code | The Agency Location Code.                             |
| Business Line        | The specific Business Line the query will search for. |

 Table 10: Statement Field Descriptions for Item Collection

| Search Element   | Description                                                |  |  |  |  |
|------------------|------------------------------------------------------------|--|--|--|--|
| Statement Number | The specific statement number for an individual statement. |  |  |  |  |
| Statement Date   | The date the statement was billed.                         |  |  |  |  |
| Business Line    | The specific Business Line the query will search for.      |  |  |  |  |
| Account Code     | The unique numeric code for a specific Account.            |  |  |  |  |
| Account Name     | The name for the specific Account.                         |  |  |  |  |

| Search Element           | Description                                                      |  |  |  |  |
|--------------------------|------------------------------------------------------------------|--|--|--|--|
| Total Billed             | The amount of the statement.                                     |  |  |  |  |
| Paid Amount              | The paid amount of the statement.                                |  |  |  |  |
| Adjustment Amount        | The adjustment amount for the statement.                         |  |  |  |  |
| Applied Credit Amount    | The amount of applied credit for the statement.                  |  |  |  |  |
| Closed Amount            | The closed amount of the statement.                              |  |  |  |  |
| Outstanding Amount       | The outstanding amount of the statement.                         |  |  |  |  |
| Outstanding Chargeback   | The outstanding chargeback amount for the statement.             |  |  |  |  |
| Credit                   | A sum of the credit statement lines associated with a statement. |  |  |  |  |
| Closed Applied Credit    | A sum of the closed applied credit associated with a statement.  |  |  |  |  |
| Total Outstanding Credit | A sum of the outstanding credit associated with a statement.     |  |  |  |  |

**Table 11: Statement Field Descriptions for Action Buttons** 

| Search Element                        | Description                                                 |
|---------------------------------------|-------------------------------------------------------------|
| Sort                                  | Sorts the records according to the column header selected.  |
| Export                                | Exports the search results to a CSV or Excel spreadsheet.   |
| Maximize the List                     | Expands the list to view all items                          |
| Restore the list to its original size | After being expanded, returns the list to its original size |

**NOTE**: Action Buttons are located above the Search Results/Item Collection table to the right. See **Figure 24** for the Action Button icons.

### 1.4.1.1 View and Print Statement Query Details and Executing a Query

The View and Print Statement Information page gives more detail of the selected statement than what was in the Item Collection. The Statement Information page contains action buttons to create statement correspondence and dispute the statement.

**NOTE:** The Statement Correspondence and Dispute functionality is described in later sections. The page also includes a View Referencing Payments action button, which will open a new window.

The View Referencing Payments action button takes the user to the Customer Payments query with the statement number field defaulted.

| tement Information      | Detail Billin | g Records | Attachments | Review Correspondence                                                      |  |                      |           |
|-------------------------|---------------|-----------|-------------|----------------------------------------------------------------------------|--|----------------------|-----------|
| General                 |               |           |             |                                                                            |  |                      |           |
| Statement N             | umber DO      | D20C6685  |             |                                                                            |  | Bill Type            | NonIPAC 🗸 |
| Statement Prin          | t Date 02/    | /03/2020  |             |                                                                            |  | <b>Business Line</b> | Supply    |
| Statement Collection Du | e Date 03/    | /19/2020  |             |                                                                            |  |                      |           |
| Code<br>UEI             |               |           |             | Name<br>DUNS+4 /<br>BPN+4<br>Agency 017<br>Bureau 00<br>Agency<br>Location |  |                      |           |
|                         |               |           |             | Code                                                                       |  |                      |           |

### **Figure 32: Statement Information Page**

24

# **Table 12: Statement Information Buttons**

| Search Element           | Description                                                   |
|--------------------------|---------------------------------------------------------------|
| View Referencing Payment | Opens the Customer Payments Query                             |
| Send Correspondence      | Opens the Send Correspondence page                            |
| Dispute Statement        | Select to dispute the bill. Launches the Dispute Bill screen. |

| View Related Dispute<br>Requests | The button on the Bill Information tab is enabled only when<br>there are dispute request(s) associated with the document. If so,<br>the user is transported to the View Dispute Requests query. |
|----------------------------------|----------------------------------------------------------------------------------------------------|
| View PDF                         | Will open the selected statement in PDF format.                                                                                                    |
| View Dunning Notice              | Select to view Dunning Notice if available.                                                                                                    |

The Detail Billing Records tab shows all the detail records that are associated with the billing documents within the specific statement. The tab includes search criteria to enable the user to search for and view detail billing records.

## Figure 33: Detail Billing Records page

| atement Information    | Detail Billing Records | Attachments   | Review Correspondence |               |              |              |             |              |          |               |                  |                     |        |
|------------------------|------------------------|---------------|-----------------------|---------------|--------------|--------------|-------------|--------------|----------|---------------|------------------|---------------------|--------|
| etall                  |                        |               |                       |               |              |              |             |              |          |               |                  |                     |        |
| Detail Search Criteria |                        |               |                       |               |              |              |             |              |          |               |                  |                     |        |
|                        | Reference ID           |               | ]                     |               |              |              |             | Title        |          |               |                  |                     |        |
|                        | Charge Period          |               |                       |               |              |              |             | Record Type  | ~        |               |                  |                     |        |
| Articles/Seri          | rices Description      |               |                       |               |              |              |             | Disputed     | ~        |               |                  |                     |        |
| Bit                    | Generated Date         | to To         | •                     |               |              |              |             |              |          |               |                  |                     |        |
|                        | Entry Date             | D To          | -                     | _             |              |              |             |              |          |               |                  |                     |        |
|                        | Detail Amount          |               | To                    |               |              |              |             |              |          |               |                  |                     |        |
| iccount 12             |                        |               |                       |               |              |              |             |              |          |               |                  |                     |        |
|                        | UNS+4 / BPN+4          |               |                       |               |              |              |             | Account Code |          |               |                  |                     |        |
|                        | UEI                    |               |                       |               |              |              |             |              |          |               |                  |                     |        |
|                        | EFT Indicator          |               |                       |               |              |              |             |              |          |               |                  |                     |        |
|                        |                        |               |                       |               |              |              |             |              |          |               |                  |                     |        |
| Additional Criteria    |                        |               |                       |               |              |              |             |              |          |               |                  |                     |        |
| and the second         |                        |               |                       |               |              |              |             |              |          |               |                  |                     |        |
| nen Zien               |                        |               |                       |               |              |              |             |              |          |               |                  |                     |        |
| of 1 results           |                        |               |                       |               |              |              |             |              |          |               |                  |                     | 性感的    |
| Reference ID           | Entry Date             | Detail Amount | UEI                   | EFT Indicator | Account Code | Account Name | Record Type | Title        | Disputed | Source Number | Source Record ID | Principal<br>Amount | Region |
| Totals                 |                        | \$56.67       |                       |               |              |              |             |              |          |               |                  | \$56.67             |        |
|                        |                        |               |                       |               |              |              |             |              |          |               |                  |                     |        |

If the user wants to view the expansive set of information included on detail record they are able to select a record and then select Detail.

|                          | Detail Billing Records         | Attachments | Review Correspondence |             |              |
|--------------------------|--------------------------------|-------------|-----------------------|-------------|--------------|
| lail                     |                                |             |                       |             |              |
| all                      |                                |             |                       |             |              |
| n 1 of 1                 |                                |             |                       |             |              |
| eneral                   |                                |             |                       |             |              |
| Reference ID             | SUP020320200005904             |             | Record Date           | Record T    | ype Normal 🗸 |
| Amount                   | \$56.67                        |             | Source Number         | Invoice Num | ber          |
| Title                    |                                |             |                       |             |              |
| Period of<br>Performance | 01/01/2020 <b>To</b> 01/31/    | /2020       |                       |             |              |
| Dispute                  |                                |             |                       |             |              |
| Disputed False           | <ul> <li>✓ Disputed</li> </ul> |             |                       |             |              |
|                          | Date                           |             |                       |             |              |
|                          |                                |             |                       |             |              |
|                          |                                |             |                       |             |              |
|                          |                                |             |                       |             |              |
| ccount                   |                                |             |                       |             |              |

### Figure 34: Statement Detail Record page

The detail page for the detail billing record tab has an item label with various hyperlinks. This page is made up of a general section and a header information section. Within the general section are some of the following fields: reference ID, detail amount, title, period of performance, a dispute sub section, and an account information sub section. To the right are more fields and these are record date, source number, record type, and invoice number. There is a more button below the invoice number field. Below the general section is a header information section which contains a payment information sub section below. At the bottom of the page are the following buttons: view referencing payments, send correspondence, dispute statement, view related dispute requests, view PDF, and view dunning notice.

| ment Information                 |                              |              |                                     |
|----------------------------------|------------------------------|--------------|-------------------------------------|
|                                  | Overdue Status               |              |                                     |
|                                  | Overdue Status Date          |              |                                     |
| Remit to Office Address          |                              |              |                                     |
| Address Format                   | US V                         | Phone Number | 800-676-3690                        |
| Name                             | GSA c/o USDA-OCFO            | Fax Number   | 816-823-5507                        |
| Address Line 1                   | 2300 Main Street - 2SE       | Email        | fake.email@cgifederal.com           |
| Address Line 2                   |                              | Contact      | kc-accts-receivable.finance@gsa.gov |
| Address Line 3                   |                              | Title        |                                     |
| Address Line 4                   |                              |              |                                     |
| City                             | Kansas City                  |              |                                     |
| State                            | MO                           |              |                                     |
| Zip                              | 64108                        |              |                                     |
| Country                          |                              |              |                                     |
| Centralized Collections Services |                              |              |                                     |
| Centralize                       | ed Collections Services Type | $\sim$       |                                     |
|                                  | Agency ID/Merchant ID        |              |                                     |
|                                  | Agency Tracking ID           |              |                                     |

Figure 35: Statement Detail Record page (continued)

The Review Correspondence tab shows all the correspondence records that are associated with the Statement. The tab includes search criteria to locate a correspondence record. When selected, the Review Correspondence shows the details of the record in the item collection.

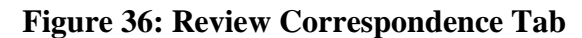

| tement information | Detail Billing Records | Attachments | Review Correspondence |              |                       |  |
|--------------------|------------------------|-------------|-----------------------|--------------|-----------------------|--|
| Record Number      |                        |             |                       | Created Date | Vendor                |  |
| Message Type       |                        | ~           |                       | From         | Contact First<br>Name |  |
| Subject            |                        |             |                       | То           | Vendor                |  |
| Message            |                        |             |                       |              | Contact Last          |  |
| EFT                |                        |             |                       |              |                       |  |
| rch Clear          |                        |             |                       |              |                       |  |
|                    |                        |             |                       |              |                       |  |

# **Figure 37: Correspondence Details**

| Contact Person<br>Vendor Contact First<br>Name<br>Contact Title | Vendor Conta                             | tact Last<br>Name<br>7032276000<br>Number | Contact Email<br>Address<br>International Phone<br>Number | Auto.Tester@cgifederal.c          |
|-----------------------------------------------------------------|------------------------------------------|-------------------------------------------|-----------------------------------------------------------|-----------------------------------|
| GSA Contact<br>Agency Contact<br>Name                           | Agency Contact<br>Title                  | Agency Cor<br>Phone Nur                   | tact                                                      | Email Address fake.email@usda.gov |
| Account Code 803322<br>UEI EFT Indicator                        | Accou                                    | nt Name                                   | Agency Location<br>Code                                   |                                   |
| Correspondence<br>Record Number 1<br>Message Type Dispute       | Commu                                    | unication Phone V<br>Source               | Creation Timestamp                                        | 01/21/2021                        |
| Stat                                                            | ement Number F0210981 Subject OVERBILLED | Position and Position Contract            |                                                           |                                   |

To view and print Statements, follow the steps below.

1. In VCSS navigate to Statements  $\rightarrow$  View and Print Statements.

# Figure 38: Statements page

| VGS / Statements / Statemen           | nt searcn <sub>2</sub> |                       |                            |                        |                        |                        |                    |           |              |                     |
|---------------------------------------|------------------------|-----------------------|----------------------------|------------------------|------------------------|------------------------|--------------------|-----------|--------------|---------------------|
| Statement Search                      |                        |                       |                            |                        |                        |                        |                    |           |              |                     |
| The fields designated as (OFP) indica | te the fields that     | are Optimized For F   | Performance when execution | ing a search on this j | bage.                  | desceded sustain a set | error of all users |           |              |                     |
| Statement Number (OFP)                | ited without any t     | vilucarus in order to | prevent searches that co   | ulu cause a system     | timeout and/or overall | Statement Date (OFP    | a) III and sets.   | То        | л            |                     |
| Statement Type                        | ~                      |                       |                            |                        |                        |                        |                    |           |              |                     |
| Business Line (OFP)                   |                        |                       | ~                          |                        |                        |                        |                    |           |              |                     |
|                                       |                        | Se                    | arch <u>C</u> lear         |                        |                        |                        |                    |           |              |                     |
| Account ★                             |                        |                       |                            |                        |                        |                        |                    |           |              |                     |
| Account Code (OFP)                    |                        |                       |                            |                        |                        | DUNS+4 / BPN+4         | 1                  |           |              |                     |
| UEI                                   |                        |                       |                            |                        |                        | Agency Location Code   | ·                  |           |              |                     |
| EFT Indicator                         |                        |                       |                            |                        |                        |                        |                    |           |              |                     |
| If the Statement contains information | for multiple cust      | omers, the search i   | results contain the Statem | ent Balance that apr   | blies to your customer | only                   |                    |           |              |                     |
| No results                            |                        |                       |                            |                        |                        |                        |                    |           |              | 气感的非                |
| Statement Statement                   | Business A             | Account Acco          | ount Total                 |                        | Applied                |                        | Outstandin         | Clo       | Outstandin   | EFT                 |
| Number Date                           | Line 0                 | ode Nam               | e Billed                   | Paid Adjus             | sted Credit            | Closed Outst           | tandin Chargebacl  | Credit Cr | edit Credit  | UEI Indicator       |
|                                       |                        |                       |                            |                        |                        |                        |                    |           |              |                     |
| View View PDF View Du                 | nning Notice           |                       |                            |                        |                        |                        |                    | 10        | per page 🖌 🖌 | < < Page 1 of 1 > 2 |
|                                       |                        |                       |                            |                        |                        |                        |                    |           |              |                     |

- 2. Enter the desired Search Criteria.
- 3. Select the Search button.

The results are returned in the Item Collection.

# Figure 39: Item Collection with Record

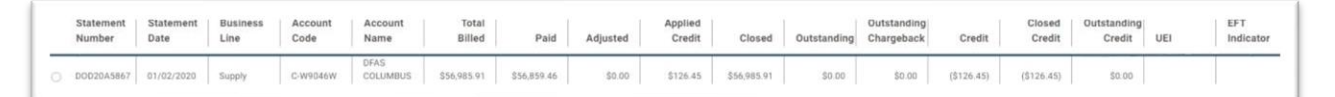

- 4. Select a Statement.
- 5. Select View PDF.

A new window with the PDF is displayed and is ready for printing/downloading.

### **Figure 40: Statement as PDF**

| GSA e/o USDA-OCFO<br>2300 Main Street - 25E<br>Kansas City, MO 64108        |                                                |                                                                     | Supply<br>01/02/2020<br>Do not pay these charges. These c<br>settled through the Department of | harges have been<br>Treasury.  |
|-----------------------------------------------------------------------------|------------------------------------------------|---------------------------------------------------------------------|------------------------------------------------------------------------------------------------|--------------------------------|
| Paying Office                                                               | Statement Inform                               | nation                                                              | Statement Summary                                                                              |                                |
| Agency Location Code (ALC):                                                 | Statement Number:                              | DOD20A5867                                                          | Initial Charges<br>Discount<br>Surpharae                                                       | \$56,599.2<br>\$0.0<br>\$386.6 |
| Paying Office Information                                                   | Contact Us                                     |                                                                     | Total Paid                                                                                     | \$56,985.                      |
| DFAS COLUMBUS 20113<br>DFAS JDCBB CO<br>PO BOX 182559<br>COLUMBUS, OH 43218 | Phone Number:<br>Fax Number:<br>Email Address: | 800-676-3690<br>816-823-5507<br>kc-accts-receivable.finance@gsa.gov | Credit Summary<br>Total Credit                                                                 | (\$126.4:                      |

- 6. To view the details of a record, return to the Statement Search page, and select View.
- 7. Select the Detail Record Billings Tab.

The Detail Billing Records Tab is displayed.

# Figure 41: Detail Billing Records tab

| latement information   | Detail Billing Records          | Attachments   | Review Correspondence |               |              |                 |               |              |          |               |                  |                     |        |
|------------------------|---------------------------------|---------------|-----------------------|---------------|--------------|-----------------|---------------|--------------|----------|---------------|------------------|---------------------|--------|
| etall                  |                                 |               |                       |               |              |                 |               |              |          |               |                  |                     |        |
| letail Search Criteria |                                 |               |                       |               |              |                 |               |              |          |               |                  |                     |        |
|                        | Reference ID                    |               |                       |               |              |                 |               | Title        |          |               |                  |                     |        |
|                        | Charge Period                   |               |                       |               |              |                 |               | Record Type  | ~        |               |                  |                     |        |
| Articles/Serv          | ices Description                |               |                       |               |              |                 |               | Disputed     | ~        |               |                  |                     |        |
| Bit                    | Generated Date                  | To            | 0                     |               |              |                 |               |              |          |               |                  |                     |        |
|                        | Entry Date                      | To To         |                       |               |              |                 |               |              |          |               |                  |                     |        |
|                        | Detail Amount                   |               | To                    |               |              |                 |               |              |          |               |                  |                     |        |
| 0                      | UNS+4 / BPN+4 UEI EFT Indicator |               |                       |               |              |                 |               | Account Code |          |               |                  |                     |        |
| Additional Criteria    |                                 |               |                       |               |              |                 |               |              |          |               |                  |                     |        |
| arch <u>Clear</u>      |                                 |               |                       |               |              |                 |               |              |          |               |                  |                     |        |
| of 1 results           |                                 |               |                       |               |              |                 |               |              |          |               |                  |                     | 1F 図 X |
| Reference ID           | Entry Date                      | Detail Amount | UEI                   | EFT Indicator | Account Code | Account Name    | Record Type   | Title        | Disputed | Source Number | Source Record ID | Principal<br>Amount | Region |
| Totals                 |                                 | \$56.67       |                       |               |              |                 |               |              |          |               |                  | \$56.67             |        |
|                        |                                 |               |                       |               |              | DEAL OF EVELAND | Contract Circ |              |          |               |                  |                     |        |

8. Select a detail record and select Detail.

The detail record is displayed.

# Figure 42: Detail Record page

|                       | Detail Billing Records      | Attachments | Review Correspondence |            |                |          |
|-----------------------|-----------------------------|-------------|-----------------------|------------|----------------|----------|
| tail<br>m 1 of 1      |                             |             |                       |            |                |          |
| General               | 01002020200005004           |             | Percent Data          | 02/02/2020 | Depart Type    | Normal   |
| Amount                | \$56.67                     |             | Source Number         | 02/03/2020 | Invoice Number | Normai V |
| Title                 |                             |             |                       |            |                |          |
| Period of Performance | 01/01/2020 <b>To</b> 01/31/ | 2020        |                       |            |                |          |
| Dispute               |                             |             |                       |            |                |          |
| Disputed False        | Disputed     Date           |             |                       |            |                |          |
| Disputed False        | Disputed Date               |             |                       |            | Mara           |          |

**Figure 43: Detail Record Fields** 

| ler Information                  |                                |   |              |                             |           |  |
|----------------------------------|--------------------------------|---|--------------|-----------------------------|-----------|--|
| ayment Information               |                                |   |              |                             |           |  |
|                                  | Overdue Status                 |   |              |                             |           |  |
|                                  | Overdue Status Date            |   |              |                             |           |  |
| Remit to Office Address          |                                |   |              |                             |           |  |
| Address Format                   | US 🗸                           |   | Phone Number | 800-676-3690                |           |  |
| Name                             | GSA c/o USDA-OCFO              |   | Fax Number   | 816-823-5507                |           |  |
| Address Line 1                   | 2300 Main Street - 2SE         |   | Email        | fake.email@cgifederal.com   | n         |  |
| Address Line 2                   |                                |   | Contact      | kc-accts-receivable.finance | e@gsa.gov |  |
| Address Line 3                   |                                |   | Title        |                             |           |  |
| Address Line 4                   |                                |   |              |                             |           |  |
| City                             | Kansas City                    |   |              |                             |           |  |
| State                            | MO                             |   |              |                             |           |  |
| Zip                              | 64108                          |   |              |                             |           |  |
| Country                          |                                |   |              |                             |           |  |
| Centralized Collections Services |                                |   |              |                             |           |  |
| Central                          | ized Collections Services Type | ~ |              |                             |           |  |
|                                  | Agency ID/Merchant ID          |   |              |                             |           |  |
|                                  | Agency Tracking ID             |   |              |                             |           |  |
|                                  |                                |   |              |                             |           |  |

# Figure 44: Detail Record Fields (continued 1)

| Dunning<br>Dunning Count                 | 0 | Last Dunning Date |   |
|------------------------------------------|---|-------------------|---|
| Additional Criteria<br>Comments To Print |   | Printed Message   |   |
|                                          |   |                   | ß |

Figure 45: Detail Record Fields (continued 2)

|                          | Detail Billing Records | Attachments   | Review Correspondence |            |                |            |
|--------------------------|------------------------|---------------|-----------------------|------------|----------------|------------|
| il                       |                        |               |                       |            |                |            |
| 1 of 450 · 1 2 3         | 4 5 6 7 8 9 10 11 12   | 13 14 15 16 1 | 7 18 19 20 5 \$\$     |            |                |            |
| neral                    | 4 0 0 7 0 7 10 11 12   | 10 14 10 10 1 | 1 10 17 20 7 2        |            |                |            |
| Reference ID             | SUP010120200008782     |               | Record Date           | 01/02/2020 | Record Type    | Credit 🗸   |
| Amount                   | (\$126.45)             |               | Source Number         |            | Invoice Number | DOD20A5867 |
| Title                    |                        |               |                       |            |                |            |
| Period of<br>Performance | 12/01/2019 To 12/31/   | 2019          |                       |            |                |            |
| Dispute                  |                        |               |                       |            |                |            |
| Disputed False           | e 🗸 Disputed           |               |                       |            |                |            |
|                          | Date                   |               |                       |            |                |            |
|                          |                        |               |                       |            |                |            |
|                          |                        |               |                       |            |                |            |
| count                    |                        |               |                       |            |                |            |
| count                    | ation                  |               |                       |            |                |            |

**NOTE**: Selecting the More button in the Account section in the figure above provides more information about the vendor.

9. Select the Review Correspondence hyperlink tab.
| Figure 46: | Review | Correspondenc | e |
|------------|--------|---------------|---|
|------------|--------|---------------|---|

|                                                                            | Detail Billing Records | Attachments                | Review Correspondence |                                |                                           |  |
|----------------------------------------------------------------------------|------------------------|----------------------------|-----------------------|--------------------------------|-------------------------------------------|--|
| Record Number<br>Message Type<br>Subject                                   |                        | ~]                         |                       | Created Date<br>From D<br>To D | Vendor<br>Contact First<br>Name<br>Vendor |  |
| Account Information A<br>Account 803322<br>Code<br>UEI<br>EFT<br>Indicator |                        | Agency<br>Location<br>Code |                       |                                |                                           |  |
|                                                                            |                        |                            |                       |                                |                                           |  |

The Review Correspondence Tab is displayed.

| tatement Information                                                             | Detail Billing Records                            | Attachments                          | Review Correspondence                 |                                 |                        |              |     |                                                           |                       |                                |
|----------------------------------------------------------------------------------|---------------------------------------------------|--------------------------------------|---------------------------------------|---------------------------------|------------------------|--------------|-----|-----------------------------------------------------------|-----------------------|--------------------------------|
| Record Nur<br>Message<br>Sul<br>Mes                                              | nber<br>Type<br>bject<br>sage                     |                                      |                                       |                                 | Created I              | tom To       | 0   | Vendor<br>Contact First<br>Name<br>Vendor<br>Contact Last |                       |                                |
| EFT Indicator                                                                    |                                                   |                                      | Code                                  |                                 |                        |              |     |                                                           |                       |                                |
| earch Clear<br>the wildcard (*) charact<br>2 of 2 results                        | ter to search if needed.                          |                                      |                                       |                                 |                        |              |     |                                                           |                       | 1F @ X                         |
| earch Clear<br>the wildcard (*) charact<br>t of 2 results<br>Record Number       | ter to search if needed.<br>Creation<br>Timestamp | Vendor Contact<br>First Name         | Vendor Contact<br>Last Name           | Statement<br>Number             | Account Code           | Message Type | UEI | EFT Indicator                                             | Subject               | ↓₹ি িি X                       |
| earch Clear<br>the wildcard (*) charac<br>2 of 2 results<br>Record Number<br>) 1 | Creation<br>Timestamp<br>01/21/2021               | Vendor Contact<br>First Name<br>Auto | Vendor Contact<br>Last Name<br>Tester | Statement<br>Number<br>F0210981 | Account Code<br>803322 | Message Type | UEI | EFT Indicator                                             | Subject<br>OVERBILLED | 나로 단 X<br>Has Attachm<br>faise |

Figure 47: Review Correspondence Tab with Item Collection

#### Contact Person Contact Email Auto.Tester@cgifederal.c Vendor Contact First Auto Name Vendor Contact Last Tester Name Contact Title Contact Phone 7032276000 International Phone Number Numbe GSA Contact Agency Contact WebMethods VSS Name Email Address fake.email@usda.gov Agency Contact Title Agency Contact Accoun Agency Location Code Account Code 803322 Account Name UEI EFT Indicator Correspondence Communication Phone V Source Record Number 1 Creation Timestamp 01/21/2021 $\sim$ Message Type Dispute Statement Number F0210981 Subject OVERBILLED Correspondence Dispute Status: New. Dispute Explanation: Services are over billed

#### Figure 48: Review Correspondence tab (continued)

#### 1.4.2 VCSS: Statement Search by Agreement

The Statement Search by Account page allows users to search for statements by using their GSA Agreement Number.

Statements  $\rightarrow$  Statement Search by Agreement

#### Figure 49: Navigation to the Statement Search by Agreement

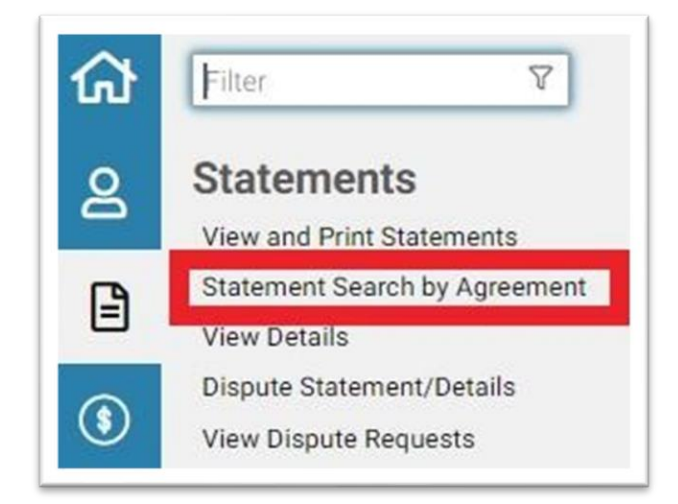

#### **Figure 50: Bill Search Page**

| e fields designated as (0<br>least one OFP field mus                            | indicate the fields that are Optimized For Performance when executing a search on this page.<br>sopulated without any wildcards in order to prevent searches that could cause a system timeout and/or overall degraded system performance for all users. |  |
|---------------------------------------------------------------------------------|----------------------------------------------------------------------------------------------------|--|
| - Agreement Search Cr                                                           |                                                                                                    |  |
| Agreement Search (                                                              | la Agreement Number (OFP)                                                                                                    |  |
| IPAC                                                                            |                                                                                                    |  |
| Funding                                                                         | Related                                                                                                    |  |
| bocument (orr)                                                                  | Number                                                                                                    |  |
| Purchase Order                                                                  |                                                                                                    |  |
| Purchase Order<br>Number                                                        |                                                                                                    |  |
| Purchase Order<br>Number<br>Accounting<br>Classification                        |                                                                                                    |  |
| Purchase Order<br>Number<br>Accounting<br>Classification<br>Reference<br>Number |                                                                                                    |  |
| Purchase Order<br>Number<br>Accounting<br>Classification<br>Reference<br>Number | vmbol                                                                                                    |  |

## **1.4.2.1** Executing Steps to View Statement Search by Agreement

#### Steps to View Statement Search by Agreement:

1. In VCSS navigate to Statements  $\rightarrow$  Statements Search by Agreement.

The Statement Search by Agreement page is displayed.

| Account                                                                                                    |                   |                                |                           |                |                   |                  |                           |                        |                            |        |              |                         |                                   |
|----------------------------------------------------------------------------------------------------|-------------------|--------------------------------|---------------------------|----------------|-------------------|------------------|---------------------------|------------------------|----------------------------|--------|--------------|-------------------------|-----------------------------------|
| Account Code                                                                                                    | (OFP)             |                                |                           |                |                   |                  |                           |                        |                            |        | Accour       | nt Name                 |                                   |
|                                                                                                    | UEI               |                                |                           |                |                   |                  |                           |                        |                            |        | DUNS+4 /     | / BPN+4                 |                                   |
| EFT Ind                                                                                                    | dicator           |                                |                           |                |                   |                  |                           |                        |                            |        |              | Agency                  |                                   |
|                                                                                                    |                   |                                |                           |                |                   |                  |                           |                        |                            |        |              | Bureau                  |                                   |
|                                                                                                    |                   |                                |                           |                |                   |                  |                           |                        |                            | Age    | ency Locatio | on Code                 |                                   |
|                                                                                                    |                   |                                |                           |                |                   |                  |                           |                        |                            |        |              |                         |                                   |
| Designated Agent (OFP only wi                                                                                         | hen both f        | fields are popul               | ated)                     |                |                   |                  |                           |                        |                            |        |              |                         |                                   |
|                                                                                                    | Code              |                                |                           |                |                   |                  |                           |                        |                            |        | Addre        | ss Code                 |                                   |
|                                                                                                    |                   |                                |                           |                |                   |                  |                           |                        |                            |        |              |                         |                                   |
| ch <u>C</u> lear                                                                                                    |                   |                                |                           |                |                   |                  |                           |                        |                            |        |              |                         |                                   |
| ch <u>C</u> lear<br>ults<br>Statement Bill<br>Number Generated                                                        | E<br>F<br>Title   | Billing<br>Reference<br>Number | Vendor<br>Address<br>Code | Vendor<br>Name | DUNS+4<br>/ BPN+4 | Business<br>Line | Bill<br>Generated<br>Date | Collection<br>Due Date | Agency<br>Location<br>Code | Agency | Bureau       | Interagency<br>Transfer | Customer<br>Agency<br>Location Co |
| ch Clear<br>ults<br>Statement Bill<br>Number Generated                                                                | Title             | Billing<br>Reference<br>Number | Vendor<br>Address<br>Code | Vendor<br>Name | DUNS+4<br>/ BPN+4 | Business<br>Line | Bill<br>Generated<br>Date | Collection<br>Due Date | Agency<br>Location<br>Code | Agency | Bureau       | Interagency<br>Transfer | Customer<br>Agency<br>Location Co |
| ch Clear<br>ults<br>Statement Bill<br>Number Generated T<br>Totals                                                    | Title             | Billing<br>Reference<br>Number | Vendor<br>Address<br>Code | Vendor<br>Name | DUNS+4<br>/ BPN+4 | Business<br>Line | Bill<br>Generated<br>Date | Collection<br>Due Date | Agency<br>Location<br>Code | Agency | Bureau       | Interagency<br>Transfer | Customer<br>Agency<br>Location Co |
| ch Clear<br>ults<br>Statement Bill<br>Number Generated                                                                | Title N           | Billing<br>Reference<br>Number | Vendor<br>Address<br>Code | Vendor<br>Name | DUNS+4<br>/ BPN+4 | Business<br>Line | Bill<br>Generated<br>Date | Collection<br>Due Date | Agency<br>Location<br>Code | Agency | Bureau       | Interagency<br>Transfer | Customer<br>Agency<br>Location Co |
| ch Clear<br>ults<br>Statement Bill<br>Number Generated 7<br>Totals<br>ccount Summary                                  | Title F           | Billing<br>Reference<br>Number | Vendor<br>Address<br>Code | Vendor<br>Name | DUNS+4<br>/ BPN+4 | Business<br>Line | Bill<br>Generated<br>Date | Collection<br>Due Date | Agency<br>Location<br>Code | Agency | Bureau       | Interagency<br>Transfer | Customer<br>Agency<br>Location Co |
| ch Clear<br>ults<br>Statement Bill<br>Number Generated 7<br>Totals<br>ccount Summary View State<br>op of Main Content | Title N<br>erment | Billing<br>Reference<br>Number | Vendor<br>Address<br>Code | Vendor<br>Name | DUNS+4<br>/ BPN+4 | Business<br>Line | Bill<br>Generated<br>Date | Collection<br>Due Date | Agency<br>Location<br>Code | Agency | Bureau       | Interagency<br>Transfer | Customer<br>Agency<br>Location Co |

#### Figure 51: Bill Search Page (continued)

- 2. Enter the desired Search Criteria.
- 3. Select the Search button.

The results are returned in the Item Collection.

#### Figure 52: Item Collection (continued)

| Statement<br>Number | Bill<br>Generated | Title | Billing<br>Reference<br>Number | Vendor<br>Address<br>Code | Vendor<br>Name | DUNS+4<br>/ BPN+4 | Business<br>Line | Bill<br>Generated<br>Date | Collection<br>Due Date | Agency<br>Location<br>Code | Agency | Bureau | Interagency<br>Transfer | Customer<br>Agency<br>Location Code | Total Bill<br>Amount | Collected<br>Bill<br>Amount | Applied<br>Credit<br>Amount | Adjusted<br>Bill<br>Amount | Closed<br>Bill<br>Amount | Outstar<br>Bill An |
|---------------------|-------------------|-------|--------------------------------|---------------------------|----------------|-------------------|------------------|---------------------------|------------------------|----------------------------|--------|--------|-------------------------|-------------------------------------|----------------------|-----------------------------|-----------------------------|----------------------------|--------------------------|--------------------|
| Totals              |                   |       |                                |                           |                |                   |                  |                           |                        |                            |        |        |                         |                                     |                      |                             |                             |                            |                          |                    |

4. In order to view the statement, select the View Statement button.

#### **1.4.3 VCSS: View Details**

The View Details query enables users to search for and view Detail Billing Records. The user will have the ability to search for DBRs across all the statements for which they have access, using a variety of search criteria. Statements  $\rightarrow$  View Details

## Figure 53: Navigation to View Details Query

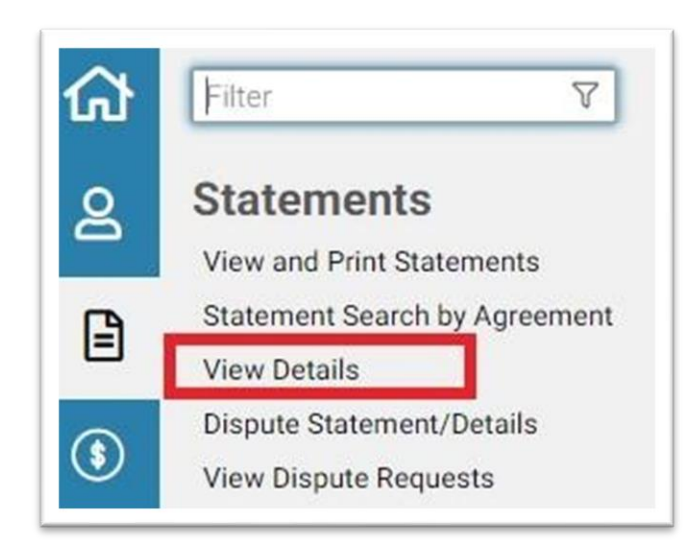

| Table 13: View Details Query Search Criteria Field Descriptions for Searc | h Criteria Gr | oup |
|---------------------------------------------------------------------------|---------------|-----|
| Box                                                                       |               |     |

| Search Element           | Description                                                                                     |
|--------------------------|-------------------------------------------------------------------------------------------------|
| Statement Number         | The statement number associated with the record.                                                |
| Business Line            | The Business Line associated with the record.                                                   |
| Bill Type                | The type of transfer method for the record, IPAC and NonIPAC.                                   |
| Record Type              | The type of Accounting line the record is associated with options are Advanced, Credit, Normal. |
| Disputed                 | The dispute status of the detail record.                                                        |
| Title                    | The title of the transaction. Can be up to 50 characters in length.                             |
| Reference ID             | The reference ID associated with the record.                                                    |
| Statement Date (To/From) | The day the Statement was printed.                                                              |
| Entry Date               | The date the Statement was created.                                                             |

| Detail Amount (To/From)    | The total amount on the record.                           |
|----------------------------|-----------------------------------------------------------|
| Table 14: View Details One | w Saarah Critaria Field Descriptions for Account Critaria |

|                               | y search efferta i leta Descriptions for recount efferta       |
|-------------------------------|----------------------------------------------------------------|
| Search Element                | Description                                                    |
| DUNS+4/BPN+4                  | A unique numbering system that is used to identify a business. |
| Search Element                | Description                                                    |
| Account Code                  | The account code on the record.                                |
| Table 15: View Details Query  | y Search Criteria Field Descriptions for Additional Criteria   |
| Search Element                | Description                                                    |
| Charge Period                 | Date of the charge related to the Detail billing Record.       |
| Articles/Services Description | Indicates the items or services on the transaction.            |

#### Table 16: View Details Query Search Criteria Field Descriptions for IPAC

| Search Element                                | Description                                                                            |
|-----------------------------------------------|----------------------------------------------------------------------------------------|
| Purchase Order Number                         | The Purchase Order Number associated with the record.                                  |
| Related Statement Number                      | Previously billed Statement Number on BD Credit line types.                            |
| Accounting Classification<br>Reference Number | The accounting classification reference number used for interagency transfers.         |
| Customer Treasury Symbol                      | The Customer Treasury Symbol that represents the other party affected by transactions. |

## Table 17: View Details Query Search Criteria Field Descriptions for Fleet Detail Billing Elements

| Search Element | Description                                     |
|----------------|-------------------------------------------------|
| Description    | The Description of the Detail Billing Record.   |
| Vehicle Tag    | The Vehicle Tag of the Detail Billing Record.   |
| Vehicle Class  | The Vehicle Class of the Detail Billing Record. |
| Sales Code     | The Sales Code of the Detail Billing Record.    |

| Search Element             | Description                                                                                     |  |  |  |  |
|----------------------------|-------------------------------------------------------------------------------------------------|--|--|--|--|
| Building Name              | The Building Name associated with the Detail Billing Record.                                    |  |  |  |  |
| OA Number                  | The OA number associated with the record.                                                       |  |  |  |  |
| Table 19: View Details Que | ery Search Criteria Field Descriptions for Item Collection                                      |  |  |  |  |
| Search Element             | Description                                                                                     |  |  |  |  |
| Related Statement Number   | Identifies the related statement number that credits are crediting.                             |  |  |  |  |
| Reference ID               | The reference ID associated with the record.                                                    |  |  |  |  |
| Statement Number           | The unique number representing the statement.                                                   |  |  |  |  |
| Statement Date             | The date the statement was billed.                                                              |  |  |  |  |
| Account Code               | The account code on the record.                                                                 |  |  |  |  |
| Account Name               | The name of the account associated with the record.                                             |  |  |  |  |
| Business Line              | The Business Line associated with the record.                                                   |  |  |  |  |
| Record Type                | The type of Accounting line the record is associated with options are Advanced, Credit, Normal. |  |  |  |  |
| Bill Type                  | The type of transfer method for the record, IPAC and NonIPAC.                                   |  |  |  |  |
| Disputed                   | The dispute status of the record, true or false.                                                |  |  |  |  |
| Payment Due Date           | The payment due date of the record.                                                             |  |  |  |  |
| Currency                   | The type of currency of the detail record.                                                      |  |  |  |  |
| Amount                     | The amount of the detail record.                                                                |  |  |  |  |

# Table 18: View Details Query Search Criteria Field Descriptions for Rent Detail Billing Elements

Г

| Vehicle Tag            | The Vehicle Tag of the Detail Billing Record.                  |
|------------------------|----------------------------------------------------------------|
| Est. Mileage Indicator | The estimated mileage indicator of the detail record.          |
| Body Type              | The body type associated with the detail record.               |
| Building Address       | The Address of the Building associated with the detail record. |
| OA Number              | The OA number associated with the record.                      |

Table 20: View Details Query Search Criteria Field Descriptions for Action Buttons

| Search Element                        | Description                                                 |
|---------------------------------------|-------------------------------------------------------------|
| Sort                                  | Sorts the records according to the column header selected.  |
| Export                                | Exports the search results to a CSV or Excel spreadsheet.   |
| Maximize the List                     | Expands the list to view all items                          |
| Restore the list to its original size | After being expanded, returns the list to its original size |

**NOTE**: Action Buttons are located above the Search Results/Item Collection table to the right. See **Figure 24** for the Action Button icons.

| VCSS / Statements / Detail Record Search                                                                                                    | ord Search                                                                                                    |                                                                                                    |      |
|----------------------------------------------------------------------------------------------------|----------------------------------------------------------------------------------------------------|----------------------------------------------------------------------------------------------------|------|
| The fields designated as (OFP) indicate<br>At least one OFP field must be populate<br>Detail Search Criteria<br>Statement Number (OFP)<br>Title<br>Reference ID (OFP)<br>Statement Date (OFP)<br>Entry Date<br>Detail Amount<br>Collection Due Date | the fields that are Optimized For Performance when executin<br>d without any wildcards in order to prevent searches that cou<br>To<br>To<br>To<br>To<br>To<br>To<br>To<br>To | rg a search on this page.<br>Ild cause a system timeout and/or overall degraded system performance for all us<br>Business Line (OFP)<br>Bill Type<br>Record Type<br>Disputed | ers. |
| Account *<br>DUNS+4 / BPN+4<br>UEI<br>EFT Indicator                                                                                                    |                                                                                                    | Account Code (OFP)                                                                                                    |      |
| + Additional Criteria<br>+ Fleet Search Criteria                                                                                                    |                                                                                                    |                                                                                                    |      |
| + Rent Search Criteria<br>+ Supply/Automotive Purchases                                                                                                    |                                                                                                    |                                                                                                    |      |

## Figure 54: View Details Query Search Criteria

**Figure 55: Details Query Item Collection** 

|   | Reference ID       | Statement<br>Number | Statement<br>Date | Account<br>Code | Business<br>Line | Bill Type | Document<br>ID | Routing<br>ID | Stock Number  | Unit of<br>Issue | Quantity  | Requisition<br>Number | Customer<br>Requisition<br>Number | Supplemental<br>Address | Signal<br>Code | Fed<br>Code | Distribut<br>Code |
|---|--------------------|---------------------|-------------------|-----------------|------------------|-----------|----------------|---------------|---------------|------------------|-----------|-----------------------|-----------------------------------|-------------------------|----------------|-------------|-------------------|
|   | Totals             |                     |                   |                 |                  |           |                |               |               |                  |           |                       |                                   |                         |                |             |                   |
| 0 | SUP010120200008782 | DOD20A5867          | 01/02/2020        | C-W9046W        | Supply           | NonIPAC   | FC2            | GF0           | 7930007218592 | BX               | 3.000000  | W44DQ193410020        |                                   | W9046W                  | С              | Z9          | v                 |
|   | SUP010120200005497 | DOD20A5867          | 01/02/2020        | C-W9046W        | Supply           | NoniPAC   | FC1            | GF0           | 5210007823520 | PG               | 1.000000  | W808TZ93540197        |                                   | W9046W                  | С              | Z9          | V                 |
|   | SUP010120200003758 | DOD20A5867          | 01/02/2020        | C-W9046W        | Supply           | NonIPAC   | FC1            | GK0           | 5120002772342 | EA               | 2.000000  | W91E2E93550112        |                                   | W9046W                  | С              | Z9          | v                 |
|   | SUP010120200003759 | DOD20A5867          | 01/02/2020        | C-W9046W        | Supply           | NonIPAC   | FC1            | GKO           | 5120002643796 | EA               | 1.000000  | W91E2E93550113        |                                   | W9D46W                  | С              | Z9          | v                 |
|   | SUP010120200003760 | DOD20A5867          | 01/02/2020        | C-W9046W        | Supply           | NonIPAC   | FC1            | GK0           | 5120002237397 | EA               | 9.000000  | W91E2E93550115        |                                   | W9046W                  | с              | Z9          | v                 |
| 0 | SUP010120200004739 | DOD20A5867          | 01/02/2020        | C-W9046W        | Supply           | NonIPAC   | FC1            | GF0           | 7920014541148 | вх               | 5.000000  | W26ADX93550020        |                                   | W9046W                  | C              | Z9          | v                 |
| 0 | SUP010120200003181 | DOD20A5867          | 01/02/2020        | C-W9046W        | Supply           | NonIPAC   | FC1            | GK0           | 5120013999144 | EA               | 1.000000  | W81U1J93550101        |                                   | W9046W                  | с              | Z9          | v                 |
|   | SUP010120200002426 | DOD20A5867          | 01/02/2020        | C-W9046W        | Supply           | NonIPAC   | FC1            | GKO           | 5120016176233 | EA               | 18.000000 | W90ADP93540387        |                                   | W9046W                  | с              | Z9          | v                 |
|   | SUP010120200002427 | DOD20A5867          | 01/02/2020        | C-W9046W        | Supply           | NonIPAC   | FC1            | GK0           | 5210002450301 | EA               | 1.000000  | W90ADP93540538        |                                   | W9D46W                  | С              | Z9          | v                 |
| 0 | SUP010120200002428 | DOD20A5867          | 01/02/2020        | C-W9046W        | Supply           | NonIPAC   | FC1            | GK0           | 5120002889997 | EA               | 1.000000  | W90ADP93540564        |                                   | W9046W                  | с              | Z9          | v                 |
|   | View Statement     |                     |                   |                 |                  |           |                |               |               |                  |           |                       |                                   |                         |                | 1           | 0 per pag         |

## 1.4.3.1 Detail Record Detail page

The View Details detail page provides the information that is contained on the selected detail record. The detail page also contains action buttons to view the statement associated with the detail record.

| eral                                                                                                    |                                                                    |                                                                                                    |                        |                                   |                               |                        |
|----------------------------------------------------------------------------------------------------|--------------------------------------------------------------------|----------------------------------------------------------------------------------------------------|------------------------|-----------------------------------|-------------------------------|------------------------|
| Statement Information<br>Statement Number<br>Bill Type                                                                                                   | DOD20A5867<br>NonIPAC V                                            |                                                                                                    | F                      | Business Line<br>Payment Due Date | Supply<br>02/16/2020          |                        |
| Detail Information<br>Reference ID SUPD10<br>Detail Amount<br>Period of Performance<br>Start 12/01/2019<br>Date<br>Dispute<br>Dispute<br>Dispute False V | 120200008782<br>(\$126.45)<br>End 12/31/2019<br>Date Disputed Date | Record Date<br>Source Number<br>Accounting<br>Classification<br>Reference Number<br>Accounting Trace<br>Number | 01/02/2020<br>JPB91H0F |                                   | Record Type<br>Invoice Number | Credit V<br>DOD20A5867 |

#### **Figure 56: View Details Detail page**

Figure 57: View Details Page (continued)

| Dunning Dunning Count 0                          | Last Dunning Date |
|--------------------------------------------------|-------------------|
| Additional Criteria Printed Message              |                   |
|                                                  |                   |
| Go to top of Main Content                        |                   |
| Previous Next View Document View Statement Audit |                   |

### 1.4.3.2 Executing a Query Using View Details

To use the View Details Query in VCSS, follow the steps below.

#### Steps to Execute a Query Using View Details Query:

1. In VCSS navigate to Statements  $\rightarrow$  View Details.

#### The View Details page is displayed.

| ail Record Search<br>Ids designated as (OFP) indicate the fire<br>t one OFP field must be populated with | lds that are Optimized Fo | r Performance when executing a search on this page.<br>r to prevent searches that could cause a system timeout and/or overall degraded system performance for | all users. |
|----------------------------------------------------------------------------------------------------|---------------------------|----------------------------------------------------------------------------------------------------|------------|
| tail Search Criteria                                                                                     |                           |                                                                                                    |            |
| Statement Number (OFP)                                                                                   | 台                         | Business Line (OFP)                                                                                                    |            |
| Title                                                                                                    |                           | Bill Type                                                                                                    | ~          |
| Reference ID (OFP)                                                                                       |                           | Record Type                                                                                                    | ~          |
| Statement Date (OFP)                                                                                     | 🗂 То                      | Disputed Disputed                                                                                                    | ~          |
| Entry Date                                                                                               | 🗂 То                      |                                                                                                    |            |
| Detail Amount                                                                                            | Тс                        |                                                                                                    |            |
| Collection Due Date                                                                                      | То                        | 0                                                                                                    |            |
| count \star                                                                                              |                           |                                                                                                    |            |
| DUNS+4 / BPN+4                                                                                           |                           | Account Code (OFP)                                                                                                    |            |
| UEI                                                                                                    |                           |                                                                                                    |            |
| EFT Indicator                                                                                            |                           |                                                                                                    |            |
| dditional Criteria                                                                                       |                           |                                                                                                    |            |
| eet Search Criteria                                                                                      |                           |                                                                                                    |            |

#### Figure 58: View Details page

- 2. Enter the desired Search Criteria.
- 3. Select the Search button.

The results are returned in the Item Collection.

#### **Figure 59: Item Collection with Result**

| Reference ID       | Statement<br>Number | Statement<br>Date | Account<br>Code | Business<br>Line | Bill Type | Document<br>ID | Routing<br>ID | Stock Number  | Unit of<br>Issue | Quantity | Requisition<br>Number | Customer<br>Requisition<br>Number | Supplemental<br>Address | Signal<br>Code | Fe<br>Co   |
|--------------------|---------------------|-------------------|-----------------|------------------|-----------|----------------|---------------|---------------|------------------|----------|-----------------------|-----------------------------------|-------------------------|----------------|------------|
| Totals             |                     |                   |                 |                  |           |                |               |               |                  |          |                       |                                   |                         |                |            |
| SUP010120200008782 | DOD20A5867          | 01/02/2020        | C-W9046W        | Supply           | NonIPAC   | FC2            | GF0           | 7930007218592 | BX               | 3.000000 | W44DQ193410020        |                                   | W9046W                  | с              | <b>2</b> 9 |

- 4. Select a Detail Record.
- 5. Select View.

The Detail Record is displayed.

#### **Figure 60: Details Record**

|                              | Business Line                                                                                                    | Supply                                                                                                    |                                                                                                    |
|------------------------------|----------------------------------------------------------------------------------------------------|----------------------------------------------------------------------------------------------------|----------------------------------------------------------------------------------------------------|
|                              | Payment Due Date                                                                                                  | 02/16/2020                                                                                                    |                                                                                                    |
| Record Date                  | 01/02/2020                                                                                                    | Record Type                                                                                                    | Credit 🗸                                                                                                    |
| Source Number                |                                                                                                    | Invoice Number                                                                                                    | DOD20A5867                                                                                                    |
| Accounting<br>Classification | JPB91H0F                                                                                                    |                                                                                                    |                                                                                                    |
| 2019 Reference<br>Number     |                                                                                                    |                                                                                                    |                                                                                                    |
| Accounting<br>Trace Number   |                                                                                                    |                                                                                                    |                                                                                                    |
|                              |                                                                                                    |                                                                                                    |                                                                                                    |
|                              | Record Date<br>Source Number<br>Accounting<br>Classification<br>Reference<br>Number<br>Accounting<br>Trace Number | Payment Due Date  Record Date  O1/02/2020  Source Number  Accounting  Trace Number  Classification  Reference Number  Accounting  Trace Number | Payment Due Date 02/16/2020  Record Date 01/02/2020  Record Type Source Number Accounting Classification Reference Number Accounting Trace Number |

#### **1.4.4 VCSS: Dispute Statement**

The Dispute Statement/Details page is where the user is able to dispute an entire statement or specific details of a statement. The purpose of the dispute wizard is for customers who believe they have been billed incorrectly, to bring the error to the attention of the users. The dispute wizard will walk users step by step through the entire process of disputing.

Statements → Dispute Statement/Details

#### **Figure 61: Dispute Statement/Details**

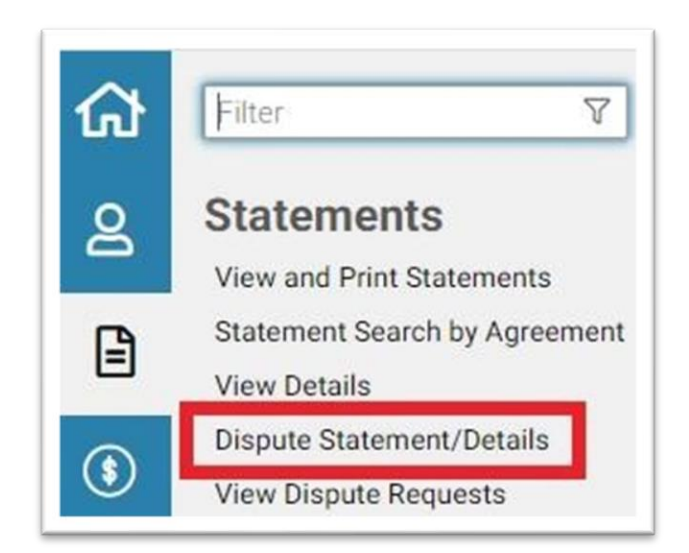

#### **1.4.4.1** Executing the Dispute Process at the Statement Level

To create a Statement level dispute in VCSS, follow the steps below.

#### **Steps to Execute the Dispute Process at the Statement Level:**

1. In VCSS navigate to Statements  $\rightarrow$  Dispute Statement/Details.

The Dispute Wizard page is displayed.

#### Figure 62: Dispute Wizard Page

| VCSS / Statements / Enter Statement Number to Dispute |      |
|-------------------------------------------------------|------|
| Enter Statement Number to Dispute                     |      |
| Billing Statement     ☆       Statement Number        | Next |
| Go to top of Main Content                             |      |

2. Enter the desired Statement Number.

**NOTE**: The Statement Number field is a reference link so if the user does not know the statement number they can select the link and search for the statement using the View/Print Statement query.

3. Select Next.

The Type of Dispute page is displayed.

## Figure 63: Type of Dispute Page

| lease identify the type of dispute you would like to request below and then select the <b>Next</b> button to continue. |                                        |  |  |  |  |  |
|----------------------------------------------------------------------------------------------------|----------------------------------------|--|--|--|--|--|
| atement Information                                                                                                    |                                        |  |  |  |  |  |
| Account Name                                                                                                    | DFAS COLUMBUS                          |  |  |  |  |  |
| Statement Amount                                                                                                    | \$56,859.46                            |  |  |  |  |  |
| Dispute Type                                                                                                    |                                        |  |  |  |  |  |
|                                                                                                    | O Dispute Entire Statement             |  |  |  |  |  |
|                                                                                                    | Choose Which Detail Records to Dispute |  |  |  |  |  |

4. The user confirms the Dispute Entire Statement button is selected and chooses Next.

The Supplementary Dispute Information page is displayed.

#### **Figure 64: Supplementary Dispute Information page**

| STEP 2/4 SUPPLEMENTARY DISPUTE IN                                                                                                    | FORMATION    |             |
|----------------------------------------------------------------------------------------------------|--------------|-------------|
| Please provide all required contact information below:                                                                                                    |              | Attachments |
| - Customer Contact Information                                                                                                    |              |             |
| * First Name                                                                                                    |              |             |
| That Name                                                                                                    |              |             |
|                                                                                                    |              |             |
| Phone Number                                                                                                    |              |             |
| International Phone Number                                                                                                    |              |             |
| ★ Email Address                                                                                                    | none@gsa.gov |             |
| Title                                                                                                    |              |             |
| <ul> <li>Supplementary Dispute Information</li> <li>Please select a Dispute Reason from the dropdown<br/>and include a description of your dispute in the Dispute Explanation<br/>Then select Next to continue.</li> </ul> | field.       |             |
| ★ Dispute Reason                                                                                                    | ×            |             |
| ★ Dispute Explanation                                                                                                    |              |             |
| Kext >     Cancel                                                                                                    |              |             |

5. The user fills out the required fields (First Name, Last Name, Email Address, Phone Number, Dispute Reason and Dispute Explanation) and selects Next.

**NOTE**: If the user wishes to add an attachment to the dispute record, they will select the Attachments button and add the attachment before selecting Next.

The General Dispute Information page is displayed.

#### **Figure 65: General Dispute Information page**

| Customer Contact Information     |                            |
|----------------------------------|----------------------------|
| First Name                       | John                       |
| Last Name                        | Smith                      |
| Phone Number                     | 202-501-0934               |
| International Phone Number       |                            |
| Email Address                    | john.smith@gsa.com         |
| Title                            | Purchasing Manager         |
| Quality atom Disease Information |                            |
| Dispute Reason                   | Services are over billed   |
| Dispute Explanation              | Over Billed by 10 percent. |
|                                  |                            |

6. The user reviews the information that has been entered and confirms that it is correct and selects Next.

The Disputed Items Review page is displayed.

#### Figure 66: Disputed Items Review page

| Pleas<br>Jse ti<br>f not | cr 4/4 REV<br>ereview the selecte<br>e Back button to a<br>select the Submit I<br>of 2 results | IE VV AIND SU<br>ed disputed items for<br>avigate back through<br>Dispute Request but | r accuracy. Use the Ren<br>the wizard should you<br>ton to submit. | NOVE Details button to choose to include a | to remove an item fro<br>dditional disputed ite | m the list.<br>ns. |       |          |                  |                                  |                                  |                         | 15 전 21 :    |
|--------------------------|------------------------------------------------------------------------------------------------|---------------------------------------------------------------------------------------|--------------------------------------------------------------------|--------------------------------------------|-------------------------------------------------|--------------------|-------|----------|------------------|----------------------------------|----------------------------------|-------------------------|--------------|
| 0                        | Reference ID                                                                                   | Entry Date                                                                            | Detail Amount                                                      | Account Code                               | Account Name                                    | Record Type        | Title | Disputed | Source<br>Number | Detail Billing<br>Text Element 3 | Detail Billing<br>Text Element 5 | Supplemental<br>Address | Region       |
|                          | Totals                                                                                         |                                                                                       |                                                                    |                                            |                                                 |                    |       |          |                  |                                  |                                  |                         |              |
|                          |                                                                                                |                                                                                       | (\$126.45)                                                         |                                            |                                                 |                    |       | Bill     |                  |                                  |                                  |                         |              |
|                          |                                                                                                |                                                                                       | \$56,985.91                                                        |                                            |                                                 |                    |       | Bill     |                  |                                  |                                  |                         |              |
|                          |                                                                                                |                                                                                       |                                                                    |                                            |                                                 |                    |       |          |                  |                                  | 10 per page                      | ✓ ≪ < P                 | age 1 of 1 > |
|                          |                                                                                                |                                                                                       |                                                                    |                                            |                                                 |                    |       |          |                  |                                  |                                  |                         |              |
| < <u>B</u>               | ick <u>S</u> ubmit                                                                             | Cancel                                                                                |                                                                    |                                            |                                                 |                    |       |          |                  |                                  |                                  |                         |              |

7. The user reviews the items and confirms that everything is correct and selects Submit Dispute Request.

**NOTE**: If the user finds an item is incorrectly listed they are able to remove it by selecting that item's flag and selecting Remove Details.

The Dispute is sent to Pegasys and will appear on the Disputed Billings Query in Pegasys.

The system provides an information message stating that the dispute request has been submitted successfully.

#### Figure 67: Submitted Message

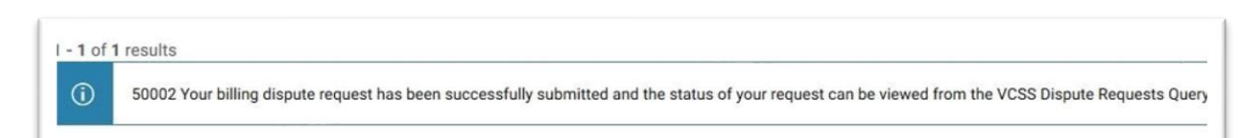

#### **1.4.4.2** Executing the Dispute Process at the Detail Level

To create a detail level dispute in VCSS, follow the steps below.

#### **Steps to Execute the Dispute Process at the Detail Level:**

- 1. In VCSS navigate to Statements  $\rightarrow$  Dispute Statement/Details.
  - The Dispute Wizard page is displayed.

#### Figure 68: Dispute Wizard page (continued)

| CSS / Statements / Enter Statement Number to Dispute          |              |
|---------------------------------------------------------------|--------------|
| Inter Statement Number to Dispute                             |              |
| Billing Statement ☆       Statement Number       Account Code | <u>N</u> ext |
| o to top of Main Content                                      |              |

Enter the desired Statement Number and select Next.

**NOTE**: The Statement Number field is a reference link so if the user does not know the statement number they can select the link and search for the statement using the View/Print Statement query.

The Type of Dispute page is displayed.

#### Figure 69: Type of Dispute page (continued)

| TEP 1/4 SELECT DISPUTE TYPE<br>ease identify the type of dispute you would like to request below and | then select the <b>Next</b> button to continue. |
|----------------------------------------------------------------------------------------------------|-------------------------------------------------|
| Statement Information                                                                                |                                                 |
| Account Name                                                                                         | DFAS COLUMBUS                                   |
| Statement Amount                                                                                     | \$56,859.46                                     |
| Dispute Type                                                                                         |                                                 |
|                                                                                                    | O Dispute Entire Statement                      |
|                                                                                                    | Choose Which Detail Records to Dispute          |

2. Select Choose Which Detail Records to dispute button and select Next.

The Choose Details to Dispute page is displayed.

#### **Figure 70: Choose Details to Dispute page**

| STEP 1-(B)/4 SEL                                                                                                    | ECT BILL DETAIL                                                                                                    | LINES                                                              | imply populate any of th | ne below criteria and se | lect the Search button to | see a list of details matc | hing your criteria. |          |               |                 |
|----------------------------------------------------------------------------------------------------|----------------------------------------------------------------------------------------------------|--------------------------------------------------------------------|--------------------------|--------------------------|---------------------------|----------------------------|---------------------|----------|---------------|-----------------|
| Search Criteria                                                                                                    | Refe<br>Detail<br>Rec                                                                                              | erence ID                                                          |                          |                          |                           |                            |                     |          |               |                 |
| - Detail Billing Record                                                                                                    |                                                                                                    |                                                                    |                          |                          |                           |                            |                     |          |               |                 |
| Use the Mark for Dispute butt<br>If needed, use the Clear Resul<br>additional details to be disput<br>select the Next button to cont<br>No results | on to select details to be includ<br>It button to perform another see<br>ed. Once all desired details hav<br>inue. | Search<br>ded in your dispute.<br>arch for<br>re been marked for o | dispute,                 |                          |                           |                            |                     |          |               | 17 68 23 4      |
| Reference ID                                                                                                    | Entry Date                                                                                                    | Detail Amount                                                      | Source Record ID         | Account Code             | Account Name              | Record Type                | Title               | Disputed | Source Number | Region          |
| Totals                                                                                                    |                                                                                                    |                                                                    |                          |                          |                           |                            |                     |          |               |                 |
| Mark for Dispute Cle                                                                                                    | ear Result                                                                                                    |                                                                    |                          |                          |                           |                            |                     | 10 per   | r page 💌 🔍    | < Page 1 of 1 > |
| ( Back Next ) Cancel                                                                                                    |                                                                                                    |                                                                    |                          |                          |                           |                            |                     |          |               |                 |

- 3. The user searches for and selects the detail records to be included in the dispute request.
  - a. Once the detail records have been selected in the item collection, select the Mark for Dispute button.

The system displays an information message stating that the selected detail billing records have been included in the dispute request.

Figure 71: Detail Billing Records have been included in Dispute Request message

| (1) | 50003 The selected detail billing records have been included in the current dispute request. |  |
|-----|----------------------------------------------------------------------------------------------|--|
|     |                                                                                              |  |

4. Once all detail billing records have been selected to include in the dispute request, select Next. The Supplementary Dispute Information page is displayed.

| use provide all required contact information below:                                                                                                    |                       | Attachment |
|----------------------------------------------------------------------------------------------------|-----------------------|------------|
| - Customer Contact Information                                                                                                    |                       |            |
| * First Name                                                                                                    |                       |            |
| * Last Name                                                                                                    |                       | 1          |
| Phone Number                                                                                                    |                       |            |
| International Phone Number                                                                                                    |                       |            |
| * Email Address                                                                                                    | none@usa.gov          | 1          |
| Title                                                                                                    | The fore wy start gov |            |
| , ne                                                                                                    |                       |            |
| • Supplementary Dispute Information<br>lease select a Dispute Reason from the dropdown<br>nd include a description of your dispute in the Dispute Explanation<br>hen select <b>Next</b> to continue. | field.                |            |
| * Dispute Reason                                                                                                    | ×                     |            |
| * Dispute Explanation                                                                                                    |                       |            |
|                                                                                                    |                       |            |
|                                                                                                    |                       |            |
|                                                                                                    |                       |            |

### Figure 72: Supplementary Dispute Information page (continued)

5. The user fills out the required fields (First Name, Last Name, Email Address, Phone Number, Dispute Reason and Dispute Explanation) and selects Next.

**NOTE**: If the user wishes to add an attachment to the dispute record they will select the Attachments button and add the attachment before selecting Next.

The General Dispute Information page is displayed.

## Figure 73: General Dispute Information page (continued)

| EP 3/4 REVIEW GENERAL D<br>ase review your contact information and dispute n<br>the Back button to navigate to the previous page | ISPUTE INFORMATION<br>eason/explanation for accuracy.<br>should you need to make any updates. |        |
|----------------------------------------------------------------------------------------------------|-----------------------------------------------------------------------------------------------|--------|
| t, select the <b>Next</b> button to continue.                                                                                    |                                                                                               |        |
| Customer Contact Information                                                                                                    |                                                                                               |        |
| First Name                                                                                                    | John                                                                                          |        |
| Last Name                                                                                                    | Smith                                                                                         |        |
| Phone Number                                                                                                    | 202-501-0934                                                                                  |        |
| International Phone Number                                                                                                    |                                                                                               |        |
| Email Address                                                                                                    | john.smith@gsa.com                                                                            |        |
| Title                                                                                                    | Purchasing Manager                                                                            |        |
| Supplementary Dispute Information                                                                                                |                                                                                               |        |
| Dispute Reason                                                                                                    | Services are over billed                                                                      | $\sim$ |
| Dispute Explanation                                                                                                    | Over Billed by 10 percent.                                                                    |        |
|                                                                                                    |                                                                                               |        |

6. The user reviews the information that has been entered, confirms that it is correct and selects Next.

The Disputed Items Review page is displayed.

#### Figure 74: Disputed Items Review page (continued)

| Reference ID         Entry Date         Detail Amount         Account Code         Account Name         Record Type         Title         Disputed         Mumber         Detail Mining         Detail Mining         Supprendental         Address         Region           Totals         (1)         (1)         (1)         (1)         (1)         (1)         (1)         (1)         (1)         (1)         (1)         (1)         (1)         (1)         (1)         (1)         (1)         (1)         (1)         (1)         (1)         (1)         (1)         (1)         (1)         (1)         (1)         (1)         (1)         (1)         (1)         (1)         (1)         (1)         (1)         (1)         (1)         (1)         (1)         (1)         (1)         (1)         (1)         (1)         (1)         (1)         (1)         (1)         (1)         (1)         (1)         (1)         (1)         (1)         (1)         (1)         (1)         (1)         (1)         (1)         (1)         (1)         (1)         (1)         (1)         (1)         (1)         (1)         (1)         (1)         (1)         (1)         (1)         (1)         (1)         (1)                                                                                                    | Please<br>Jse th<br>f not,<br>1 - 2 o | review the selecte<br>e Back button to n<br>select the Submit (<br>f 2 results | EVV AIND SU<br>d disputed items fo<br>ivigate back through<br>ispute Request but | r accuracy. Use the Ren<br>the wizard should you<br>ton to submit. | nove Details button<br>choose to include a | to remove an item fro<br>idditional disputed ite | m the list.<br>ms. |       |          | Sauras | Datal Dilling  | Datal Billion  | Sunalamental | 1 전 전 :      |
|----------------------------------------------------------------------------------------------------|---------------------------------------|--------------------------------------------------------------------------------|----------------------------------------------------------------------------------|--------------------------------------------------------------------|--------------------------------------------|--------------------------------------------------|--------------------|-------|----------|--------|----------------|----------------|--------------|--------------|
| Totals         Image: Solution of Solution of |                                       | Reference ID                                                                   | Entry Date                                                                       | Detail Amount                                                      | Account Code                               | Account Name                                     | Record Type        | Title | Disputed | Number | Text Element 3 | Text Element 5 | Address      | Region       |
| (3726.45)     (3726.45)     Bail     Bail     Image: Constraint of the state of the state of th                     | _                                     | Totals                                                                         |                                                                                  |                                                                    |                                            |                                                  |                    |       |          |        |                |                |              |              |
| Image: Details         556,985.91         Image: Details         Image: Details         Image: Deatails         Image: Deatails                                                                                                    |                                       |                                                                                |                                                                                  | (\$126.45)                                                         |                                            |                                                  |                    |       | Bill     |        |                |                |              |              |
| Bernove Details                                                                                                    |                                       |                                                                                |                                                                                  | \$56,985.91                                                        |                                            |                                                  |                    |       | Bill     |        |                |                |              |              |
|                                                                                                    |                                       |                                                                                |                                                                                  |                                                                    |                                            |                                                  |                    |       |          |        |                | 10 per page    | ✓ ≪ < P      | age 1 of 1 > |
|                                                                                                    |                                       |                                                                                |                                                                                  |                                                                    |                                            |                                                  |                    |       |          |        |                |                |              |              |

7. The user reviews the items, confirms that everything is correct and selects Submit Dispute Request.

**NOTE**: If the user finds an item is incorrectly listed they are able to remove it by selecting that item's flag and selecting Remove.

The Dispute is sent to Pegasys and will appear on the Disputed Billings Query in Pegasys.

The system provides an information message stating that the dispute request has been submitted successfully.

#### Figure 75: Dispute Request has been submitted successfully message

50002 Your billing dispute request has been successfully submitted and the status of your request can be viewed from the VCSS Dispute Requests Query.

#### **1.4.5 VCSS: View Dispute Requests**

 $\widehat{\mathbf{I}}$ 

The Dispute Requests page provides users the ability to search for disputed requests associated with their customer accounts. User will have the ability to view a listing of dispute requests associated with their account, view status, resolution, and detail items associated with each request. Users will also be able to send correspondence regarding the statement associated with the request and review existing correspondence regarding the statement associated with the request.

Statements → View Dispute Requests

Figure 76: Navigation to View Dispute Requests Page

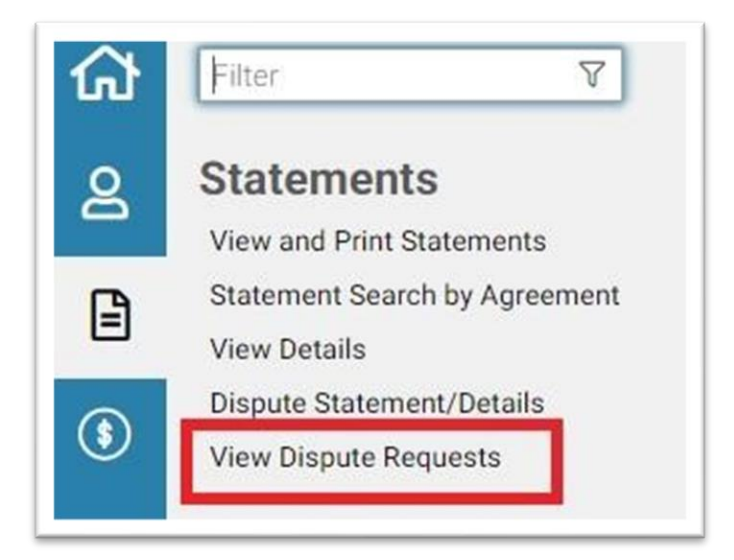

**Figure 77: Dispute Requests Search** 

| General Criteria |                |     |   |   |
|------------------|----------------|-----|---|---|
| Stat             | ement Number   |     |   |   |
| Vendor 🚖         |                |     |   |   |
|                  | Address Code   |     |   |   |
|                  | UEI            |     |   |   |
|                  | EFT Indicator  |     |   |   |
|                  | Account Name   |     |   |   |
| DU               | NS+4 / BPN+4   |     |   |   |
|                  | Agency         |     |   |   |
|                  | Bureau         |     |   |   |
| Dispute Criteria |                |     |   |   |
| Dispute S        | Submitted Date | Ö T | 0 |   |
|                  | Dispute Status | ~   |   |   |
| C                | ispute Reason  |     |   | ~ |

#### **1.4.5.1** Executing Steps to View Dispute Requests

#### **Steps to View Dispute Requests:**

1. In VCSS navigate to Statements  $\rightarrow$  View Dispute Requests.

Dispute Requests search page displays.

### Figure 78: Dispute Requests Search page

| General Criteria |                      |    |   |   |
|------------------|----------------------|----|---|---|
|                  | Statement Number     |    |   | ☆ |
| Vendor 🚖         |                      |    |   |   |
|                  | Address Code         |    | ] |   |
|                  | UEI                  |    | ] |   |
|                  | EFT Indicator        |    | - |   |
|                  | Account Name         |    | ] |   |
|                  | DUNS+4 / BPN+4       |    | ] |   |
|                  | Agency               |    | _ |   |
|                  | Bureau               |    |   |   |
| Dispute Criteria |                      |    |   |   |
| Dis              | spute Submitted Date | То | Ö |   |
|                  | Dispute Status       |    | _ |   |
|                  | Dispute Reason       |    |   | × |

- 2. Enter the Search criteria.
- 3. Select the Search Button.

The results are displayed in the item collection.

|     | Vendor Address | Statement | Original Disease Amount | Date                   | Dispute    | Dispute                                  | Last Action | Disusta Europeanting                                                                                                    |
|-----|----------------|-----------|-------------------------|------------------------|------------|------------------------------------------|-------------|----------------------------------------------------------------------------------------------------|
|     | Code           | Number    | Original Dispute Amount | Submitted              | Status     | Reason                                   | Date        | Dispute Explanation                                                                                                    |
| +   | 1749BZF        | F0198965  | \$419.29                | 01/08/2020<br>10:43:30 | In Process | Charges do not<br>belong to my<br>Agency | 01/08/2020  | Maintenance expense belongs to GSA Fleet. A/C blower motor failure - no abuse.<br>neglect. or excessive wear and tear is even possible.                                                                                                    |
| +   | 96429L         | X0D93090  | \$158,466.67            | 01/09/2020<br>17:14:09 | In Process | Funding<br>Exceeded                      | 01/09/2020  | Bill is for \$0.12 more than available funds. SECOND DISPUTE WITH NO<br>CORRESPONDANCE                                                                                                    |
| +   | 1749BZF        | F0198965  | \$108.41                | 01/08/2020<br>10:48:30 | In Process | Charges do not<br>belong to my<br>Agency | 01/08/2020  | Maintenance expense belongs to QSA Fleet. Fuel door replacement due to failure<br>under normal use and poor design that while similar vehicles were under manufact<br>warranty the repair was made under warranty. No agency neglect, abuse or misuse<br>indicated. |
| ) + | 757265         | F0197748  | \$43,500.13             | 01/22/2020<br>23:11:02 | In Process | Need Supporting<br>Documentation         | 01/22/2020  | These services have to be overbilled. This charge is in excess of what the GSA vehi<br>is worth.                                                                                                    |
| +   | 10227N         | X0092157  | \$9,031.19              | 01/06/2020<br>11:47:34 | In Process | Goods and<br>Services Not<br>Received    | 01/06/2020  | Several flaws with install. Have reached out to GSA.PM for corrections without response.                                                                                                    |

**Figure 79: Item Collection with Results** 

4. If the dispute was logged for specific records, the page provides the ability to view the Detail Billing Record Identifier and the Disputed Amount. To view this information select the + icon to drill down the record.

**Figure 80: Item Collection results** 

| - 5 of 1 | S results              |                     |                         |                        |                   |                                          |                     | 47 10 10 17 17                                                                                                    |
|----------|------------------------|---------------------|-------------------------|------------------------|-------------------|------------------------------------------|---------------------|----------------------------------------------------------------------------------------------------|
|          | Vendor Address<br>Code | Statement<br>Number | Original Dispute Amount | Date<br>Submitted      | Dispute<br>Status | Dispute<br>Reason                        | Last Action<br>Date | Dispute Explanation                                                                                                    |
| • -      | 1749BZF                | F0198965            | \$419.29                | 01/08/2020<br>10:43:30 | In Process        | Charges do not<br>belong to my<br>Agency | 01/08/2020          | Maintenance expense belongs to QSA Fleet. A/C blower motor failure - no abuse<br>neglect, or excessive wear and tear is even cossible. |
|          | DISPUTE LINES          |                     |                         |                        |                   |                                          |                     | 17                                                                                                    |
|          | Detail Billing R       | ecord Identifier    |                         |                        |                   |                                          |                     | Historical Disp                                                                                                    |
|          | O FLT11222019000       | 3704                |                         |                        |                   |                                          |                     |                                                                                                    |

5. Select the Statement Number and select the Send New Message button to bring you to the Send Correspondence Page.

On the Send Correspondence Page, you can send correspondence to Pegasys.

| • + | 1749BZF                 | F0198965       |                           | \$419.29     | 01/08/2020 10:43:30 |  |
|-----|-------------------------|----------------|---------------------------|--------------|---------------------|--|
| 0 + | 96429L                  | X0093090       |                           | \$158,466.67 | 01/09/2020 17:14:09 |  |
| • + | 1749BZF                 | F0198965       |                           | \$108.41     | 01/08/2020 10:48:30 |  |
| 0 + | 757265                  | F0197748       |                           | \$43,500.13  | 01/22/2020 23:11:02 |  |
| 0 + | 10227N                  | X0092157       |                           | \$9,031.19   | 01/06/2020 11:47:34 |  |
| Mor | e <u>V</u> iew Document | View Statement | S <u>e</u> nd New Message | Review Mes   | sages               |  |

## Figure 81: Send New Message button

| Send Correspo                                                       | / view Dispute Requests / Sena Correspon | aence                                                     |                        |                                                          |  |
|---------------------------------------------------------------------|------------------------------------------|-----------------------------------------------------------|------------------------|----------------------------------------------------------|--|
|                                                                     | Submit Correspondence                    |                                                           |                        | Cancel                                                   |  |
| Contact Person<br>* Vendor Contact<br>First Name<br>Contact Title   |                                          | * Vendor Contact<br>Last Name<br>Contact Email<br>Address | none@gsa.gov           | Contact Phone<br>Number<br>International Phone<br>Number |  |
| Account Information<br>Account Code<br>Code<br>UEI<br>EFT Indicator | 1749BZF<br>1749BZ                        | Account Name                                              | UNITED STATES MARINE ( | DUNS+4 / BPN+4                                           |  |
| Correspondence                                                      | Message Type<br>Subject<br>Text          | ~                                                         |                        |                                                          |  |

## Figure 82: Send Correspondence Fields and Values

6. To view correspondence, select the Statement Number and then the Review Messages button to bring up the Review Correspondence Page.

| • + | 1749BZF                   | F0198965                | \$419.29                      | 01/08/2020 10:43:30 | In Process |
|-----|---------------------------|-------------------------|-------------------------------|---------------------|------------|
| 0 + | 96429L                    | X0093090                | \$158,466.67                  | 01/09/2020 17:14:09 | In Process |
| 0 + | 1749BZF                   | F0198965                | \$108.41                      | 01/08/2020 10:48:30 | In Process |
| 0 + | 757265                    | F0197748                | \$43,500.13                   | 01/22/2020 23:11:02 | In Process |
| 0 + | 10227N                    | X0092157                | \$9,031.19                    | 01/06/2020 11:47:34 | In Process |
| Mor | e <u>V</u> iew Document V | /jew Statement Send Net | w Message <u>R</u> eview Mess | sages               |            |

#### Figure 83: Review Messages button

#### Figure 84: Action Successful Message

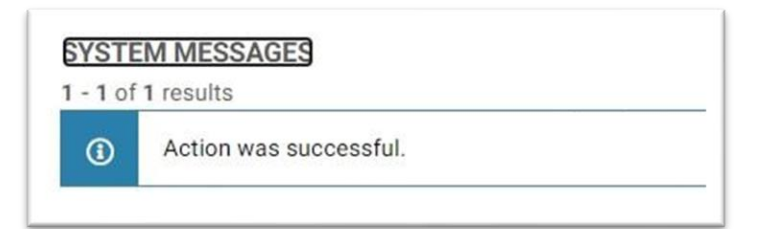

7. To view the Dispute Details Screen, select the Statement Number and then select the More button. The Dispute Explanation and Dispute Resolution fields have selectable values that when selected, also opens the Dispute Details Screen. The Dispute Details Screen displays details relating to the dispute.

| Figure 8 | 85: | Dispute | Details | Screen |
|----------|-----|---------|---------|--------|
|----------|-----|---------|---------|--------|

|     | Vendor Address Code | Statement Number | Amount       | Date Submitted      | Dispute Status | Dispute Reason                        | Last Action Date | Dispute Explanation                                                                                                    | Dispute Resolution |
|-----|---------------------|------------------|--------------|---------------------|----------------|---------------------------------------|------------------|----------------------------------------------------------------------------------------------------|--------------------|
| 0 + | 1749BZF             | F0198965         | \$419.29     | 01/08/2020 10:43:30 | In Process     | Charges do not belong<br>to my Agency | 01/08/2020       | Maintenance expense<br>belongs to GSA Fleet.<br>A/C blower motor failure<br>- no abuse neglect.or<br>excessive wear and tear<br>is even possible.                                                                                                    |                    |
| 0 + | 96429L              | X0093090         | \$158,466.67 | 01/09/2020 17:14:09 | In Process     | Funding Exceeded                      | 01/09/2020       | Bill is for \$0.12 more<br>than available funds.<br>SECOND DISPUTE WITH<br>NO CORRESPONDANCE                                                                                                    |                    |
| 0 + | 1749BZF             | F0198965         | \$108.41     | 01/08/2020 10:48:30 | In Process     | Charges do not belong<br>to my Agency | 01/08/2020       | Maintenance expense<br>belongs to GSA Fleet,<br>Evel door realacement<br>due to failore under<br>normal use and soor<br>design that while similar<br>vehicles were under<br>manufacture warranty<br>the repair was made<br>under warranty. No<br>pency neplest, abuse<br>or misure indicated. | 201                |
| • + | 757265              | F0197748         | \$43,500.13  | 01/22/2020 23:11:02 | In Process     | Need Supporting<br>Documentation      | 01/22/2020       | These services have to<br>be overbilled. This<br>charge is in excess of<br>what the GSA vehicle is<br>worth.                                                                                                    |                    |
| 0 + | 10227N              | X0092157         | \$9,031.19   | 01/06/2020 11:47:34 | In Process     | Goods and Services Not<br>Received    | 01/06/2020       | Several flaws with<br>install. Have reached out<br>to GSA PM for<br>corrections without<br>response.                                                                                                    |                    |

#### **Figure 86: Dispute Details**

| e 1 Item 1 of    | f5 < Previous Next > |                     |                       |                  |          |
|------------------|----------------------|---------------------|-----------------------|------------------|----------|
| Details          |                      |                     |                       |                  |          |
| Account<br>Name  | UNITED STATES MARIN  | Document<br>Number  | FDNF0198965-001       | Original Dispute | \$419.29 |
| Account          | 1749BZF              | Statement           | F0198965              |                  |          |
| Code             |                      | Number              | 1749BZ1749BZF00081    |                  |          |
| Designated       |                      | Billing             | FDNBILFDNF0198965-C   |                  |          |
| Agent<br>Address |                      | Reference<br>Number |                       |                  |          |
| Code             |                      | Currency            | USD                   |                  |          |
|                  |                      | Historical          | \$419.29              |                  |          |
|                  |                      | Dispute             |                       |                  |          |
|                  |                      | Amount              |                       |                  |          |
|                  |                      | Date                | 01/08/2020 10:43:30   |                  |          |
|                  |                      | Submitted           |                       |                  |          |
|                  |                      | Last                | 01/08/2020            |                  |          |
|                  |                      | Date                |                       |                  |          |
|                  |                      | Dispute             | 1                     |                  |          |
|                  |                      | Status              |                       |                  |          |
|                  |                      | Dispute             | Charges do not belor√ |                  |          |
|                  |                      | Reason              |                       |                  |          |
| Dispute          | Maintenance 🔺        | Dispute             |                       |                  |          |
| Explanation      | expense belongs to   | Resolution          |                       |                  |          |
|                  | blower motor failure |                     |                       |                  |          |
|                  | - no abuse, neglect, |                     |                       |                  |          |
|                  | or excessive wear    |                     |                       |                  |          |

## **1.5 VCSS: Payments Menu**

The Payments section in VCSS is where users are able to see payments and refunds that have been made to their accounts. Users will be able to view detailed information on each payment/refund by drilling down on the respective queries. Once the user has drilled down they will be able to create correspondence on each payment/refund. The Payments section includes the following options:

- View Customer Payments.
- View Refunds.

#### **1.5.1 VCSS: View Customer Payments**

The View Customer Payments query allows users to search for and review payments made against their statements. The query contains the ability to drill down to the View Customer Payment Information screen where detailed information, not available in the item collection, can be seen as well as the option to send correspondence on the payment.

It is important to note that the term "customer payment" refers to a payment made by a customer to GSA. This transaction is recorded in Pegasys using a Cash Receipt (CR) document type to reflect the collection from the customer.

Payments → View Customer Payments

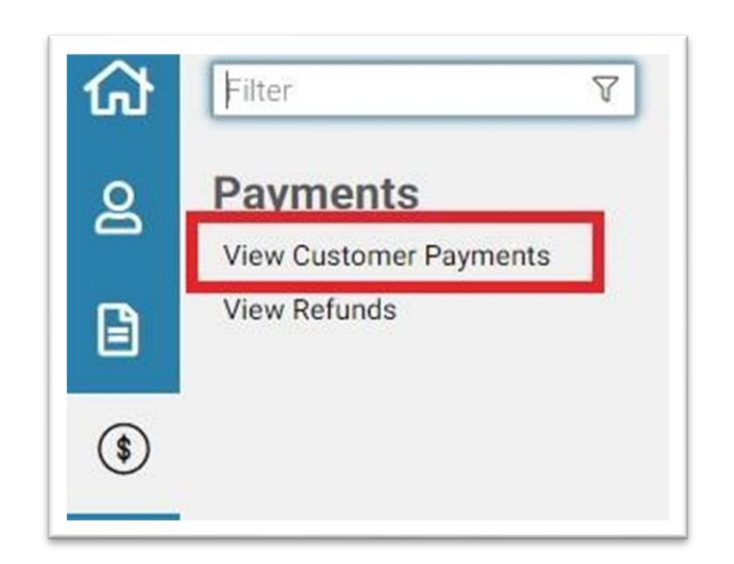

Figure 87: Navigation to View Customer Payments Query

To search for customer payment information enter the applicable search criteria and select the Search button.

## Figure 88: View Customer Payments Search Criteria and Item Collection

| CSS / Payments / Cus                                       | tomer Payment Searc                                      | sh∏                                                |                                                                                                |                                                        |               |
|------------------------------------------------------------|----------------------------------------------------------|----------------------------------------------------|------------------------------------------------------------------------------------------------|--------------------------------------------------------|---------------|
| ustomer Payme                                              | nt Search                                                |                                                    |                                                                                                |                                                        |               |
| e fields designated as (OFF<br>least one OFP field must be | P) indicate the fields that<br>a populated without any v | are Optimized For Perf<br>vildcards in order to pr | formance when executing a search on this pag<br>revent searches that could cause a system time | e.<br>out and/or overall degraded system performance f | or all users. |
| Payment Number                                             |                                                          |                                                    | Line Type                                                                                      | ~                                                      |               |
| Title                                                      |                                                          |                                                    | Referenced                                                                                     | ŝ                                                      |               |
| Debit Voucher<br>Number (OFP)                              |                                                          |                                                    | Statement Number<br>(OFP)                                                                      |                                                        |               |
| Deposit Number                                             |                                                          |                                                    | Business Line                                                                                  | ~                                                      |               |
| (OFP)                                                      |                                                          |                                                    | Source Number                                                                                  |                                                        |               |
| Document Date                                              | То                                                       |                                                    | Collected Amount                                                                               | То                                                     |               |
| Invoice Number<br>(OFP)                                    | Iternate Agreement Num                                   | har                                                | Agreement Number<br>(OFP)                                                                      |                                                        |               |
| Account *                                                  | internate Agreement Hum                                  |                                                    |                                                                                                |                                                        |               |
| DUNS+4 / B                                                 | PN+4                                                     |                                                    |                                                                                                | Account Code (OFP)                                     |               |
|                                                            | UEI                                                      |                                                    |                                                                                                |                                                        |               |
| EET Ind                                                    | icator                                                   |                                                    |                                                                                                |                                                        |               |

## Figure 88: Item Collection with Results (continued)

| Payment Number                | Referenced<br>Statement<br>Number | Related<br>Statement<br>Number | Title                 | Account<br>Code | UEI          | EFT<br>Indicator | Account<br>Name                                   | DUNS+4/BPN+4 | Business<br>Line       | Paid<br>Amount | Line<br>Type | Source<br>Number | Tender<br>Type | Check/Mone<br>Order<br>Number |
|-------------------------------|-----------------------------------|--------------------------------|-----------------------|-----------------|--------------|------------------|---------------------------------------------------|--------------|------------------------|----------------|--------------|------------------|----------------|-------------------------------|
| Totals                        |                                   |                                |                       |                 |              |                  |                                                   |              | \$291.5                | 2              |              |                  |                |                               |
| L7M-<br>L7M201910250043-<br>1 |                                   |                                | Debt<br>2019093000007 | 00002           | MASMNFMUFRV3 |                  | OMNI<br>BUSINESS<br>SYSTEMS-<br>FAX PLUS,<br>INC. | 193803103    | Region<br>07<br>Claims | \$291.52       | Normal       |                  | LOCKBOX        | 00045399                      |
| View Account Summ             | ary View Sta                      | tement                         |                       |                 |              |                  |                                                   |              |                        |                | 10           | per page         | ~              | K < Page 1                    |

### **Table 21: View Customer Payments Field Descriptions**

| Search Element            | Description                                                         |
|---------------------------|---------------------------------------------------------------------|
| Search Criteria Group Box | Search Criteria Group Box                                           |
| Payment Number            | A unique value associated with the payment.                         |
| Title                     | The title of the transaction. Can be up to 50 characters in length. |
| Debit Voucher Number      | Number of the debit voucher associated with the receipt.            |
| Deposit Number            | The number of the deposit ticket associated with the receipt.       |

| Invoice Number              | Used to search the transaction record's Invoice value.                                                                                                    |
|-----------------------------|----------------------------------------------------------------------------------------------------|
| Receipt Date (from/to)      | The date the payment was received from the customer and recorded in Pegasys.                                                                                                    |
| Collected Amount (from/to)  | The amount collected on the payment.                                                                                                    |
| Line Type                   | The line type of the associated payment, valid values are<br>advanced payment, advanced offset, debit voucher normal,<br>debit voucher advanced, normal, receivable offset, and<br>adjustment. |
| Referenced Statement Number | The statement number referenced on the payment.                                                                                                    |
| Business Line               | The Business Line associated with the payment.                                                                                                    |
| Alternate Agreement Number  | The OA number associated with the payment.                                                                                                    |
| Agreement Number            | The agreement number associated with the payment.                                                                                                    |
| Paid Amount (To/From)       | The amount the payment was for.                                                                                                    |

## Table 22: View Customer Payments Field Descriptions for Account Criteria

| Search Elements                                                             | Descriptions                                     |  |  |
|-----------------------------------------------------------------------------|--------------------------------------------------|--|--|
| Account Code                                                                | The account code on the payment.                 |  |  |
| Search Elements                                                             | Descriptions                                     |  |  |
| DUNS+4/BPN+4                                                                | The DUNS+4/BPN+4 on the payment.                 |  |  |
| UEI                                                                         | The UEI number for a specific Account.           |  |  |
| EFT Indicator                                                               | The EFT Indicator number for a specific Account. |  |  |
| Table 23: View Customer Payments Field Descriptions for Payment Information |                                                  |  |  |
| Search Elements                                                             | Descriptions                                     |  |  |

| Payment Information      | The type of payment, valid values are: Cash, Check, CR<br>Offset, CR Refund, Electronic, IPAC, Lockbox, and<br>Pay.gov. |
|--------------------------|----------------------------------------------------------------------------------------------------|
| Check/Money Order Number | The pre-printed number of the check or money order.                                                                     |

## Table 24: View Customer Payments Field Descriptions for IPAC

| Search Element                                | Description                                                                            |
|-----------------------------------------------|----------------------------------------------------------------------------------------|
| Purchase Order Number                         | The Purchase Order Number associated with the record.                                  |
| Related Statement Number                      | The related statement number recorded on the BD accounting line.                       |
| Accounting Classification<br>Reference Number | The accounting classification reference number used for interagency transfers.         |
| Customer Treasury Symbol                      | The Customer Treasury Symbol that represents the other party affected by transactions. |

## Table 25: View Customer Payments Field Descriptions for Item Collection

| Search Element | Description                                                         |
|----------------|---------------------------------------------------------------------|
| Payment Number | A unique value associated with the payment.                         |
| Title          | The title of the transaction. Can be up to 50 characters in length. |
| Account Code   | The designated agent account code on the payment.                   |
| Account Name   | The designated agent account name on the payment.                   |
| UEI            | The UEI number for a specific Account.                              |
| EFT Indicator  | The EFT Indicator number for a specific Account.                    |
| DUNS+4/BPN+4   | The DUNS+4/BPN+4 on the payment.                                    |
| Search Element | Description                                                         |

| Business Line                                 | The Business Line associated with the payment.                                                                                                    |  |
|-----------------------------------------------|----------------------------------------------------------------------------------------------------|--|
| Paid Amount                                   | The amount collected on the receipt.                                                                                                    |  |
| Referenced Statement Number                   | The statement number referenced on the payment.                                                                                                    |  |
| Line Type                                     | The line type of the associated payment, valid values are<br>advanced payment, advanced offset, debit voucher normal,<br>debit voucher advanced, normal, receivable offset, and<br>adjustment. |  |
| Alternate Agreement Number                    | The OA number associated with the record.                                                                                                    |  |
| Tender Type                                   | An alphanumeric code that identifies the purchase method.                                                                                                    |  |
| Check/Money Order Number                      | The pre-printed number of the check or money order.                                                                                                    |  |
| Customer Treasury Symbol                      | The Customer Treasury Symbol that represents the other party affected by transactions.                                                                                                    |  |
| Accounting Classification<br>Reference Number | The accounting classification reference number used for interagency transfers.                                                                                                    |  |
| Related Statement Number                      | The related statement number recorded on the BD accounting line.                                                                                                    |  |
| Agreement Number                              | The agreement number associated with the payment.                                                                                                    |  |
| IPAC                                          | Whether the payment was IPAC or not, valid values are True or False.                                                                                                    |  |
| Purchase Order Number                         | The Purchase Order Number associated with the record.                                                                                                    |  |
| Table 26: View Custon                         | ner Payments Field Descriptions for Action Buttons                                                                                                    |  |
| Search Element                                | Description                                                                                                    |  |
| Sort                                          | Sorts the records according to the column header selected.                                                                                                    |  |

Export

Exports the search results to a CSV or Excel spreadsheet.

| Maximize the List                     | Expands the list to view all items                          |
|---------------------------------------|-------------------------------------------------------------|
| Restore the list to its original size | After being expanded, returns the list to its original size |

**NOTE**: Action Buttons are located above the Search Results/Item Collection table to the right. See **Figure 24** for the Action Button icons.

| Search Element              | Description                                                                                                    |
|-----------------------------|----------------------------------------------------------------------------------------------------|
| Payment Number              | A unique value associated with the payment.                                                                                                    |
| Title                       | The title of the transaction. Can be up to 50 characters in length.                                                                                                    |
| Debit Voucher Number        | Number of the debit voucher associated with the receipt.                                                                                                    |
| Deposit Number              | The number of the deposit ticket associated with the receipt.                                                                                                    |
| Invoice Number              | Used to search the transaction record's Invoice value.                                                                                                    |
| Receipt Date (from/to)      | The date the payment was received from the customer and recorded in Pegasys.                                                                                                    |
| Collected Amount (from/to)  | The amount collected on the payment.                                                                                                    |
| Line Type                   | The line type of the associated payment, valid values are<br>advanced payment, advanced offset, debit voucher normal,<br>debit voucher advanced, normal, receivable offset, and<br>adjustment. |
| Referenced Statement Number | The statement number referenced on the payment.                                                                                                    |
| 1.5.1.1 View Customer Paym  | ent Information page                                                                                                    |

| Table 27: View Customer Pay | ments Field Descriptions for Search | Criteria Group Box |
|-----------------------------|-------------------------------------|--------------------|
|                             |                                     |                    |

To see detailed information concerning the payment not present in the item collection, the user must view the payment.

| CSS / Payments / '             | View Customer Payments / Pay   | ment Information |            |                     |                       |                  |
|--------------------------------|--------------------------------|------------------|------------|---------------------|-----------------------|------------------|
| PAYMENT INFO                   | ORMATION                       |                  |            |                     |                       |                  |
| Payment Information            | Review Correspondence          |                  |            |                     |                       |                  |
| Document L7N                   | M-L7M201910250043-1            | Line Type        | Normal     | $\sim$              | Source Number         |                  |
| Number                         |                                | Deposit Number   | 000884     |                     | Business Line         | Region 07 Claims |
| Title Del                      | bt 2019093000007               | Receipt Date     | 10/25/2019 |                     | Exchange Rate         | 1.00000000000    |
| Debit Voucher<br>Number        |                                |                  |            |                     |                       |                  |
| Statement                      |                                |                  |            |                     |                       |                  |
| Number                         |                                |                  |            |                     |                       |                  |
| Agency X01<br>isbursing Office | 112 <u>M</u> ore               |                  |            |                     |                       |                  |
| Account                        |                                |                  |            |                     |                       |                  |
| Account                        | Code 00002                     |                  |            | Account Name        | OMNI BUSINESS SYSTEM: |                  |
|                                | UEI MASMNFMUFRV3               |                  |            | DUNS+4 / BPN+4      | 193803103             |                  |
| EFT Ind                        | icator                         |                  |            | Agency              |                       |                  |
|                                |                                |                  |            | Bureau              |                       |                  |
|                                |                                |                  | ٨          | gency Location Code |                       |                  |
|                                |                                |                  |            |                     |                       |                  |
| Designated Agent               |                                |                  |            |                     |                       |                  |
|                                |                                |                  |            |                     |                       |                  |
| Audit Send New Co              | rrespondence View Amounts in F | und Currency     |            |                     |                       |                  |

#### **Figure 90: Payment Information page with Values**

## **Figure 91: Tender Type Section**

| Check/Money Order Number 00045399                                         |                                    |   |                         |   |
|---------------------------------------------------------------------------|------------------------------------|---|-------------------------|---|
| ntralized Collections Services                                            |                                    |   |                         |   |
| Centralized Collections Services Type                                     | ~                                  |   |                         |   |
| Agency ID/Merchant ID                                                     |                                    |   |                         |   |
| Agency Tracking ID                                                        |                                    |   |                         |   |
| Centralized Collections Services Status                                   | *                                  |   |                         |   |
| Pay.gov Information Application Name<br>TCS Application ID<br>Tracking ID |                                    |   |                         |   |
| Check/Money Order Number 00045399                                         |                                    |   | land Oli atta           | _ |
| IPAC Faise V                                                              | Source Source                      | ~ | Document Number         |   |
| Number                                                                    | Purchase Order                     |   | FY Obligation ID 🗸 🗸    |   |
| nsfer Schedule                                                            | Number                             |   | Transaction Contact     |   |
| Number<br>ansfer Voucher<br>Number                                        | Classification<br>Reference Number |   | Contact Phone<br>Number |   |
|                                                                           | Related Statement                  |   | Control Circles         |   |

Once the view customer payment information page has loaded, the user is able to navigate to the correspondence tab where they can search for all of the correspondence on the payment. The action button Send New Correspondence is also provided. When selected, Send New Correspondence will allow the user to send a new correspondence to Pegasys about the payment.
| Review Correspondence |    |    |    |                             |                                                                                                    |                                                                                                    |      |                                                                                                    |
|-----------------------|----|----|----|-----------------------------|----------------------------------------------------------------------------------------------------|----------------------------------------------------------------------------------------------------|------|----------------------------------------------------------------------------------------------------|
| er                    |    |    | Co | intact Person               |                                                                                                    |                                                                                                    |      |                                                                                                    |
| n                     |    |    |    | Vendor Contact First        |                                                                                                    |                                                                                                    |      |                                                                                                    |
| ж                     | ~  |    |    | Name                        |                                                                                                    |                                                                                                    |      |                                                                                                    |
| ct                    |    |    |    | Vendor Contact Last<br>Name |                                                                                                    |                                                                                                    |      |                                                                                                    |
| je                    |    |    |    | Vendor Contact Middle       |                                                                                                    |                                                                                                    |      |                                                                                                    |
|                       |    |    |    | in cur                      |                                                                                                    |                                                                                                    |      |                                                                                                    |
|                       |    |    | Cr | eated Date                  |                                                                                                    |                                                                                                    |      |                                                                                                    |
|                       |    |    |    | From                        | To To                                                                                                    | Ö                                                                                                    |      |                                                                                                    |
|                       |    |    |    |                             |                                                                                                    |                                                                                                    |      |                                                                                                    |
|                       |    |    |    |                             |                                                                                                    |                                                                                                    |      |                                                                                                    |
|                       |    |    |    |                             |                                                                                                    |                                                                                                    | 1≣ @ | 52                                                                                                    |
|                       |    |    |    |                             |                                                                                                    |                                                                                                    |      |                                                                                                    |
|                       | er | er | er | er Cc                       | er or or e o Contact Person Vendor Contact First Name Vendor Contact Last Name Vendor Contact Middle Initial Created Date From | er Vendor Contact First Vendor Contact Last Vendor Contact Last Vendor Contact Madle Name Vendor Contact Middle Initial Created Date To | er   | contact Person Vendor Contact First Name Vendor Contact Last Name Vendor Contact Middle Initial Created Date From To To |

## Figure 92: View Payment Correspondence Tab

## **1.5.1.2** Executing a Query Using the View Customer Payments Query

1. In VCSS navigate to Payments  $\rightarrow$  View Customer Payments.

The View Customer Payments Query page will be displayed.

| CSS / Payments / Cus                                          | tomer Payment Search                   |                                                                                                    |                                                               |
|---------------------------------------------------------------|----------------------------------------|----------------------------------------------------------------------------------------------------|---------------------------------------------------------------|
| he fields designated as (OFP<br>t least one OFP field must be | ) indicate the fields that are Optimiz | zed For Performance when executing a search on this page.<br>n order to prevent searches that could cause a system timer | out and/or overall degraded system performance for all users. |
| Payment Number                                                |                                        | Line Type                                                                                                    | ~                                                             |
| Title                                                         |                                        | Referenced                                                                                                    | \$2                                                           |
| Debit Voucher                                                 |                                        | Statement Number<br>(OFP)                                                                                                |                                                               |
| Deposit Number                                                |                                        | Business Line                                                                                                    | ~                                                             |
| (OFP)                                                         |                                        | Source Number                                                                                                    |                                                               |
| Document Date                                                 | To C                                   | Collected Amount                                                                                                    | То                                                            |
| Invoice Number                                                |                                        | Agreement Number                                                                                                    |                                                               |
| (OFP)                                                         |                                        | (OFP)                                                                                                    |                                                               |
| lote: The OA Number is the A                                  | Iternate Agreement Number.             |                                                                                                    |                                                               |
| Account 🚖                                                     |                                        |                                                                                                    |                                                               |
| DUNS+4 / B                                                    | PN+4                                   |                                                                                                    | Account Code (OFP)                                            |
|                                                               | UEI                                    |                                                                                                    |                                                               |
| EFT Ind                                                       | cator                                  |                                                                                                    |                                                               |
|                                                               |                                        |                                                                                                    |                                                               |

2. Enter the desired search criteria and select Search.

The results are returned in the item collection.

## Figure 94: Item Collection with Selected Record

| Payment Number                | Referenced<br>Statement<br>Number | Related<br>Statement<br>Number | Title                 | Account<br>Code | UEI          | EFT<br>Indicator | Account<br>Name                                   | DUNS+4/BPN+4 | Business<br>Line       | Paid<br>Amount | Line<br>Type | Source<br>Number | Tender<br>Type | Check/Mone<br>Order<br>Number |
|-------------------------------|-----------------------------------|--------------------------------|-----------------------|-----------------|--------------|------------------|---------------------------------------------------|--------------|------------------------|----------------|--------------|------------------|----------------|-------------------------------|
| Totals                        |                                   |                                |                       |                 |              |                  |                                                   |              | \$291.52               | 2              |              |                  |                |                               |
| L7M-<br>L7M201910250043-<br>1 |                                   |                                | Debt<br>2019093000007 | 00002           | MASMNFMUFRV3 |                  | OMNI<br>BUSINESS<br>SYSTEMS-<br>FAX PLUS,<br>INC. | 193803103    | Region<br>07<br>Claims | \$291.52       | Normal       |                  | LOCKBOX        | 00045399                      |
| View Account Summ             | ary View Sta                      | tement                         |                       |                 |              |                  |                                                   |              |                        |                | 10           | per page         | ~              | K < Page 1                    |

- 3. Select a payment.
- 4. Select the View button.

The View Payment Information page is displayed.

**NOTE**: The view customer payment information page is read only and is unable to be edited.

## **Figure 95: Payment Information page**

| Payment Informati                                                                       | ion Revie                       | ATION<br>ew Correspondence |                                             |                                |                                                                      |                                                 |                  |
|-----------------------------------------------------------------------------------------|---------------------------------|----------------------------|---------------------------------------------|--------------------------------|----------------------------------------------------------------------|-------------------------------------------------|------------------|
| Document<br>Number<br>Title<br>Debit Voucher<br>Number<br>Statement<br>Number<br>Agency | L7M-L7M20                       | 01910250043-1<br>)93000007 | Line Type<br>Deposit Number<br>Receipt Date | Normal<br>000884<br>10/25/2019 | <b>`</b> ]                                                           | Source Number<br>Business Line<br>Exchange Rate | Region 07 Claims |
| Account<br>Acc                                                                          | ount Code<br>UEI<br>T Indicator | 00002<br>MASMNFMUFRV3      |                                             | E                              | Account Name<br>UNS+4 / BPN+4<br>Agency<br>Bureau<br>y Location Code | OMNI BUSINESS SYSTEM!                           |                  |

## Figure 96: Payment Amounts with Values

| Principal Amount     | \$201.52 | Deferenced        |    |
|----------------------|----------|-------------------|----|
| This par Anoant      | 0271.02  | Referenced        |    |
| Interest Amount      | \$0.00   | Chargeback Amount |    |
| Admin Charges Amount | \$0.00   | Refunded Amount   | \$ |
| Penalty Amount       | \$0.00   | Deposit Amount    |    |
| Total Amount         | \$291.52 |                   |    |

## **Figure 97: Tender Type**

|                               | Tender Type                            | LOCKBOX  |
|-------------------------------|----------------------------------------|----------|
|                               | Check/Money Order Number               | 00045399 |
| entralized Collections Servic | es                                     |          |
|                               | Centralized Collections Services Type  | ~        |
|                               | Agency ID/Merchant ID                  |          |
|                               | Agency Tracking ID                     |          |
| C                             | entralized Collections Services Status | ~        |
| Pay.gov Information           |                                        |          |
|                               | Application Nan                        | ne       |
|                               | TCS Application                        | ID       |
|                               | Tesskies                               | 10       |

## 1.5.1.3 Searching and Creating Correspondence Using the View Customer Payments Query

1. In VCSS navigate to Payments  $\rightarrow$  View Customer Payments.

The View Customer Payments Query page will be displayed.

## Figure 98: View Customer Payments Query page

| CSS / Payments / Cust                                          | omer Payment Searc                                 | h∏                                                 |                                                                                               |                                                        |        |
|----------------------------------------------------------------|----------------------------------------------------|----------------------------------------------------|-----------------------------------------------------------------------------------------------|--------------------------------------------------------|--------|
| Customer Payme                                                 | nt Search                                          |                                                    |                                                                                               |                                                        |        |
| he fields designated as (OFP)<br>t least one OFP field must be | indicate the fields that a populated without any w | are Optimized For Perf<br>vildcards in order to pr | ormance when executing a search on this page<br>event searches that could cause a system time | out and/or overall degraded system performance for all | users. |
| Payment Number                                                 |                                                    |                                                    | Line Type                                                                                     | ~                                                      |        |
| Title                                                          |                                                    |                                                    | Referenced                                                                                    |                                                        |        |
| Debit Voucher<br>Number (OFP)                                  |                                                    |                                                    | Statement Number<br>(OFP)                                                                     |                                                        |        |
| Deposit Number                                                 |                                                    |                                                    | Business Line                                                                                 | ~                                                      |        |
| (OFP)                                                          |                                                    |                                                    | Source Number                                                                                 |                                                        |        |
| Document Date                                                  | То                                                 |                                                    | Collected Amount                                                                              | То                                                     |        |
| Invoice Number<br>(OFP)                                        |                                                    |                                                    | Agreement Number<br>(OFP)                                                                     |                                                        |        |
| ote: The OA Number is the Al                                   | ternate Agreement Num                              | ber.                                               |                                                                                               |                                                        |        |
| Account 🚖                                                      |                                                    |                                                    |                                                                                               |                                                        |        |
| DUNS+4 / BF                                                    | N+4                                                |                                                    |                                                                                               | Account Code (OFP)                                     |        |
|                                                                | UEI                                                |                                                    |                                                                                               |                                                        |        |
| EFT Indi                                                       | cator                                              |                                                    |                                                                                               |                                                        |        |
|                                                                |                                                    |                                                    |                                                                                               |                                                        |        |

2. Enter the desired search criteria and select Search.

The results are returned in the item collection.

Figure 99: Customer Payments Query Item Collection

| Payment Number                        | Referenced<br>Statement<br>Number | Related<br>Statement<br>Number | Title                 | Account<br>Code | UEI          | EFT<br>Indicator | Account<br>Name                                   | DUNS+4/BPN+4 | Business<br>Line       | Paid<br>Amount | Line<br>Type | Source<br>Number | Tender<br>Type | Check/Mone<br>Order<br>Number |
|---------------------------------------|-----------------------------------|--------------------------------|-----------------------|-----------------|--------------|------------------|---------------------------------------------------|--------------|------------------------|----------------|--------------|------------------|----------------|-------------------------------|
| Totals                                |                                   |                                |                       |                 |              |                  |                                                   |              | \$291.5                | 2              |              |                  |                |                               |
| LZM:<br>LZM:<br>LZM201910250043:<br>1 |                                   |                                | Debt<br>2019093000007 | 00002           | MASMNFMUFRV3 |                  | OMNI<br>BUSINESS<br>SYSTEMS-<br>FAX PLUS,<br>INC. | 193803103    | Region<br>07<br>Claims | \$291.52       | Normal       |                  | LOCKBOX        | 00045399                      |
| View Account Summ                     | ary View Sta                      | tement                         |                       |                 |              |                  |                                                   |              |                        |                | 10           | per page         | ~              | K < Page 1                    |

- 3. Select a payment.
- 4. Select the View button.

The View Payment Information page is displayed.

**NOTE**: The view customer payment information page is read only and thus is unable to be edited.

| unsan an onnono          | Review Correspondence |                |            |                   |                       |                  |
|--------------------------|-----------------------|----------------|------------|-------------------|-----------------------|------------------|
| Document                 | L7M-L7M201910250043-1 | Line Type      | Normal     | ~                 | Source Number         |                  |
| Title                    | Debt 2019093000007    | Deposit Number | 000884     |                   | Business Line         | Region 07 Claims |
| Debit Voucher            | 06012019093000007     | Receipt Date   | 10/25/2019 |                   | Exchange Rate         | 1.00000000000    |
| Number                   |                       |                |            |                   |                       |                  |
| Statement                |                       |                |            |                   |                       |                  |
| Number                   |                       |                |            |                   |                       |                  |
| Agency<br>bursing Office | X0112 More            |                |            |                   |                       |                  |
| Account                  |                       |                |            |                   |                       |                  |
| Acco                     | ount Code 00002       |                |            | Account Name      | OMNI BUSINESS SYSTEM: |                  |
|                          | UEI MASMNFMUFRV3      |                |            | DUNS+4 / BPN+4    | 193803103             |                  |
| EFT                      | Indicator             |                |            | Agency            |                       |                  |
|                          |                       |                |            | Bureau            |                       |                  |
|                          |                       |                | Age        | ney Location Code |                       |                  |
|                          |                       |                | Age        | ney cocation code |                       |                  |

### **Figure 100: View Payment Information page**

# Figure 101: Payment Amounts

| Principal Amount    | \$608.00 | Referenced        |
|---------------------|----------|-------------------|
| Interest Amount     | \$0.00   | Chargeback Amount |
| dmin Charges Amount | \$0.00   | Refunded Amount   |
| Penalty Amount      | \$0.00   | Deposit Amount    |
| Total Amount        | \$608.00 |                   |

## Figure 102: Tender Type information

|                              | Tender Type                             | LOCKBOX  |
|------------------------------|-----------------------------------------|----------|
|                              | Check/Money Order Number                | 00045399 |
| Centralized Collections Serv | ices                                    |          |
|                              | Centralized Collections Services Type   | ~        |
|                              | Agency ID/Merchant ID                   |          |
|                              | Agency Tracking ID                      |          |
|                              | Centralized Collections Services Status | ~        |
| Pay.gov Information          |                                         |          |
|                              | Application Nan                         | ne       |
|                              | TCS Application                         | ID       |
|                              | Tracking                                | ID       |

5. Select the Correspondence tab.

The correspondence search is displayed.

| Record Number |   |   |                                  |    |         |
|---------------|---|---|----------------------------------|----|---------|
| Record Number | 1 |   | ontact Person                    |    |         |
| Creator       |   |   | Vendor Contact First             |    |         |
| Message Type  | ~ |   | Name                             |    |         |
| Subject       |   |   | Vendor Contact Last<br>Name      |    |         |
| Message       |   |   | Vendor Contact Middle<br>Initial |    |         |
|               |   | C | reated Date<br>From              | То | 5       |
| arch Clear    |   |   |                                  |    |         |
|               |   |   |                                  |    | IE RO S |

## Figure 103: Review Correspondence Search Criteria and Item Collection

## Figure 104: Item Collection

| Record                                                                                      | Message Type         | Creation<br>Timestamp   | Creator                                                     | Vendor Contact<br>First Name | Vendor Contact<br>Middle Initial | Vendor Contact<br>Last Name                                  | Subject                    | Messa Has Attachments |
|---------------------------------------------------------------------------------------------|----------------------|-------------------------|-------------------------------------------------------------|------------------------------|----------------------------------|--------------------------------------------------------------|----------------------------|-----------------------|
| Attachments                                                                                 |                      |                         |                                                             |                              |                                  |                                                              | 10 per page                | ✓ 《 < Page 1 of 1 > ≫ |
| Contact Person<br>Vendor Contact<br>First Name<br>Contact Title<br>Contact Email<br>Address |                      |                         | Vendor Contact<br>Middle Initial<br>Contact Phone<br>Number |                              |                                  | Vendor Contact<br>Last Name<br>International<br>Phone Number |                            |                       |
| Agency Contact<br>Agency<br>Contact<br>Name                                                 |                      | Agency<br>Contact Title |                                                             | Age<br>Com<br>Ph<br>Nun      | ancy<br>tact<br>one<br>tber      |                                                              | Agency<br>Email<br>Address |                       |
| Audit Send New Corre                                                                        | espondence View Amou | ints in Fund Currency   | ]                                                           |                              |                                  |                                                              |                            |                       |

- 6. Enter the desired search criteria.
- 7. Select a correspondence record from the item collection and view its details below.
- 8. Select the Send New Correspondence button.

The Send Correspondence page is displayed.

| VCSS / Payments / View Customer Payments / Pa                                                                        | ayment Detail / Send Correspondence |               |              |
|----------------------------------------------------------------------------------------------------|-------------------------------------|---------------|--------------|
| Send Correspondence                                                                                                  |                                     |               |              |
|                                                                                                    |                                     |               |              |
| Submit Correspondence Cancel Attachments                                                                             |                                     |               |              |
| Contact Person                                                                                                    |                                     |               |              |
| * Vendor                                                                                                    | * Vendor                            | Contact Email | none@gsa.gov |
| Contact First                                                                                                    | Contact Last                        | Address       |              |
| Name                                                                                                    | Name                                | International |              |
| Contact Title                                                                                                    | Contact Phone                       | Phone Number  |              |
|                                                                                                    | Number                              |               |              |
| Correspondence<br>Message Type<br>Parent Accounting Line Number<br>Parent Itemized Line Number<br>Subject<br>Message |                                     |               |              |
| Audįt                                                                                                    |                                     |               |              |

## Figure 105: Send Correspondence Tab with Button

9. Fill out all the non-defaulted fields and select Submit Correspondence.

**NOTE**: If the user wishes to add an attachment to the correspondence record they will select the Attachments tab and add the attachment before selecting Submit.

## **1.5.2 VCSS: View Refunds**

The View Refunds query allows users to search for and review refunds from account for which they have access. The query contains the ability to drill down to the View Refund Information screen where detailed information, not available in the item collection, can be seen as well as the option to send correspondence on the specific refund.

It is important to note that the term "refund" refers to a payment made by GSA to a customer. This transaction is recorded in Pegasys using a Payment Authorization (IP) document type to reflect the payment made to the customer.

Payments  $\rightarrow$  View Refunds

## Figure 106: Navigation to the View Refunds Query

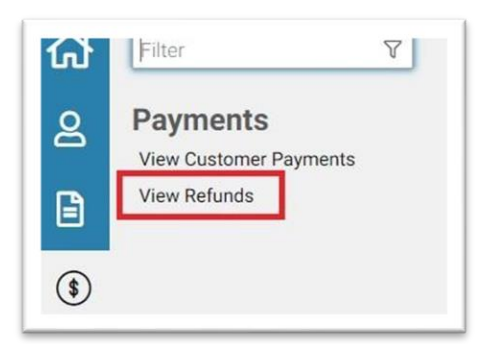

To search for refund information, enter the applicable search criteria and select the Search button.

| VUSS / Payments / Vendor Payment/Retunds Search,<br>Vendor Payment/Refunds Search<br>The fields designated as (OFP) indicate the fields that are Optimized For<br>At least one OFP field must be populated without any wildcards in order | Performance when executii | ng a search on this pag<br>Jld cause a system tim | je.<br>ieout and/or overall deg | raded system performan | ce for all users. |                   |                  |              |
|----------------------------------------------------------------------------------------------------|---------------------------|---------------------------------------------------|---------------------------------|------------------------|-------------------|-------------------|------------------|--------------|
| Payment Number                                                                                                    | Accoun                    | t 🛨                                               |                                 |                        | From Invoice Date |                   | 1                |              |
| Invoice Number                                                                                                    | 1000000                   |                                                   | Assessment C                    |                        | From Schedule     |                   | 2                |              |
| (OFP)                                                                                                    | Co                        | de                                                | Name                            | MINI DUSINESS STOLE    | Date              | 1                 |                  |              |
| From Invoice Date 📋 To 📋                                                                                                    | (OF                       | P)                                                | Agency                          |                        |                   |                   |                  |              |
| From Schedule Date                                                                                                    | DUNS+                     | 4 193803103                                       | Location<br>Code                |                        |                   |                   |                  |              |
| Status Pending Payment Paid                                                                                                    | UI<br>EF<br>Indicate      | T                                                 | 3                               |                        |                   |                   |                  |              |
| 1 - 10 of 89 results                                                                                                    |                           |                                                   |                                 |                        |                   |                   |                  | F & X :      |
| Payment Number Account Code UEI                                                                                                    | EFT Indicator             | Account Name                                      | DUNS+4 / BPN+4                  | Schedule Date          | Status            | Payment<br>Amount | Invoice Number   | Invoice Date |
| Totals                                                                                                    |                           |                                                   |                                 |                        |                   | \$222,211.00      |                  |              |
| P6-<br>P620171116000030     00002     MASMNFMUFRV3                                                                                                    |                           | OMNI BUSINESS<br>SYSTEMS-FAX<br>PLUS, INC.        | 193803103                       | 12/12/2017             | Pending Payment   | \$915.00          | 22440-1/60       | 11/14/2017   |
| 00002 MASMNFMUFRV3                                                                                                    |                           | OMNI BUSINESS<br>SYSTEMS-FAX                      | 193803103                       | 12/13/2017             | Pending Payment   | \$915.00          | 70005-22440-3-60 | 11/15/2017   |

## Figure 107: View Refunds Search Criteria and Item Collection

## Table 28: View Refunds Field Descriptions for Search Criteria Group Box

| Search Element         | Description                                            |
|------------------------|--------------------------------------------------------|
| Invoice Number         | Used to search the transaction record's Invoice value. |
| Invoice Date (From/To) | The start and end dates for the invoice.               |
| Payment Number         | A unique value associated with the payment             |

| Schedule Date (From/To) | The start and end dates of the schedule.                                     |
|-------------------------|------------------------------------------------------------------------------|
| Account Code            | The unique code of the account.                                              |
| DUNS+4/BPN+4            | The DUNS+4/BPN+4 on the payment.                                             |
| UEI                     | The UEI number for a specific Account.                                       |
| EFT Indicator           | The EFT Indicator number for a specific Account.                             |
| Account Name            | The account name associated with the payment.                                |
| Agency Location Code    | The Customer ALC associated with the payment.                                |
| Search Element          | Description                                                                  |
| Status                  | The Status of the Payment/Refund, valid values are Pending Payment and Paid. |

## Table 29: View Refunds Field Descriptions for Item Collection

| Search Element          | Description                                            |
|-------------------------|--------------------------------------------------------|
| Invoice Number          | Used to search the transaction record's Invoice value. |
| Invoice Date (From/To)  | The start and end dates for the invoice.               |
| Payment Number          | A unique value associated with the payment.            |
| Payment Amount          | The amount of the payment.                             |
| Schedule Date (From/To) | The start and end dates of the schedule.               |
| Account Code            | The unique code of the account.                        |
| UEI                     | The UEI number for a specific Account.                 |

r

| EFT Indicator | The EFT Indicator number for a specific Account.                             |
|---------------|------------------------------------------------------------------------------|
| DUNS+4/BPN+4  | The DUNS+4/BPN+4 on the payment.                                             |
| Account Name  | The name of the account associated with the payment.                         |
| Status        | The Status of the Payment/Refund, valid values are Pending Payment and Paid. |

## Table 30: View Refunds Field Descriptions for Action Buttons

| Search Element                        | Description                                                 |
|---------------------------------------|-------------------------------------------------------------|
| Sort                                  | Sorts the records according to the column header selected.  |
| Export                                | Exports the search results to a CSV or Excel spreadsheet.   |
| Maximize the List                     | Expands the list to view all items                          |
| Restore the list to its original size | After being expanded, returns the list to its original size |

**NOTE**: Action Buttons are located above the Search Results/Item Collection table to the right. See **Figure 24** for the Action Button icons.

## **1.5.2.1** View Refund Information Page

To see detailed information concerning the refund that is not available in the View Payment/Refund item collection, the user must view the refund.

| MENT INFORMAT             | ON                      |                  |             |
|---------------------------|-------------------------|------------------|-------------|
| ment Information Review C | prrespondence           |                  |             |
|                           |                         |                  |             |
|                           |                         |                  |             |
| Seneral Information       | P6-P620171116000030     | Schedule Date    | 12/12/2017  |
| Payment Date              |                         | Currency         | 112/12/2017 |
| Status                    | Pendino Payment         | Payment Amount   | \$915.00    |
|                           |                         | Disbursed Amount | \$0.00      |
| Referenced Invoice        |                         | Check Number     |             |
| Invoice Number            | 22440-1/60 <u>V</u> iew | EFT Number       |             |
| Invoice Date              | 11/14/2017              |                  |             |
| Log Date                  | 11/14/2017              |                  |             |
| Vendor                    |                         |                  |             |
| Address Code              | 00002                   |                  |             |
| Code                      | 521568684               |                  |             |
| UEI                       | MASMNFMUFRV3            |                  |             |
| EFT Indicator             |                         |                  |             |
| Name                      | OMNI BUSINESS SYSTEMS   |                  |             |
| DUNS+4 / BPN+4            | 193803103               |                  |             |
| Ageney                    |                         |                  |             |

## **Figure 108: Refund Information page**

Once the view refund information page has loaded, the user is able to navigate to the Correspondence tab where they can search for all of correspondence on the specific refund and create new correspondence.

## Figure 109: The Review Refunds Review Correspondence Tab

|               | Review Correspondence |   |       |                             |    |   |        |
|---------------|-----------------------|---|-------|-----------------------------|----|---|--------|
| Record Number |                       |   | Conta | act Person                  |    |   |        |
| Creator       |                       |   |       | Vendor Contact First        |    |   |        |
| Message Type  |                       | ~ |       | Name<br>Vendor Contact Last |    |   |        |
| Subject       |                       |   |       | Name                        |    |   |        |
| Message       |                       |   | Ve    | ndor Contact Middle         |    |   |        |
|               |                       |   |       |                             |    |   |        |
|               |                       |   | Creat | ed Date<br>From             | To | ö |        |
| earch Clear   |                       |   |       |                             |    |   |        |
|               |                       |   |       |                             |    |   | IF I X |
| results       |                       |   |       |                             |    |   |        |

## **Figure 110: Contact Information**

| Record Messag                                                                               | Creation<br>Timestamp         | Creator                                                     | Vendor Contact V<br>First Name M     | endor Contact Vendor Contact<br>liddle Initial Last Name     | Subject                    | Messa- Has Attachments |
|---------------------------------------------------------------------------------------------|-------------------------------|-------------------------------------------------------------|--------------------------------------|--------------------------------------------------------------|----------------------------|------------------------|
| Attachments                                                                                 |                               |                                                             |                                      |                                                              | 10 per page                | ✓ 《 < Page 1 of 1 > ≫  |
| Contact Person<br>Vendor Contact<br>First Name<br>Contact Title<br>Contact Email<br>Address |                               | Vendor Contact<br>Middle Initial<br>Contact Phone<br>Number |                                      | Vendor Contact<br>Last Name<br>International<br>Phone Number |                            |                        |
| Agency Contact<br>Agency<br>Contact<br>Name                                                 | Agency<br>Contact Title       |                                                             | Agency<br>Contact<br>Phone<br>Number |                                                              | Agency<br>Email<br>Address |                        |
| Audit Send New Correspondence                                                               | View Amounts in Fund Currency |                                                             |                                      |                                                              |                            |                        |

## **1.5.2.2** Executing a Query Using the View Refunds Query

## Steps to Execute a Query Using the View Refunds Query:

1. In VCSS navigate to Payments  $\rightarrow$  View Refunds.

The View Refunds Query page will be displayed.

## Figure 111: Vendor Payment/Refunds Search Page

| Invoice Number<br>(OFP)<br>From Invoice Date<br>From Schedule Date<br>Status<br>Search Clear | Pending Payment | 0 | Acco<br>(0<br>0<br>DUNS<br>/ BPN<br>t<br>E<br>Indica | 2000<br>2000<br>2002<br>2002<br>200<br>2002<br>2002<br>2 | Account<br>Name<br>Agency<br>Location<br>Code | OMNI BUSINESS SYSTE | From Schedule<br>Date | 0       |                 |  |
|----------------------------------------------------------------------------------------------|-----------------|---|------------------------------------------------------|----------------------------------------------------------------------------------------------------|-----------------------------------------------|---------------------|-----------------------|---------|-----------------|--|
| Prove the last                                                                               | to an a factor  |   | PPP In discussion                                    |                                                                                                    |                                               |                     |                       | Payment | to the New York |  |

2. Enter the desired search criteria and select Search.

The results are returned in the item collection.

| 1-10 | 01 07 1030113                  |              |              |               |                                            |                |               |                 |                   |                       | 47 100 KM TF |
|------|--------------------------------|--------------|--------------|---------------|--------------------------------------------|----------------|---------------|-----------------|-------------------|-----------------------|--------------|
|      | Payment Number                 | Account Code | UEI          | EFT Indicator | Account Name                               | DUNS+4 / BPN+4 | Schedule Date | Status          | Payment<br>Amount | Invoice Number        | Invoice Date |
|      | Totals                         |              |              |               |                                            |                |               |                 | \$222,211.00      |                       |              |
| 0    | P6:<br>P620171116000030        | 00002        | MASMNFMUFRV3 |               | OMNI BUSINESS<br>SYSTEMS-FAX<br>PLUS, INC. | 193803103      | 12/12/2017    | Pending Payment | \$915.00          | 22440-1/60            | 11/14/2017   |
|      | <u>P6-</u><br>P620171215000042 | 00002        | MASMNFMUFRV3 |               | OMNI BUSINESS<br>SYSTEMS-FAX<br>PLUS, INC. | 193803103      | 12/13/2017    | Pending Payment | \$915.00          | 70005-22440-3-60      | 11/15/2017   |
|      | P6:<br>P620171219000011        | 00002        | MASMNFMUFRV3 |               | OMNI BUSINESS<br>SYSTEMS-FAX<br>PLUS, INC. | 193803103      | 12/12/2017    | Pending Payment | \$915.00          | 22440-2/60            | 11/14/2017   |
|      | P6:<br>P620171221000021        | 00002        | MASMNFMUFRV3 |               | OMNI BUSINESS<br>SYSTEMS-FAX<br>PLUS, INC. | 193803103      | 01/18/2018    | Pending Payment | \$915.00          | 70005-252440-<br>4/60 | 12/15/2017   |
|      | P6:<br>P620180103000006        | 00002        | MASMNFMUFRV3 |               | OMNI BUSINESS<br>SYSTEMS-FAX<br>PLUS, INC. | 193803103      | 01/18/2018    | Pending Payment | \$915.00          | 70005-22440-4/60      | 12/19/2017   |
|      | P6:<br>P620190516000010        | 00002        | MASMNFMUFRV3 |               | OMNI BUSINESS<br>SYSTEMS-FAX<br>PLUS, INC. | 193803103      | 05/24/2019    | Pending Payment | \$470.76          | GLC23123-2/60         | 04/25/2019   |
|      | P6:<br>P620190516000012        | 00002        | MASMNFMUFRV3 |               | OMNI BUSINESS<br>SYSTEMS-FAX<br>PLUS, INC. | 193803103      | 05/23/2019    | Paid            | \$470.76          | GLC23123-1/60         | 04/25/2019   |
|      | P6:<br>P620190516000018        | 00002        | MASMNFMUFRV3 |               | OMNI BUSINESS<br>SYSTEMS-FAX               | 193803103      | 05/24/2019    | Pending Payment | \$470.76          | GLC23123-3/60         | 04/25/2019   |

Figure 112: Results in the item collection (continued)

- 3. Select a refund.
- 4. Select the View button.

The View Payment/Refund Information page is displayed.

**NOTE**: The view refund information page is read only and thus is unable to be edited.

#### **113:** View refund information page

| PAYMENT INFORM                                                                                                    | MATION                           |      |                  |                |           |
|----------------------------------------------------------------------------------------------------|----------------------------------|------|------------------|----------------|-----------|
| Previous Previous Pre | lovice Consuporation             |      |                  |                |           |
|                                                                                                    |                                  |      |                  |                | favore et |
| - General information                                                                                                    |                                  |      |                  |                |           |
| Payment Dynamics P6-P0201309-8000033                                                                                                    |                                  |      | Schellein Date   | 09/16/2015     |           |
|                                                                                                    |                                  |      | Gatency          | (unit)         |           |
| Payment Done                                                                                                    | 09/22/2013                       |      | Payment Amount   | 11 C6,3 ML-6 R |           |
| Status Post                                                                                                    |                                  |      | Disburied Amount | 2106,346,68    |           |
| Inferenced involut                                                                                                    |                                  |      | Clerk Narber     |                |           |
| Invoice Number                                                                                                    | or (2940)                        | View | IFT loanber      |                |           |
| Encour Dat                                                                                                    | De DEVENTRATION OF               |      |                  |                |           |
| Legiliat                                                                                                    | DR/18/2015                       |      |                  |                |           |
|                                                                                                    |                                  |      |                  |                |           |
| Vandor                                                                                                    |                                  |      |                  |                |           |
| Address God                                                                                                    | N 10307                          |      |                  |                |           |
| Cod                                                                                                    | fe E10543748                     |      |                  |                |           |
|                                                                                                    | and Contraction of Manhold State |      |                  |                |           |

## **1.5.2.3** Searching and Creating Correspondence Using the View Refund Query

## Steps to Search and Create Correspondence Using the View Refund Query:

1. In VCSS navigate to Payments  $\rightarrow$  View Refunds.

The View Refunds Query page will be displayed.

## Figure 114: View Refunds Query page

| endor Payment/                                              | Refunds Searc                                         | ch                                                       |                                                                                 |                                                        |                           |  |
|-------------------------------------------------------------|-------------------------------------------------------|----------------------------------------------------------|---------------------------------------------------------------------------------|--------------------------------------------------------|---------------------------|--|
| ne fields designated as (OFF<br>least one OFP field must be | P) indicate the fields that a populated without any w | are Optimized For Perform<br>vildcards in order to preve | nance when executing a search on this<br>ent searches that could cause a system | s page.<br>n timeout and/or overall degraded system pe | erformance for all users. |  |
| Payment Number                                              |                                                       |                                                          | Account 🚖                                                                       |                                                        | From Invoice Date         |  |
| Invoice Number                                              |                                                       |                                                          | Account                                                                         | Account                                                | From Schedule             |  |
| (OFP)                                                       |                                                       |                                                          | Code                                                                            | Name                                                   | Date                      |  |
| From Invoice Date                                           | То                                                    | Ö                                                        | (OFP)                                                                           | Agency                                                 |                           |  |
| rom Schedule Date                                           | То                                                    |                                                          |                                                                                 | Location                                               |                           |  |
|                                                             |                                                       |                                                          | DUNS+4<br>/ BPN+4                                                               | Code                                                   |                           |  |
| Status                                                      |                                                       |                                                          |                                                                                 |                                                        |                           |  |
|                                                             | Pending Payment                                       |                                                          |                                                                                 |                                                        |                           |  |
|                                                             | Paid                                                  |                                                          | Indicator                                                                       |                                                        |                           |  |

2. Enter the desired search criteria and select Search.

The results are returned in the item collection.

| 1 - 14 | 01 07 105015                   |              |              |               |                                            |                |               |                 |                   |                       | 47 100 KM 70 |
|--------|--------------------------------|--------------|--------------|---------------|--------------------------------------------|----------------|---------------|-----------------|-------------------|-----------------------|--------------|
|        | Payment Number                 | Account Code | UEI          | EFT Indicator | Account Name                               | DUNS+4 / BPN+4 | Schedule Date | Status          | Payment<br>Amount | Invoice Number        | Invoice Date |
|        | Totals                         |              |              |               |                                            |                |               |                 | \$222,211.00      |                       |              |
| 0      | <u>P6:</u><br>P620171116000030 | 00002        | MASMNFMUFRV3 |               | OMNI BUSINESS<br>SYSTEMS-FAX<br>PLUS, INC  | 193803103      | 12/12/2017    | Pending Payment | \$915.00          | 22440-1/60            | 11/14/2017   |
|        | P6:<br>P620171215000042        | 00002        | MASMNFMUFRV3 |               | OMNI BUSINESS<br>SYSTEMS-FAX<br>PLUS, INC. | 193803103      | 12/13/2017    | Pending Payment | \$915.00          | 70005-22440-3-60      | 11/15/2017   |
|        | P6:<br>P620171219000011        | 00002        | MASMNFMUFRV3 |               | OMNI BUSINESS<br>SYSTEMS-FAX<br>PLUS, INC. | 193803103      | 12/12/2017    | Pending Payment | \$915.00          | 22440-2/60            | 11/14/2017   |
|        | P6-<br>P620171221000021        | 00002        | MASMNFMUFRV3 |               | OMNI BUSINESS<br>SYSTEMS-FAX<br>PLUS, INC. | 193803103      | 01/18/2018    | Pending Payment | \$915.00          | 70005-252440-<br>4/60 | 12/15/2017   |
|        | P6:<br>P620180103000006        | 00002        | MASMNFMUFRV3 |               | OMNI BUSINESS<br>SYSTEMS-FAX<br>PLUS, INC. | 193803103      | 01/18/2018    | Pending Payment | \$915.00          | 70005-22440-4/60      | 12/19/2017   |
|        | <u>P6:</u><br>P620190516000010 | 00002        | MASMNFMUFRV3 |               | OMNI BUSINESS<br>SYSTEMS-FAX<br>PLUS, INC. | 193803103      | 05/24/2019    | Pending Payment | \$470.76          | GLC23123-2/60         | 04/25/2019   |
|        | P6:<br>P620190516000012        | 00002        | MASMNFMUFRV3 |               | OMNI BUSINESS<br>SYSTEMS-FAX<br>PLUS, INC. | 193803103      | 05/23/2019    | Paid            | \$470.76          | GLC23123-1/60         | 04/25/2019   |
|        | P6:<br>P620190516000018        | 00002        | MASMNFMUFRV3 |               | OMNI BUSINESS<br>SYSTEMS-FAX               | 193803103      | 05/24/2019    | Pending Payment | \$470.76          | GLC23123-3/60         | 04/25/2019   |

**Figure 115: Results in the Item Collection** 

- 3. Select a refund.
- 4. Select the View button.

The View Payment/Refund Information page is displayed.

**NOTE**: The view refund information page is read only and thus is unable to be edited

Figure 116: View Payment/Refund Information page

| MENT INFORM         | ATION<br>ew Correspondence |                               |
|---------------------|----------------------------|-------------------------------|
|                     |                            | Expand All Collap             |
| General Information |                            |                               |
| Payment Document    | P6-P620150918000075        | Schedule Date 09/18/2015      |
| Number              | 00.000.0005                | Currency USD                  |
| Payment Date        | 09/22/2015                 | Payment Amount \$108,346.68   |
| Status              | Paid                       | Disbursed Amount \$108,346.68 |
| Referenced Invoice  |                            | Check Number                  |
| Invoice Number      | 2392 ¥iew                  | EFT Number                    |
| Invoice Date        | 09/15/2015                 |                               |
| Log Date            | 09/18/2015                 |                               |
| Vendor              |                            |                               |
| Address Code        | 00002                      |                               |
| Code                | 010945745                  |                               |
| LIEL                | 77WRE66TP071               |                               |

5. Select the Review Correspondence tab.

The Correspondence search is displayed.

| F                   | FONDENCE              | 7 |    |                                  |       |     |        |
|---------------------|-----------------------|---|----|----------------------------------|-------|-----|--------|
| Payment Information | Review Correspondence |   |    |                                  |       |     |        |
| Record Number       |                       |   | Co | intact Person                    |       |     |        |
| Creator             |                       |   |    | Vendor Contact First             |       |     |        |
| Message Type        |                       | ~ |    | Name                             |       |     |        |
| Subject             |                       |   |    | Vendor Contact Last<br>Name      |       |     |        |
| Message             |                       |   |    | Vendor Contact Middle<br>Initial |       |     |        |
|                     |                       |   | Cr | eated Date<br>From               | To To | o a |        |
| earch Clear         |                       |   |    |                                  |       |     |        |
| results             |                       |   |    |                                  |       |     | 17 @ X |
|                     |                       |   |    |                                  |       |     |        |

## 117: Correspondence search page

**NOTE:** The review correspondence tab has some of the following fields below: record number, creator, type of correspondence, subject, and correspondence. There is a contact person sub section to the right and below that is a created date sub section. Below these fields and sub sections is a search button and a clear button. Below these buttons is an item collection table where the columns makeup the parameters for each row. Each row represents a record retrieved from the search criteria above. Below this table is an attachments button. There is a contact person section, an agency contact section, and a correspondence section below. The contact person contains the following fields: first name, title, email address, middle initial, phone number, last name, and international phone number. The agency contact section contains the following fields: name, title, phone number, and agency email address. The correspondence section has some of the following fields: record number, type of correspondence, parent itemized line number, creator, communication source, and created date. At the bottom of the page is an audit button and a send new correspondence button.

6. Enter the desired search criteria.

**NOTE**: The search criteria are the same as the search criteria outlined in the statement correspondence section later in the document.

- 7. Select a correspondence record and view its details.
- 8. Select the Send New Correspondence button.
- 9. The Send Correspondence page is displayed.

| VL55 / Payments / View Retunds / Detail / Send Lorre | SDONGPACE        |                     |              |
|------------------------------------------------------|------------------|---------------------|--------------|
|                                                      |                  |                     |              |
|                                                      |                  |                     |              |
| Send Correspondence                                  |                  |                     |              |
|                                                      |                  |                     |              |
|                                                      |                  |                     |              |
| Submit Correspondence Cancel Attachments             |                  |                     |              |
| Contact Person                                       |                  |                     |              |
| At Vender Centert                                    | Y Vandes Contact | Contact Email       |              |
| First Name                                           | Last Name        | <br>Address         | none@gsa.gov |
| Contact Title                                        | Contact Phone    | International Phone |              |
| contact rate                                         | Number           | Number              |              |
|                                                      |                  |                     |              |
|                                                      |                  |                     |              |
| Correspondence                                       |                  |                     |              |
| Message Type                                         | ~                |                     |              |
|                                                      |                  |                     |              |
| Subject                                              |                  |                     |              |
| Message                                              |                  |                     |              |
|                                                      |                  |                     |              |
|                                                      |                  |                     |              |
|                                                      |                  |                     |              |
|                                                      |                  |                     |              |
|                                                      |                  |                     |              |
|                                                      |                  |                     |              |
|                                                      |                  |                     |              |
|                                                      |                  |                     |              |
|                                                      |                  |                     |              |
|                                                      |                  |                     |              |
| Audit                                                |                  |                     |              |
|                                                      |                  |                     |              |

#### Figure 120: Send Correspondence page

10. Fill out all the fields and select Submit Correspondence.

## **1.6 VCSS: Correspondence Menu**

The Correspondence menu in VCSS allows users to review and create correspondence on the statement and account levels. Correspondence is the customer's way of communicating any problems or updates about statements or overall accounts to Pegasys. The Correspondence Menu contains the following pages:

- View Account Correspondence.
- View Statement Correspondence.
- Create Account Correspondence.
- Create Statement Correspondence.

#### 1.6.1 VCSS: View Account Correspondence

The View Account Correspondence page will allow the user to search for and view all of the correspondences they have at the account level.

Correspondence  $\rightarrow$  View Account Correspondence

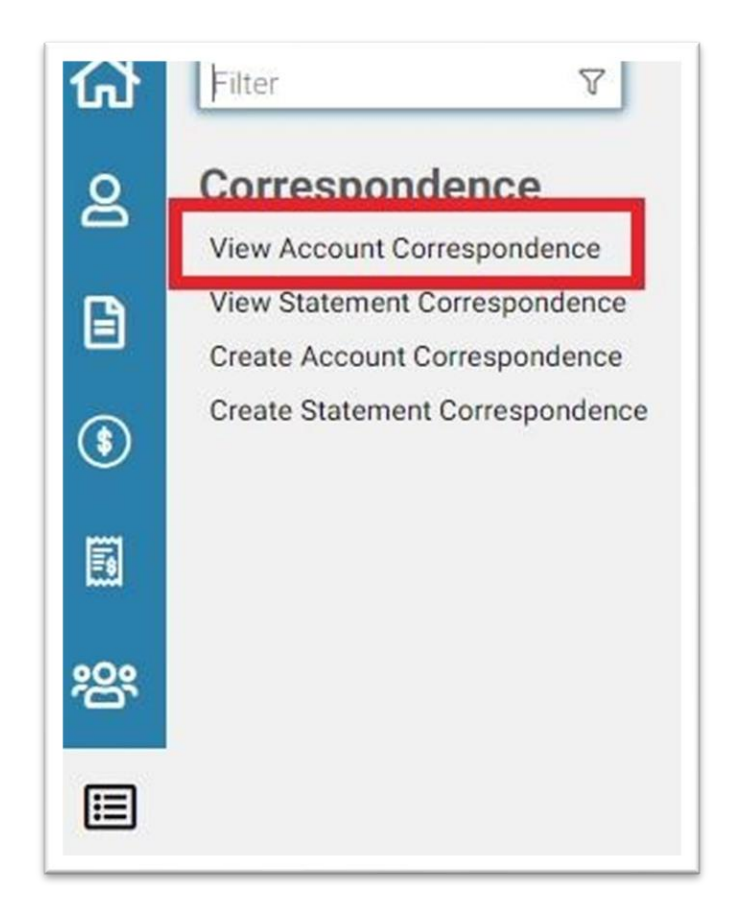

## Figure 121: Navigation to View Account Correspondence page

To search for correspondence information enter the applicable search criteria and select the Search button.

| view conrespo                                                                  | ndence                |     |               |         |                 |   |                                                                   |           |
|--------------------------------------------------------------------------------|-----------------------|-----|---------------|---------|-----------------|---|-------------------------------------------------------------------|-----------|
| Record Numi<br>Include Statement Numi<br>Recor<br>Statement Numi<br>Message Ty | ber Yes v<br>ds       | \$  | Ŷ             | Created | Date<br>From To | 0 | Vendor<br>Contact First<br>Name<br>Vendor<br>Contact Last<br>Name |           |
| Subj<br>Messa<br>Account Information 🖈                                         | ect                   |     |               |         |                 |   |                                                                   |           |
| UEI                                                                            |                       | Loc | ation<br>Code |         |                 |   |                                                                   |           |
| the wildcard (*) characte                                                      | r to search if needed |     |               |         |                 |   |                                                                   |           |
| 0 OI 39 ICSUILS                                                                |                       |     |               |         |                 |   |                                                                   | 1: @ 23 ; |

## Figure 122: View Account Correspondence Search Criteria and Item Collection

# Table 31: View Account Correspondence Field Descriptions for Search Criteria Group Box

| Search Element         | Description                                                                                             |
|------------------------|----------------------------------------------------------------------------------------------------|
| Record Number          | The system assigned number of the correspondence.                                                       |
| First Name             | The first name of the person creating the correspondence.                                               |
| Last Name              | The last name of the person creating the correspondence.                                                |
| Type of Correspondence | The type of correspondence, valid values are<br>Communication, Resolution, Question, Other,<br>Dispute. |
| Subject                | The subject of the correspondence.                                                                      |
| Text                   | The text field containing the correspondence message.                                                   |
| Account Code           | The account code for which the correspondence is being created.                                         |

| Agency Location Code             | The ALC associated with the correspondence record.                                            |
|----------------------------------|-----------------------------------------------------------------------------------------------|
| Include Statement Number Records | Whether or not to include correspondence<br>records associated with statements, Yes or<br>No. |
| Statement Number                 | The statement number associated with a correspondence.                                        |

# Table 32: View Account Correspondence Field Descriptions for Item Collection

| Search Element         | Description                                                       |
|------------------------|-------------------------------------------------------------------|
| Created Date           | The date the correspondence was created.                          |
| Record Number          | The system assigned number of the correspondence.                 |
| First Name             | The first name of the person creating the correspondence.         |
| Last Name              | The last name of the person creating the correspondence.          |
| Account Code           | The account code for which the correspondence is being created.   |
| Search Element         | Description                                                       |
| Type of Correspondence | The type of correspondence.                                       |
| Subject                | The subject of the correspondence.                                |
| Statement Number       | The statement number associated with a correspondence.            |
| Has Attachments        | Whether or not there is an Attachment associated with the record. |

| Search Element                        | Descriptions                                                |
|---------------------------------------|-------------------------------------------------------------|
| Sort                                  | Sorts the records according to the column header selected.  |
| Export                                | Exports the search results to a CSV or Excel spreadsheet.   |
| Maximize the List                     | Expands the list to view all items                          |
| Restore the list to its original size | After being expanded, returns the list to its original size |

**Table 33: View Account Correspondence Field Descriptions for Action Buttons** 

**NOTE**: Action Buttons are located above the Search Results/Item Collection table to the right. See **Figure 24** for the Action Button icons.

### 1.6.1.1 Executing a Query Using the View Account Correspondence Query

#### Steps to Execute a Query Using the View Account Correspondence Query:

1. In VCSS navigate to Correspondence  $\rightarrow$  View Account Correspondence.

The View Account Correspondence Query page will be displayed.

| Account Information ★ Account Code UEI Code Code | VCSS / Correspondence /<br>Review Correspond<br>Record Number<br>Include Statement Number<br>Records<br>Statement Number<br>Message Type<br>Subject<br>Message<br>Account Information *<br>Account Code | Review Correspondence, J | Created Date<br>From D<br>To D | Vendor<br>Contact First<br>Name<br>Vendor<br>Contact Last<br>Name |
|--------------------------------------------------|----------------------------------------------------------------------------------------------------|--------------------------|--------------------------------|-------------------------------------------------------------------|
|--------------------------------------------------|----------------------------------------------------------------------------------------------------|--------------------------|--------------------------------|-------------------------------------------------------------------|

2. Enter the desired search criteria and select Search.

The search results and item collection are displayed.

| Record Number | Creation<br>Timestamp | Vendor Contact<br>First Name | Vendor Contact<br>Last Name | Statement<br>Number | Account Code | Message Type | UEI          | EFT Indicator | Subject | Has Attachmen |
|---------------|-----------------------|------------------------------|-----------------------------|---------------------|--------------|--------------|--------------|---------------|---------|---------------|
| )             |                       |                              |                             |                     | 00004        |              | MASMNFMUFRV3 | 2011          |         | false         |
|               |                       |                              |                             |                     | 00004        |              | MASMNFMUFRV3 | 2011          |         | false         |
|               |                       |                              |                             |                     | 00004        |              | MASMNFMUFRV3 | 2011          |         | false         |
|               |                       |                              |                             |                     | 00004        |              | MASMNFMUFRV3 | 2011          |         | false         |
|               |                       |                              |                             |                     | 09004        |              | MASMNFMUFRV3 | 2011          |         | false         |
|               |                       |                              |                             |                     | 00004        |              | MASMNFMUFRV3 | 2011          |         | false         |
|               |                       |                              |                             |                     | 00004        |              | MASMNFMUFRV3 | 2011          |         | false         |
|               |                       |                              |                             |                     | 00004        |              | MASMNFMUFRV3 | 2011          |         | false         |
|               |                       |                              |                             |                     | 00004        |              | MASMNFMUFRV3 | 2011          |         | false         |
|               |                       |                              |                             |                     | 00004        |              | MASMNFMUFRV3 | 2011          |         | false         |

Figure 122: Search Results and Item Collection

3. Select a correspondence record.

The correspondence record detail is displayed.

## Figure 123: Correspondence Record Detail

| Attachments                                                     |                                               |                                                        |                              |                                                           | [10 per page 		 	 ≪ < Page[1 ] of 1 > ≫ |
|-----------------------------------------------------------------|-----------------------------------------------|--------------------------------------------------------|------------------------------|-----------------------------------------------------------|-----------------------------------------|
| Contact Person<br>Vendor Contact<br>First Name<br>Contact Title |                                               | Vendor Contact<br>Last Name<br>Contact Phone<br>Number |                              | Contact Email<br>Address<br>International Phone<br>Number |                                         |
| GSA Contact<br>Agency<br>Contact Name                           |                                               | Agency<br>Contact Title                                | Agen<br>Conta<br>Pho<br>Numb | cy<br>et<br>re                                            | Email Address                           |
| Account<br>Account Code<br>UEI<br>EFT Indicator                 |                                               | Account Name                                           |                              | Agency Location<br>Code                                   |                                         |
| Correspondence<br>Record Number<br>Message Type                 | Statement Number<br>Subject<br>Correspondence | Communication<br>Source                                | YSS ¥                        | Creation<br>Timestamp                                     |                                         |
| Send Correspondence                                             |                                               |                                                        |                              |                                                           |                                         |

#### 1.6.2 VCSS: View Statement Correspondence

The View Statement Correspondence page will allow the user to search for and view all of the correspondences they have on a specific Statement. The View Statement Correspondence page will only permit searches that deal with a specific statement's correspondence and should not be used to find correspondence for another statement or an account.

Correspondence  $\rightarrow$  View Statement Correspondence

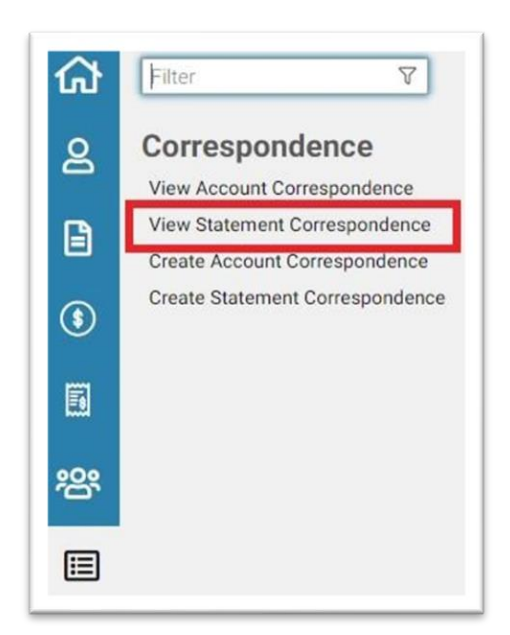

Figure 124: Navigation to View Statement Correspondence page

Figure 125: Statement Number Selection Page

| VUSS / Correspondence / Ente                            | r Statement number for viewing Correspondence ${\!\!\!\!\!\!\!\!\!\!\!\!\!\!\!\!\!\!\!\!\!\!\!\!\!\!\!\!\!\!\!\!\!\!\!\!$ |      |
|---------------------------------------------------------|----------------------------------------------------------------------------------------------------|------|
| Enter Statement Num                                     | ber for Viewing Correspondence                                                                                            |      |
| Billing Statement 台                                     |                                                                                                    |      |
| Statement Number                                        |                                                                                                    | Next |
| Account Code                                            |                                                                                                    |      |
| Billing Statement 🟠<br>Statement Number<br>Account Code |                                                                                                    | Next |

The View Statement Correspondence search page contains the search criteria, item collection and action buttons listed below in the field definitions.

| Record Numb<br>Message Typ<br>Subjer<br>Messag                | я<br>е<br>д          | ~              |                    |           | Created D | sm<br>To | 0 | Vendor<br>Contact First<br>Name<br>Vendor<br>Contact Last |         |
|---------------------------------------------------------------|----------------------|----------------|--------------------|-----------|-----------|----------|---|-----------------------------------------------------------|---------|
| Account Information &<br>Account Code<br>UEI<br>EFT Indicator |                      | Aş<br>Loc      | ancy ation<br>Code |           |           |          |   |                                                           |         |
| he wildcard (*) character                                     | to search if needed. |                |                    |           |           |          |   |                                                           | 15 68 8 |
|                                                               | Constine             | Vendor Contact | Vendor Contact     | Statement |           |          |   |                                                           |         |

## Figure 126: Review Statement Correspondence Page

# Table 34: View Statement Correspondence Field Descriptions for Search Criteria Group Box

| Search Element         | Description                                               |
|------------------------|-----------------------------------------------------------|
| Record Number          | The system assigned number of the correspondence.         |
| First Name             | The first name of the person creating the correspondence. |
| Last Name              | The last name of the person creating the correspondence.  |
| Type of Correspondence | The type of correspondence.                               |
| Subject                | The subject of the correspondence.                        |
| Search Element         | Description                                               |
| Text                   | The text field containing the correspondence message.     |

| Account Code           | The account code for which the correspondence is being created. |
|------------------------|-----------------------------------------------------------------|
| Agency Location Code   | The ALC associated with the correspondence record.              |
| Created Date (To/From) | The date the correspondence was created.                        |

# Table 35: View Statement Correspondence Field Descriptions for Item Collection

| Search Element                        | Description                                                       |
|---------------------------------------|-------------------------------------------------------------------|
| Created Date                          | The date the correspondence was created.                          |
| Record Number                         | The system assigned number of the correspondence.                 |
| First Name                            | The first name of the person creating the correspondence.         |
| Last Name                             | The last name of the person creating the correspondence.          |
| Account Code                          | The account code for which the correspondence is being created.   |
| Type of Correspondence                | The type of correspondence                                        |
| Subject                               | The subject of the correspondence.                                |
| Statement Number                      | The statement number associated with a correspondence.            |
| Has Attachments                       | Whether or not there is an Attachment associated with the record. |
| Table 36. View Statement Corresponder | has Field Decarintians for Action Buttons                         |

| Table 36: View Statement Correspondence | ndence Field | Descriptions for | Action Buttons |
|-----------------------------------------|--------------|------------------|----------------|
|                                         |              |                  |                |

| Search Element | Description |
|----------------|-------------|

| Sort                                  | Sorts the records according to the column header selected.  |
|---------------------------------------|-------------------------------------------------------------|
| Export                                | Exports the search results to a CSV or Excel spreadsheet.   |
| Maximize the List                     | Expands the list to view all items                          |
| Search Element                        | Description                                                 |
| Restore the list to its original size | After being expanded, returns the list to its original size |

**NOTE**: Action Buttons are located above the Search Results/Item Collection table to the right. See **Figure 24** for the Action Button icons.

## 1.6.2.1 Executing a Query in VCSS Using the View Statement Correspondence Query

#### Steps to Execute a Query Using the View Account Correspondence Query:

1. In VCSS navigate to Correspondence  $\rightarrow$  View Statement Correspondence.

The Statement Selection Screen will be displayed.

#### **Figure 128: Statement Selection Screen**

Enter Statement Number for Viewing Correspondence

| Billing Statement ☆ |      |  |  |
|---------------------|------|--|--|
| Statement Numb      | er 📃 |  |  |
| Account Co          | de   |  |  |

<u>N</u>ext

2. Enter the desired Statement Number and select the Next button.

**NOTE**: If the user does not know the specific Statement Number they can select the Billing Statement link and search for it using the View and Print Statement Query search criteria.

The Review Correspondence Page is displayed.

| VCSS / Correspondence / View State                                           | ement Correspondence / Review Correspondence          | e                                |                  |                                                                   |                           |
|------------------------------------------------------------------------------|-------------------------------------------------------|----------------------------------|------------------|-------------------------------------------------------------------|---------------------------|
| Review Correspondence                                                        |                                                       |                                  |                  |                                                                   |                           |
| Record Number<br>Message Type<br>Subject<br>Message                          | v                                                     | Created Date<br>From             | To 0             | Vendor<br>Contact First<br>Name<br>Vendor<br>Contact Last<br>Name |                           |
| Account Information ★ Account Code UEI EFT Indicator                         | Agency<br>Location<br>Code                            |                                  |                  |                                                                   |                           |
| Search Clear<br>Jse the wildcard (*) character to search if no<br>No results | reded.                                                |                                  |                  |                                                                   | 토 @ 옷 ::                  |
| Creation<br>Record Number Timestamp                                          | Vendor Contact Vendor Contact<br>First Name Last Name | Statement<br>Number Account Code | Message Type UEI | EFT Indicator Subject                                             | Has Attachments           |
| Attachments                                                                  |                                                       |                                  |                  | 10 per page 🗸 👻                                                   | $\ll < Page 1 of 1 > \gg$ |
| Audit Send New Correspondence                                                |                                                       |                                  |                  |                                                                   |                           |

## Figure 128: Review Correspondence page

3. Enter the appropriate search criteria and select the Search button.

The records that match the search criteria are returned in the item collection.

## **Figure 129: Records in Item Collection**

|   | Record Number         | Creation<br>Timestamp | Vendor Contact<br>First Name | Vendor Contact<br>Last Name | Statement<br>Number | Account Code | Message Type  | UEI | EFT Indicator | Subject                            | Has Attachments |
|---|-----------------------|-----------------------|------------------------------|-----------------------------|---------------------|--------------|---------------|-----|---------------|------------------------------------|-----------------|
| 0 | 1                     | 01/23/2020            | Becky                        | Carter                      | F0197748            | 757265       | Dispute       |     |               | NEEDSUPDOC                         | false           |
| 0 | Pending<br>Assignment | 01/23/2020            | Kara                         | Reeves                      |                     | 57780YF      | Communication |     |               | Debt amount owed                   | false           |
| 0 | 1                     | 01/14/2020            | ODESSA                       | MANGOSING                   | F0201155            | 579AF1F      | Question      |     |               | DEC BILL                           | false           |
| 0 | 21                    | 01/14/2020            | Fabrizio                     | Varotto                     |                     | 2129SD       | Communication |     |               | request for account<br>code 2129ZS | false           |
|   | 1                     | 01/14/2020            | Roberta                      | Sarracino                   |                     | 1479BF       | Communication |     |               | Charges on<br>Statement Number:    | false           |

4. Select a record in the item collection and view the correspondence in the fields below.

## Figure 130: Record in Item Collection and View the correspondence in the fields

| O 2                                                             | 01/09/2020 | oL    | Fry                 | X0093090                                        | 96429L                              | Dispute |                                                          |               | NOFUNDING       | false            |
|-----------------------------------------------------------------|------------|-------|---------------------|-------------------------------------------------|-------------------------------------|---------|----------------------------------------------------------|---------------|-----------------|------------------|
| 0 1                                                             | 01/08/2020 | John  | Robinson            | F0198965                                        | 1749BZF                             | Dispute |                                                          |               | WRONGAGCY       | false            |
| 0 2                                                             | 01/08/2020 | John  | Robinson            | F0198965                                        | 1749BZF                             | Dispute |                                                          |               | WRONGAGCY       | false            |
| Attachments                                                     |            |       |                     |                                                 |                                     |         |                                                          | 10 p          | er page 👻 🔍 « < | Page 1 of 2 > >> |
| Contact Person<br>Vendor Contact<br>First Name<br>Contact Title |            |       | Vendi<br>L<br>Cont  | or Contact<br>.ast Name<br>.act Phone<br>Number |                                     |         | Contact Emai<br>Address<br>International Phone<br>Number |               |                 |                  |
| GSA Contact<br>Agency<br>Contact Name                           |            | Conta | Agency<br>act Title |                                                 | Agency<br>Contac<br>Phone<br>Number |         |                                                          | Email Address |                 |                  |
| Account<br>Account Code<br>UEI<br>EFT Indicator                 |            |       | Acco                | ount Name                                       |                                     |         | Agency Location<br>Code                                  |               |                 |                  |

## **1.6.3 VCSS: Create Account Correspondence**

The Create Account Correspondence page allows the user to create correspondence to send to Pegasys about an account level issue. When the user selects the Create Account Correspondence link, they will begin the process of creating new account correspondence and cannot view previously created records.

Correspondence  $\rightarrow$  Create Account Correspondence

**Figure 131: Navigation to Create Account Correspondence page** 

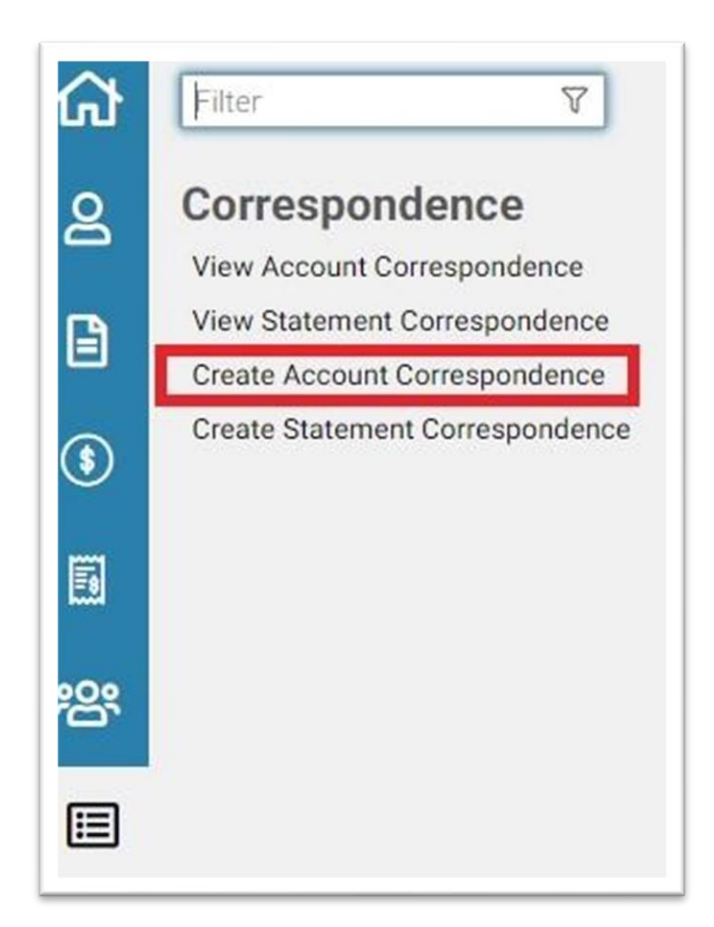

## **1.6.3.1** Creating an Account Correspondence Record

## Steps to Creating an Account Correspondence Record:

1. In VCSS navigate to Correspondence  $\rightarrow$  Create Account Correspondence.

The Create Account Correspondence page will be displayed.

| race ; conceptionerse ; considerationerse |                         |                               |              |
|-------------------------------------------|-------------------------|-------------------------------|--------------|
| Send Correspondence                       |                         |                               |              |
| Submit Correspondence Cancel Attachments  |                         |                               |              |
| Contact Person                            |                         |                               |              |
| * Vendor Contact                          | * Vendor Contact        | Contact Email                 | none@gsa.gov |
| First Name                                | Last Name               | Address                       |              |
| Contact Title                             | Contact Phone<br>Number | International Phone<br>Number |              |
|                                           |                         |                               |              |
| Account 🚖                                 |                         |                               |              |
| Account Code                              | Name                    | Agency Location               |              |
| DUNS+4 / BPN+4                            | Agency                  | Code                          |              |
| UEI                                       |                         | bureau                        |              |
| EFT Indicator                             |                         |                               |              |
|                                           |                         |                               |              |
| Correspondence                            |                         |                               |              |
| Message Type                              | ×                       |                               |              |
|                                           |                         |                               |              |
| Subject                                   |                         |                               |              |
| Message                                   |                         |                               |              |
|                                           |                         |                               |              |
| 4.;;41a                                   |                         |                               |              |
|                                           |                         |                               |              |

#### Figure 132: Create Account Correspondence page

2. Fill out all the fields on the create account correspondence page.

**NOTE**: The user selects the specific account that the correspondence will be associated with when they fill out the Vendor section.

3. Select the Submit Correspondence button.

**NOTE**: If the user wishes to add an attachment to the correspondence record they will select the Attachments button and add the attachment before selecting Submit.

#### 1.6.4 VCSS: Create Statement Correspondence

The Create Statement Correspondence page allows the user to create a correspondence to send to Pegasys about statement level issues. When the user selects the Create Statement Correspondence link, they are beginning the process of creating new Statement correspondence and will not be able to view previously created records. Correspondence  $\rightarrow$ 

Create Statement Correspondence

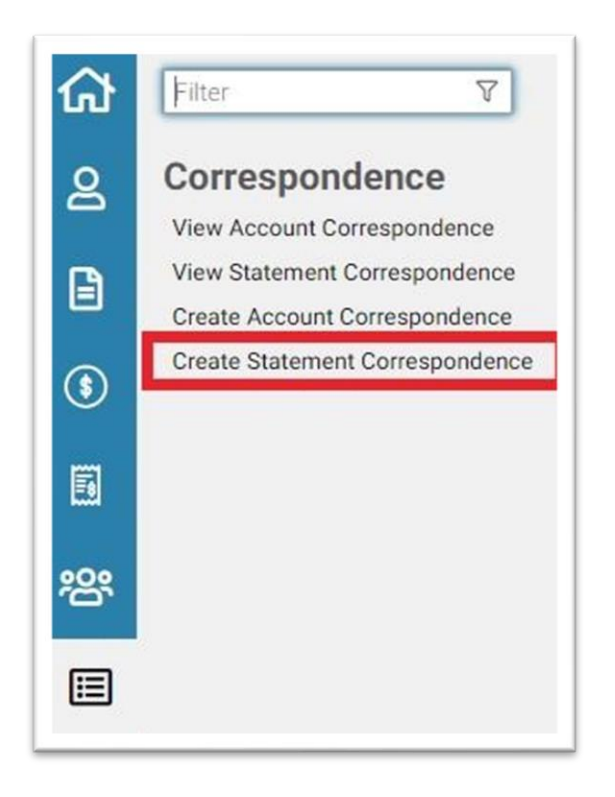

#### Figure 133: Navigation to Create Statement Correspondence page

## 1.6.4.1 Creating a Statement Correspondence Record

#### Steps to Creating an Account Correspondence in VCSS:

1. In VCSS navigate to Correspondence  $\rightarrow$  Create Statement Correspondence.

The Statement Selection page will be displayed

#### **Figure 134: Statement Selection page**

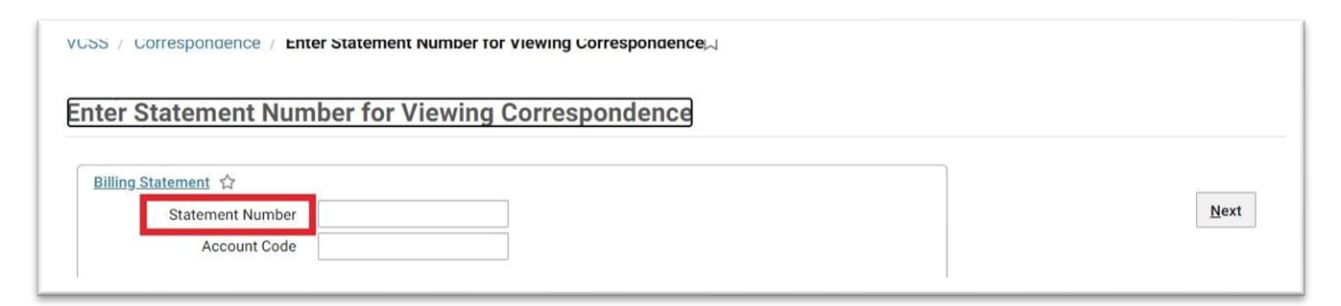

2. Enter the Statement Number the correspondence is regarding.

**NOTE**: If the user does not know the Statement number they will be able to search for it using the reference link.

#### 3. Select the Next button.

The Create Statement Correspondence page is displayed.

| sou ; conceptinience ; cent conceptinien                            | 2 M/1                   |                                   |              |
|---------------------------------------------------------------------|-------------------------|-----------------------------------|--------------|
| end Correspondence                                                  |                         |                                   |              |
| Submit Correspondence Cancel Attachments                            |                         |                                   |              |
| Contact Person                                                      |                         |                                   |              |
| * Vendor Contact                                                    | * Vendor Contact        | Contact Email                     | none@gsa.gov |
| First Name                                                          | Last Name               | Address                           |              |
| Contact Title                                                       | Contact Phone<br>Number | International Phone<br>Number     |              |
| Account 🖈<br>Account Code<br>DUNS+4 / BPN+4<br>UEI<br>EFT Indicator | Name<br>Agency          | Agency Location<br>Code<br>Bureau |              |
| Correspondence                                                      |                         |                                   |              |
| Mes                                                                 | isage Type 🛛 🗸 🗸        |                                   |              |
|                                                                     | Subject                 |                                   |              |
|                                                                     | Message                 |                                   |              |
|                                                                     |                         |                                   |              |

### Figure 135: Create Statement Correspondence page

- 4. Fill out all the fields on the create statement correspondence page.
- 5. Select the Submit Correspondence button.

**NOTE**: If the user wishes to add an attachment to the correspondence record they will select the Attachments button and add the attachment before selecting Submit.

## **1.7 VCSS: External Applications Section**

The External Applications section in VCSS contains links to external applications that the user might need to access in order to do business with GSA. When the user selects any of the items listed under the menu, a new window will be displayed containing the selected page (e.g., selecting IPAC will open a new window to <u>http://www.fms.treas.gov/ipac</u>).

The following menu items will be listed under the External Applications section:

Figure 136: External Applications Menu

Utilities External Applications PayGov IPAC ROW RWA TOPS EMORRIS GSA Fleet Drive-thru eRETA